# MANUALE UTENTE

**MULTIPROTOCOL "KEY" GATEWAYS SERIES** 

**PROFINET IO / ETHERNET/IP - MODBUS RTU&TCP GATEWAYS** 

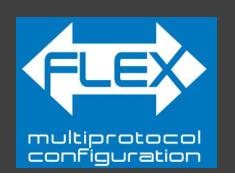

# $SENECA^{\circ} \in$

# SENECA S.r.I. Via Austria 26 – 35127 – Z.I. - PADOVA (PD) - ITALY Tel. +39.049.8705355 – 8705355 Fax +39 049.8706287 www.seneca.it

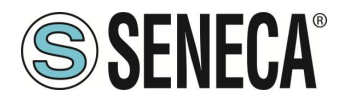

#### ATTENZIONE

SENECA non garantisce che tutte le specifiche e/o gli aspetti del prodotto e del firmware, ivi incluso, risponderanno alle esigenze dell'effettiva applicazione finale pur essendo, il prodotto di cui alla presente documentazione, rispondente a criteri costruttivi secondo le tecniche dello stato dell'arte.

L'utilizzatore si assume ogni responsabilità e/o rischio segnatamente alla configurazione del prodotto per il raggiungimento dei risultati previsti in relazione all'installazione e/o applicazione finale specifica.

SENECA, previ accordi al caso di specie, può fornire attività di consulenza per la buona riuscita dell'applicazione finale, ma in nessun caso può essere ritenuta responsabile per il buon funzionamento della stessa.

Il prodotto SENECA è un prodotto avanzato, il cui funzionamento è specificato nella documentazione tecnica fornita con il prodotto stesso e/o scaricabile, anche in un momento antecedente all'acquisto, dal sito internet <u>www.seneca.it</u>.

SENECA adotta una politica di continuo sviluppo riservandosi, pertanto, il diritto di effettuare e/o introdurre - senza necessità di preavviso alcuno – modifiche e/o miglioramenti su qualsiasi prodotto descritto nella presente documentazione.

Il prodotto quivi descritto può essere utilizzato solo ed esclusivamente da personale qualificato per la specifica attività ed in conformità con la relativa documentazione tecnica avendo riguardo, in particolare modo, alle avvertenze di sicurezza.

Il personale qualificato è colui che, sulla base della propria formazione, competenza ed esperienza, è in grado di identificare i rischi ed evitare potenziali pericoli che potrebbero verificarsi nell'utilizzo di questo prodotto.

I prodotti SENECA possono essere utilizzati esclusivamente per le applicazioni e nelle modalità descritte nella documentazione tecnica relativa ai prodotti stessi.

Al fine di garantire il buon funzionamento e prevenire l'insorgere di malfunzionamenti, il trasporto, lo stoccaggio, l'installazione, l'assemblaggio, la manutenzione dei prodotti SENECA devono essere eseguiti nel rispetto delle avvertenze di sicurezza e delle condizioni ambientali specificate nella presente documentazione.

La responsabilità di SENECA in relazione ai propri prodotti è regolata dalle condizioni generali di vendita scaricabili dal sito <u>www.seneca.it</u>.

SENECA e/o i suoi dipendenti, nei limiti della normativa applicabile, non saranno in ogni caso ritenuti responsabili di eventuali mancati guadagni e/o vendite, perdite di dati e/o informazioni, maggiori costi sostenuti per merci e/o servizi sostitutivi, danni a cose e/o persone, interruzioni di attività e/o erogazione di servizi, di eventuali danni diretti, indiretti, incidentali, patrimoniali e non patrimoniali, consequenziali in qualsiasi modalità causati e/o cagionati, dovuti a negligenza, imprudenza, imperizia e/o altre responsabilità derivanti dall'installazione, utilizzo e/o impossibilità di utilizzo del prodotto.

| CONTACT US          |                       |
|---------------------|-----------------------|
| Technical support   | supporto@seneca.it    |
| Product information | commerciale@seneca.it |

ALL RIGHTS RESERVED. NO PART OF THIS PUBLICATION MAY BE REPRODUCED WITHOUT PRIOR PERMISSION.

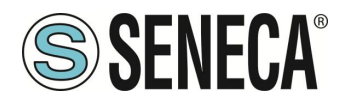

# **Document revisions**

| DATE       | REVISION | NOTES                                                                                                    | AUTHOR |
|------------|----------|----------------------------------------------------------------------------------------------------|--------|
| 16/12/2022 | 0        | First revision for new dualcore cpu<br>Allineato alla revisione firmware 117                                                                  | ММ     |
| 26/04/2023 | 1        | Nuove modalità di funzionamento introdotte con la revisione firmware 204                                                                      | MM     |
| 27/04/2023 | 2        | Fix vari                                                                                                    | MM     |
| 21/07/2023 | 3        | Corretto la segnalazione su capitolo 8: DIAGNOSTICA MODBUS                                                                                    | AZ     |
| 24/07/2023 | 5        | Aggiunto supporto a Gateway serie -E                                                                                                    | MM     |
| 02/02/2024 | 6        | Modifiche per supporto firmware 228 dei Gateway serie -P, VARI FIX                                                                            | MM     |
| 24/02/2025 | 7        | Riscritte parti comuni con dispositivi KEY FLEX<br>Aggiunto capitolo per descrizione dei led<br>Aggiunto template excel anche per versione -E | MM     |

Questo documento è di proprietà di SENECA srl.

La duplicazione e la riproduzione sono vietate, se non autorizzate.

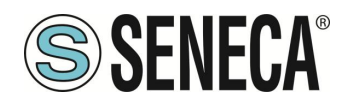

#### INDICE

| 1.    | DESCRIZIONE                                                                          | 6          |
|-------|--------------------------------------------------------------------------------------|------------|
| 1.1.  | PROTOCOLLO PROFINET IO (GATEWAY -P)                                                  | 6          |
| 1.2.  | PROTOCOLLO ETHERNET/IP (GATEWAY -E)                                                  | 6          |
| 1.1.  | CARATTERISTICHE DELLE PORTE DI COMUNICAZIONE DELLA SERIE "KEY"                       | 7          |
| 2.    | REVISIONE HARDWARE DEL DISPOSITIVO                                                   | 7          |
| 3.    | TECNOLOGIA FLEX PER IL CAMBIO DI PROTOCOLLO                                          | 8          |
| 3.1.  | CAMBIO DEI PROTOCOLLI CON IL SOFTWARE SENECA DISCOVERY DEVICE                        | 9          |
| 4.    | SIGNIFICATO DEI LED                                                                  | 10         |
| 4.1.  | LED MODELLO Z-KEY-P (PROFINET IO)                                                    | 10         |
| 4.2.  | LED MODELLO Z-KEY-E (ETHERNET/IP)                                                    |            |
| 4.3.  | LED MODELLO R-KEY-LT-P (PROFINET IO)                                                 |            |
| 4.4.  | LED MODELLO R-KEY-LT-E (ETHERNET/IP)                                                 |            |
| 4.5.  | LED MODELLO Z-KEY-2ETH-P (PROFINET IO)                                               | 14         |
| 4.6.  | LED MODELLO Z-KEY-2ETH-E (ETHERNET/IP)                                               | 15         |
| 5.    | PORTA ETHERNET                                                                       | 16         |
| 6.    | AGGIORNAMENTO FIRMWARE                                                               | 16         |
| 7.    | MODALITA' DI FUNZIONAMENTO                                                           | 17         |
| 7.1.  | VERSIONI "-P"                                                                        | 17         |
| 7.1.  | .1. GATEWAY PROFINET IO DEVICE / MODBUS MASTER                                       | 17         |
| 7.1.  | .2. GATEWAY PROFINET IO DEVICE / MODBUS SLAVE                                        | 18         |
| 7.1.3 | .3. GATEWAY WITH TAG PORT#1 E PORT#2 MASTER                                          | 19         |
| 7.2.  | VERSIONI "-E"                                                                        | 20         |
| 7.2.  | 2.1. GATEWAY ETHERNET/IP ADAPTER / MODBUS MASTER                                     |            |
| 8.    | CONFIGURAZIONE DEI GATEWAY                                                           | 21         |
| 8.1.  | CONFIGURAZIONE DEI GATEWAY "-P" TRAMITE EASY SETUP 2 E TIA PORTAL                    | 21         |
| 8.1.  | .1. CONFIGURAZIONE "GATEWAY PROFINET IO – MODBUS MASTER"                             | 21         |
| 8.1.  | .2. CONFIGURAZIONE "GATEWAY PROFINET IO – MODBUS SLAVE"                              |            |
| 8.2.  | CONFIGURAZIONE GATEWAY "-E" CON IL WEBSERVER E IL SOFTWARE STUDIO 5000 LOGIX DESIGN  | IER ®56    |
| 9.    | WEBSERVER DEI GATEWAY                                                                | 64         |
| 9.1   | WEBSERVER DEI GATEWAY "-P"                                                           | 64         |
| 9.1   | .1. MODALITA' WEBSERVER E MODALITA' PROFINET                                         | 64         |
| 9.1.  | .2. PROCEDURA MANUALE PER IL PASSAGGIO DALLA MODALITA' PROFINET A QUELLA WEBSERVER I | E VICEVESA |
| 9.1.  | .3. GUIDA PASSO PASSO PER IL PRIMO ACCESSO AL WEBSERVER                              | 65         |
|       |                                                                                      |            |

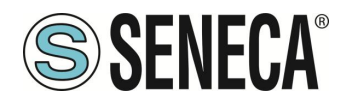

| 9.1                 | .4. CONFIGURAZIONE DEL DISPOSITIVO DA WEBSERVER                                                                               | 66             |
|---------------------|----------------------------------------------------------------------------------------------------|----------------|
| 9.1                 | .5. SEZIONI DEL WEBSERVER                                                                                                    | 67             |
| 9.1                 | .6. SEZIONE "STATUS"                                                                                                    | 68             |
| 9.1                 | .7. SEZIONE "SETUP"                                                                                                    | 68             |
| 9.1                 | .8. SALVATAGGIO su file di una configurazione                                                                                 | 71             |
| 9.1                 | .9. Importazione da file di una configurazione                                                                                | 72             |
| 9.1                 | .10. SEZIONE "COMMANDS/TAGS" (SOLO PER MODALITA' GATEWAY PROFINET IO / MODBUS MASTER)                                         | 73             |
| 9.1                 | .11. SEZIONE "I/O MAPPING"                                                                                                    | 74             |
| 9.1                 | .12. SEZIONE "FIRMWARE UPDATE"                                                                                                | 74             |
| 9.1                 | .13. SEZIONE "DATABASE UPDATE"                                                                                                | 74             |
| 9.1                 | .14. SERIAL "SERIAL TRAFFIC MONITOR"                                                                                          | 75             |
| 9.2.                | WEBSERVER DEI GATEWAY "-E"                                                                                                    | 75             |
| 9.2                 | .1. GUIDA PASSO PASSO PER IL PRIMO ACCESSO AL WEBSERVER                                                                       | 75             |
| 9.2                 | .2. CONFIGURAZIONE DEL DISPOSITIVO DA WEBSERVER                                                                               | 76             |
| 9.2                 | .3. SEZIONI DEL WEBSERVER                                                                                                    |                |
| 9.2                 | .4. SEZIONE "STATUS"                                                                                                    | /8             |
| 9.2                 | .5. SEZIONE SETUP                                                                                                    |                |
| 9.2                 | .o. SALVATAGGIO su nie di una configurazione                                                                                  | ðZ             |
| 9.2                 |                                                                                                    | 02<br>02       |
| 9.Z                 | 0. SEZIONE COMMANDS/TAGS                                                                                                    | 0J<br>84       |
| 0.2                 | 10 SEZIONE "FIRMWARE LIPDATE"                                                                                                 |                |
| 9.2                 | 11 SEZIONE "DATABASE LIPDATE"                                                                                                 | 84             |
| 9.2                 | 12 SERIAL "SERIAL TRAFFIC MONITOR"                                                                                            |                |
| 10.<br>11.<br>12.   | RIPRISTINO DEL DISPOSITIVO ALLA CONFIGURAZIONE DI FABBRICA<br>TEMPLATE EXCEL<br>PROTOCOLLI MODBUS DI COMUNICAZIONE SUPPORTATI | 85<br>86<br>86 |
| 12.1.<br><b>13.</b> | CODICI FUNZIONE MODBUS SUPPORTATI                                                                                             | 86<br>87       |
| 14.                 | INFORMAZIONI SUI REGISTRI MODBUS                                                                                              | 88             |
| 14.1.               | NUMERAZIONE DEGLI INDIRIZZI MODBUS "0 BASED" O "1 BASED"                                                                      | 88             |
| 14.2.               | NUMERAZIONE DEGLI INDIRIZZI MODBUS CON CONVENZIONE "0 BASED"                                                                  | 89             |
| 14.3.               | NUMERAZIONE DEGLI INDIRIZZI MODBUS CON CONVENZIONE "1 BASED" (STANDARD)                                                       | 89             |
| 14.4.               | CONVENZIONE DEI BIT ALL'INTERNO DI UN REGISTRO MODBUS HOLDING REGISTER                                                        | 90             |
| 14.5.               | CONVENZIONE DEI BYTE MSB e LSB ALL'INTERNO DI UN REGISTRO MODBUS HOLDING REGISTER                                             | 90             |
| 14.6.               | RAPPRESENTAZIONE DI UN VALORE A 32 BIT IN DUE REGISTRI MODBUS HOLDING REGISTER CONSECUT                                       | FIVI .91       |
| 14.7.               | TIPI DI DATO FLOATING POINT A 32 BIT (IEEE 754)                                                                               | 92             |

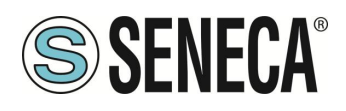

# 1. **DESCRIZIONE**

I prodotti Z-KEY-P, R-KEY-LT-P, Z-KEY-2ETH-P permettono di convertire dati provenienti dal bus seriale Modbus o Ethernet Modbus TCP-IP nel bus Profinet IO o viceversa.

I prodotti Z-KEY-E, R-KEY-LT-E, Z-KEY-2ETH-E permettono di convertire dati provenienti dal bus seriale Modbus o Ethernet Modbus TCP-IP nel bus Ethernet IP o viceversa.

#### 1.1. PROTOCOLLO PROFINET IO (GATEWAY -P)

| PROTOCOLLO         |                                                                             |
|--------------------|-----------------------------------------------------------------------------|
| Tipo di Protocollo | Profinet IO, Class A Device, Cyclic Real-time (RT) and Acyclic Data         |
|                    |                                                                             |
| MEMORIA            |                                                                             |
| Dimensione memoria | Nella modalità Gateway Master e Gateway Slave:                              |
|                    | max 1200 Byte in lettura e max 1200 Byte in scrittura (versioni -P) (max 20 |
|                    | slot)                                                                       |

#### 1.2. PROTOCOLLO ETHERNET/IP (GATEWAY -E)

| PROTOCOLLO         |                                                                   |
|--------------------|-------------------------------------------------------------------|
| Tipo di Protocollo | ETHERNET/IP Adapter, 1 connection read/write                      |
|                    |                                                                   |
| MEMORIA            |                                                                   |
| Dimensione memoria | max 512 Byte in lettura e max 512 Byte in scrittura (versioni -E) |

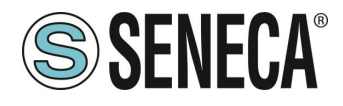

#### 1.1. CARATTERISTICHE DELLE PORTE DI COMUNICAZIONE DELLA SERIE "KEY"

| PRODOTTO     | NR PORTE<br>ETHERNET | NR PORTE<br>SERIALI<br>RS232/RS485<br>CONFIGURABILI | SECONDA<br>PORTA<br>SERIALE<br>RS485 | PORTE<br>SERIALI<br>ISOLATE | PROTOCOLLO  |
|--------------|----------------------|-----------------------------------------------------|--------------------------------------|-----------------------------|-------------|
| Z-KEY-P      | 1                    | 1                                                   | Sì                                   | Sì, entrambe<br>le porte    | PROFINET-IO |
| R-KEY-LT-P   | 1                    | 1                                                   | NO                                   | NO                          | PROFINET-IO |
| Z-KEY-2ETH-P | 2                    | 1                                                   | Sì                                   | Sì, entrambe<br>le porte    | PROFINET-IO |
| Z-KEY-E      | 1                    | 1                                                   | Sì                                   | Sì, entrambe<br>le porte    | ETHERNET/IP |
| R-KEY-LT-E   | 1                    | 1                                                   | NO                                   | NO                          | ETHERNET/IP |
| Z-KEY-2ETH-E | 2                    | 1                                                   | Sì                                   | Sì, entrambe<br>le porte    | ETHERNET/IP |

# 2. REVISIONE HARDWARE DEL DISPOSITIVO

In un'ottica di miglioramento continuo Seneca aggiorna e rende sempre più sofisticato l'hardware dei suoi dispositivi. È possibile conoscere la revisione hardware di un prodotto tramite l'etichetta posta nel fianco del dispositivo.

Un esempio di etichetta del prodotto R-KEY-LT è il seguente:

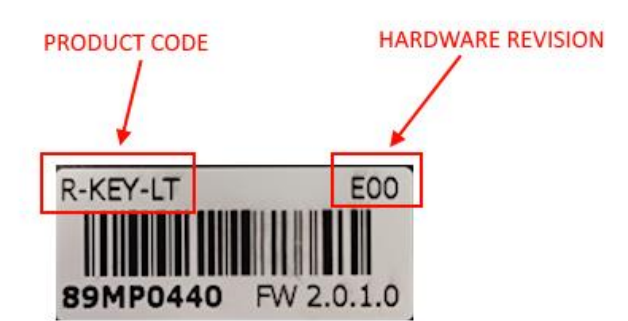

Nell'etichetta è anche riportata la revisione di firmware presente nel dispositivo (in questo caso 2.0.1.0) al momento della vendita, la revisione hardware (in questo caso) è la E00.

Per migliorare le prestazioni o per estendere le funzionalità Seneca consiglia di aggiornare il firmware all'ultima versione disponibile (si veda nel sito www.seneca.it la sezione dedicata al prodotto).

Un Webserver interno è disponibile anche per la configurazione e la visualizzazione dei valori in tempo reale.

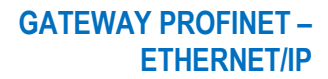

# 3. TECNOLOGIA FLEX PER IL CAMBIO DI PROTOCOLLO

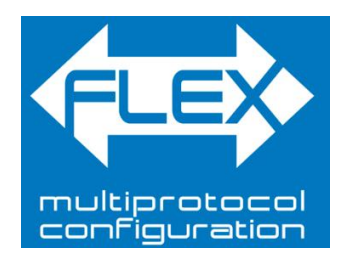

I dispositivi della serie KEY, a partire dalla revisione hardware indicata nella tabella seguente, includono la tecnologia Flex.

| GATEWAY    | TECNOLOGIA FLEX SUPPORTATA<br>DALLA REVISIONE HARDWARE |
|------------|--------------------------------------------------------|
| Z-KEY      | "G00"                                                  |
| R-KEY-LT   | "E00"                                                  |
| Z-KEY-2ETH | "C00"                                                  |

Flex permette di cambiare a piacimento la combinazione dei protocolli di comunicazione industriale supportati dai gateway tra un elenco di quelli disponibili, lo sviluppo è in continuo aggiornamento, per una lista esaustiva fare riferimento alla pagina:

https://www.seneca.it/flex/

**SENECA**®

Alcuni esempi di protocolli supportati sono:

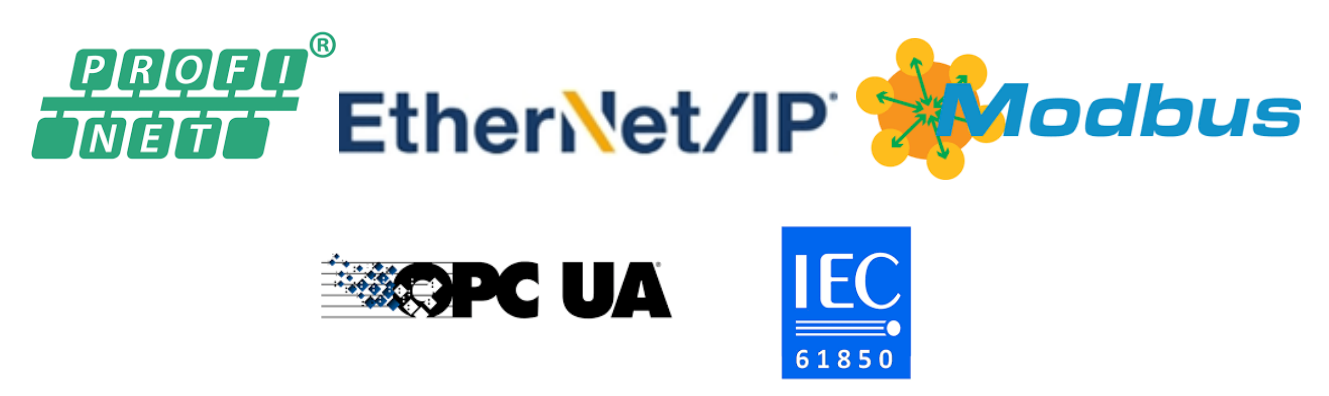

Il gateway diventa quindi "universale" e compatibile con i sistemi Siemens oppure Rockwell oppure Schneider etc... senza la necessità di acquistare hardware differenti.

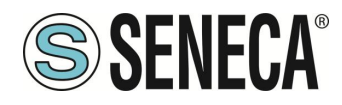

#### **3.1.** *CAMBIO DEI PROTOCOLLI CON IL SOFTWARE SENECA DISCOVERY DEVICE*

Dalla revisione 2.8 il software Seneca Discovery Device individua i dispositivi che supportano la tecnologia "Flex":

| SENECA Discovery Device v2.8.0.0 |            |                 |                   | - 0      |
|----------------------------------|------------|-----------------|-------------------|----------|
| Nome                             | FLEX       | Indirizzo       | Mac               | Versione |
| R-KEY-LT-0                       |            | 192.168.90.102  | C8:F9:81:0E:4F:C6 | 2011.206 |
|                                  |            |                 |                   |          |
|                                  |            |                 |                   |          |
|                                  |            |                 |                   |          |
|                                  |            |                 |                   |          |
|                                  | Nessun dev | ice selezionato |                   |          |
|                                  | Nessun dev | ice selezionato |                   |          |

Ad esempio nel caso in figura è possibile premere il pulsante "Cambio Protocollo" e selezionare il protocollo di destinazione tra quelli in elenco:

| 🜏 Cambia pro                           | otocollo                      |                                        |                            |           |               |               | ×      |
|----------------------------------------|-------------------------------|----------------------------------------|----------------------------|-----------|---------------|---------------|--------|
| Protocollo di d                        | lestinazione                  | (-0) MO                                | DBUS SERI                  | AL SERVER | <-> MODBUS    | S RTU/ASCII/  | /TCP v |
|                                        |                               | (-0) MO                                | DBUS SERI                  | AL SERVER | <-> MODBUS    | RTU/ASCII/    | /ТСР   |
| File C:\Users                          | s\vianello.SEN                | (-P) PRO                               | FINET IO                   | <-> MODB  | US RTU/ASCII/ | тср           |        |
|                                        |                               | (-E) ETHE                              | RNET/IP                    | <-> MODB  | US RTU/ASCII/ | ТСР           |        |
| Al termine de                          | ll'aggiornam                  | ento, alz                              | are i DIP                  | SWITCH S  | econdo la tab | ella qui soti | to:    |
| Z-KEY / Z<br> <br>  DIP1 S<br>  DIP2 S | -KEY-2ETH<br>WW1 ON<br>WW1 ON | R-1<br> ======<br>  DIP1<br>  DIP2<br> | KEY-LT<br>SW2 ON<br>SW2 ON |           |               |               |        |
| Pronto                                 |                               |                                        |                            |           |               |               |        |
|                                        |                               |                                        |                            |           |               |               |        |
|                                        |                               |                                        |                            |           |               |               |        |
|                                        |                               |                                        |                            |           | Seleziona     | a A           | vvia   |

Alla fine dell'operazione portare (solo alla prima accensione) i dip 1 e 2 a "ON" per forzare il dispositivo a default (vedi anche il capitolo "RIPRISTINO DEL DISPOSITIVO ALLA CONFIGURAZIONE DI FABBRICA").

Fare sempre riferimento al manuale user del protocollo di comunicazione installato nel dispositivo scaricandolo dal sito Seneca.

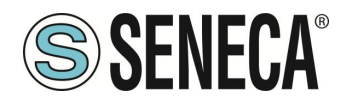

# 4. SIGNIFICATO DEI LED

I dispositivi sono dotati di led il cui significato è il seguente:

#### 4.1. LED MODELLO Z-KEY-P (PROFINET IO)

| LED      | STATO                                                          |
|----------|----------------------------------------------------------------|
|          | Acceso fisso: dispositivo alimentato e in modalità Profinet IO |
| PWR      | Lampeggiante: dispositivo alimentato e in modalità Webserver   |
|          | Spento: dispositivo non alimentato                             |
|          | Lampeggiante: comunicazione con il PLC attiva                  |
| COM      |                                                                |
|          | Spento: comunicazione con il PLC non attiva                    |
|          | Lampeggiante: trasmissione dati su porta seriale #1            |
| TX1      |                                                                |
|          | Spento: nessuna trasmissione su porta seriale #1               |
|          | Lampeggiante: ricezione dati su porta seriale #1               |
| RX1      | Acceso fisso: verificare il cablaggio della porta seriale #1   |
|          | Spento: nessuna ricezione su porta seriale #1                  |
|          | Lampeggiante: trasmissione dati su porta seriale #2            |
| TX2      |                                                                |
|          | Spento: nessuna trasmissione su porta seriale #2               |
|          | Lampeggiante: ricezione dati su porta seriale #2               |
| RX2      | Acceso fisso: verificare il cablaggio della porta seriale #2   |
|          | Spento: nessuna ricezione su porta seriale #2                  |
|          | Lampeggiante: presenza di dati sulla porta ethernet            |
|          |                                                                |
| ETH ACT  | Acceso fisso: porta ethernet connessa ma nessuna presenza di   |
| (VERDE)  | dati                                                           |
|          |                                                                |
|          | Spento: verificare il cablaggio della porta ethernet           |
| ETH LNK  | Acceso fisso: cavo ethernet connesso                           |
| (GIALLO) | Spento: verificare il cablaggio della porta ethernet           |

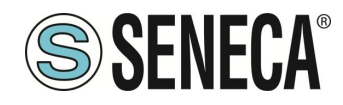

#### 4.2. LED MODELLO Z-KEY-E (ETHERNET/IP)

| LED                | STATO                                                                       |
|--------------------|-----------------------------------------------------------------------------|
|                    | Acceso fisso: dispositivo alimentato e indirizzo IP impostato               |
| PWR                | Lampeggiante: indirizzo IP non ancora impostato                             |
|                    | Spento: dispositivo non alimentato                                          |
|                    | Lampeggiante: comunicazione con il PLC attiva                               |
| COM                | Spento: comunicazione con il PLC non attiva                                 |
|                    | Lampeggiante: trasmissione dati su porta seriale #1                         |
| TX1                | Spento: nessuna trasmissione su porta seriale #1                            |
|                    | Lampeggiante: ricezione dati su porta seriale #1                            |
| RX1                | Acceso fisso: verificare il cablaggio della porta seriale #1                |
|                    | Spento: nessuna ricezione su porta seriale #1                               |
| TX2                | Lampeggiante: trasmissione dati su porta seriale #2                         |
|                    | Spento: nessuna trasmissione su porta seriale #2                            |
|                    | Lampeggiante: ricezione dati su porta seriale #2                            |
| RX2                | Acceso fisso: verificare il cablaggio della porta seriale #2                |
|                    | Spento: nessuna ricezione su porta seriale #2                               |
|                    | Lampeggiante: presenza di dati sulla porta ethernet                         |
| ETH ACT<br>(VERDE) | <i>Acceso fisso:</i> porta ethernet connessa ma nessuna presenza di<br>dati |
|                    | Spento: verificare il cablaggio della porta ethernet                        |
| ETHINK             | Acceso fisso: cavo ethernet connesso                                        |
| (GIALLO)           | Spento: verificare il cablaggio della porta ethernet                        |

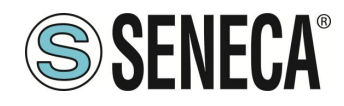

#### 4.3. LED MODELLO R-KEY-LT-P (PROFINET IO)

| LED                | STATO                                                                |
|--------------------|----------------------------------------------------------------------|
|                    | Acceso fisso: dispositivo alimentato e in modalità Profinet IO       |
| PWR                | Lampeggiante: dispositivo alimentato e in modalità Webserver         |
|                    | Spento: dispositivo non alimentato                                   |
|                    | Lampeggiante: comunicazione con il PLC attiva                        |
| СОМ                |                                                                      |
|                    | Spento: comunicazione con il PLC non attiva                          |
|                    | Lampeggiante: trasmissione dati su porta seriale                     |
| TX                 | <b>Spento:</b> nessuna trasmissione su norta seriale                 |
|                    |                                                                      |
| RX                 | Acceso fisso: verificare il cablaggio della porta seriale            |
|                    | Spento: nessuna ricezione su porta seriale                           |
|                    | Lampeggiante: presenza di dati sulla porta ethernet                  |
| ETH ACT<br>(VERDE) | Acceso fisso: porta ethernet connessa ma nessuna presenza di<br>dati |
|                    | Spento: verificare il cablaggio della porta ethernet                 |
| ETH LNK            | Acceso fisso: cavo ethernet connesso                                 |
| (GIALLO)           | Spento: verificare il cablaggio della porta ethernet                 |

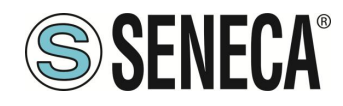

#### 4.4. LED MODELLO R-KEY-LT-E (ETHERNET/IP)

| LED                | STATO                                                                       |  |  |  |  |
|--------------------|-----------------------------------------------------------------------------|--|--|--|--|
|                    | Acceso fisso: dispositivo alimentato e indirizzo IP impostato               |  |  |  |  |
| PWR                | Lampeggiante: indirizzo IP non ancora impostato                             |  |  |  |  |
|                    | Spento: dispositivo non alimentato                                          |  |  |  |  |
|                    | Lampeggiante: comunicazione con il PLC attiva                               |  |  |  |  |
| COM                |                                                                             |  |  |  |  |
|                    | Spento: comunicazione con il PLC non attiva                                 |  |  |  |  |
|                    | Lampeggiante: trasmissione dati su porta seriale                            |  |  |  |  |
| TX                 |                                                                             |  |  |  |  |
|                    | Spento: nessuna trasmissione su porta seriale                               |  |  |  |  |
|                    | Lampeggiante: ricezione dati su porta seriale                               |  |  |  |  |
| RX                 | Acceso fisso: verificare il cablaggio della porta seriale                   |  |  |  |  |
|                    | Spento: nessuna ricezione su porta seriale                                  |  |  |  |  |
|                    | Lampeggiante: presenza di dati sulla porta ethernet                         |  |  |  |  |
| ETH ACT<br>(VERDE) | <i>Acceso fisso:</i> porta ethernet connessa ma nessuna presenza di<br>dati |  |  |  |  |
|                    | Spento: verificare il cablaggio della porta ethernet                        |  |  |  |  |
|                    | Acceso fisso: cavo ethernet connesso                                        |  |  |  |  |
| (GIALLO)           | Spento: verificare il cablaggio della porta ethernet                        |  |  |  |  |

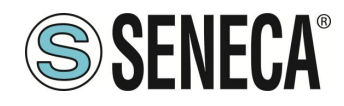

#### 4.5. LED MODELLO Z-KEY-2ETH-P (PROFINET IO)

| LED | STATO                                                                |  |  |  |  |  |  |  |
|-----|----------------------------------------------------------------------|--|--|--|--|--|--|--|
|     | Acceso fisso: dispositivo alimentato e in modalità Profinet IO       |  |  |  |  |  |  |  |
| PWR | Lampeggiante: dispositivo alimentato e in modalità Webserver         |  |  |  |  |  |  |  |
|     | <b>Spento:</b> dispositivo non alimentato                            |  |  |  |  |  |  |  |
|     | Lampeggiante: comunicazione con il PLC attiva                        |  |  |  |  |  |  |  |
| COM | <b>Spento:</b> comunicazione con il PLC non attiva                   |  |  |  |  |  |  |  |
|     | Lampeggiante: trasmissione dati su porta seriale #1                  |  |  |  |  |  |  |  |
| TX1 |                                                                      |  |  |  |  |  |  |  |
|     | Spento: nessuna trasmissione su porta seriale #1                     |  |  |  |  |  |  |  |
|     | Lampeggiante: ricezione dati su porta seriale #1                     |  |  |  |  |  |  |  |
| RX1 | Acceso fisso: verificare il cablaggio della porta seriale #1         |  |  |  |  |  |  |  |
|     | Spento: nessuna ricezione su porta seriale #1                        |  |  |  |  |  |  |  |
|     | Lampeggiante: trasmissione dati su porta seriale #2                  |  |  |  |  |  |  |  |
| TX2 | Spento: nessuna trasmissione su porta seriale #2                     |  |  |  |  |  |  |  |
|     | Lampeggiante: ricezione dati su porta seriale #2                     |  |  |  |  |  |  |  |
| RX2 | Acceso fisso: verificare il cablaggio della porta seriale #2         |  |  |  |  |  |  |  |
|     | Spento: nessuna ricezione su porta seriale #2                        |  |  |  |  |  |  |  |
|     | Lampeggiante: presenza di dati sulla porta ethernet #1               |  |  |  |  |  |  |  |
| ET1 | Acceso fisso: porta ethernet #1 connessa ma nessuna presenza di dati |  |  |  |  |  |  |  |
|     | Spento: verificare il cablaggio della porta ethernet #1              |  |  |  |  |  |  |  |
|     | Lampeggiante: presenza di dati sulla porta ethernet #2               |  |  |  |  |  |  |  |
|     | Acceso fisso: porta ethernet #2 connessa ma nessuna                  |  |  |  |  |  |  |  |
| ET2 | presenza di dati                                                     |  |  |  |  |  |  |  |
|     | Spento: verificare il cablaggio della porta ethernet #2              |  |  |  |  |  |  |  |

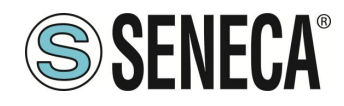

#### 4.6. LED MODELLO Z-KEY-2ETH-E (ETHERNET/IP)

| LED | STATO                                                                                                    |  |  |  |  |  |  |  |
|-----|----------------------------------------------------------------------------------------------------|--|--|--|--|--|--|--|
|     | Acceso fisso: dispositivo alimentato e indirizzo IP impostato                                                    |  |  |  |  |  |  |  |
| PWR | Lampeggiante: indirizzo IP non ancora impostato                                                                  |  |  |  |  |  |  |  |
|     | Spento: dispositivo non alimentato                                                                               |  |  |  |  |  |  |  |
| СОМ | Lampeggiante: comunicazione con il PLC attiva                                                                    |  |  |  |  |  |  |  |
|     | Spento: comunicazione con il PLC non attiva                                                                      |  |  |  |  |  |  |  |
| TX1 | Lampeggiante: trasmissione dati su porta seriale #1                                                              |  |  |  |  |  |  |  |
|     | Spento: nessuna trasmissione su porta seriale #1                                                                 |  |  |  |  |  |  |  |
|     | Lampeggiante: ricezione dati su porta seriale #1                                                                 |  |  |  |  |  |  |  |
| RX1 | Acceso fisso: verificare il cablaggio della porta seriale #1                                                     |  |  |  |  |  |  |  |
|     | Spento: nessuna ricezione su porta seriale #1                                                                    |  |  |  |  |  |  |  |
| TX2 | Lampeggiante: trasmissione dati su porta seriale #2                                                              |  |  |  |  |  |  |  |
|     | Spento: nessuna trasmissione su porta seriale #2                                                                 |  |  |  |  |  |  |  |
| RX2 | Lampeggiante: ricezione dati su porta seriale #2<br>Acceso fisso: verificare il cablaggio della porta seriale #2 |  |  |  |  |  |  |  |
|     | <b>Spento:</b> nessuna ricezione su porta seriale #2                                                             |  |  |  |  |  |  |  |
|     | Lampeggiante: presenza di dati sulla porta ethernet #1                                                           |  |  |  |  |  |  |  |
| ET1 | <b>Acceso fisso:</b> porta ethernet #1 connessa ma nessuna presenza di dati                                      |  |  |  |  |  |  |  |
|     | Spento: verificare il cablaggio della porta ethernet #1                                                          |  |  |  |  |  |  |  |
|     | Lampeggiante: presenza di dati sulla porta ethernet #2                                                           |  |  |  |  |  |  |  |
| ET2 | Acceso fisso: porta ethernet #2 connessa ma nessuna                                                              |  |  |  |  |  |  |  |
|     | presenza di dati<br><b>Spento:</b> verificare il cablaggio della porta ethernet #2                               |  |  |  |  |  |  |  |

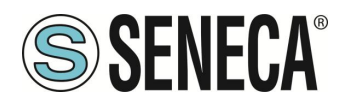

#### 5. **PORTA ETHERNET**

La configurazione di fabbrica della porta ethernet è:

IP STATICO: 192.168.90.101 SUBNET MASK: 255.255.255.0 GATEWAY: 192.168.90.1

Non devono essere inseriti più dispositivi sulla stessa rete con lo stesso ip statico.

ATTENZIONE! NON CONNETTERE 2 O PIU' DISPOSITIVI CON LA CONFIGURAZIONE DI FABBRICA SULLA STESSA RETE ETHERNET PENA IL NON FUNZIONAMENTO DEL DISPOSITIVO (CONFLITTO DI INDIRIZZI IP 192.168.90.101)

#### 6. AGGIORNAMENTO FIRMWARE

Al fine di migliorare, aggiungere o ottimizzare le funzionalità del prodotto, Seneca rilascia dei firmware aggiornati sulla sezione del dispositivo nel sito internet <u>www.seneca.it</u>

L' aggiornamento firmware viene effettuato tramite l'apposito comando sul software Easy Setup2 oppure tramite il webserver.

### ATTENZIONE!

L'AGGIORNAMENTO DEL FIRMWARE DEI DISPOSITIVI PROFINET IO DA UNA REVISIONE 1xx ALLA 2xx COMPORTA LA PERDITA DELLA CONFIGURAZIONE. NEL SITO SENECA È PRESENTE UN TEMPLATE EXCEL CHE IMPORTA UNA CONFIGURAZIONE DEI TAG ESEGUITA CON UN FIRMWARE 1xx E LA CONVERTE NELLA NUOVA MODALITA' "GATEWAY PROFINET IO MODBUS MASTER" DELLE REVISIONI FIRMWARE 2xx PER MAGGIORI INFO FARE RIFERIMENTO AL TEMPLATE STESSO

ATTENZIONE!

#### PER NON DANNEGGIARE IL DISPOSITIVO NON TOGLIERE ALIMENTAZIONE DURANTE L'OPERAZIONE DI AGGIORNAMENTO DEL FIRMWARE.

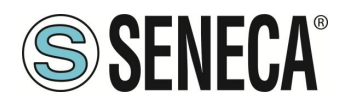

#### 7. MODALITA' DI FUNZIONAMENTO

#### 7.1. *VERSIONI "-P"*

Il Gateway permette di funzionare in 3 diverse modalità: GATEWAY PROFINET IO DEVICE / MODBUS MASTER GATEWAY PROFINET IO DEVICE / MODBUS SLAVE GATEWAY WITH TAG PORT#1 E PORT#2 MASTER.

#### 7.1.1. GATEWAY PROFINET IO DEVICE / MODBUS MASTER

Questa modalità di funzionamento è la più utilizzata e permette di connettere un PLC Profinet IO controller con dei dispositivi I/O di tipo Modbus RTU/ASCII Slave:

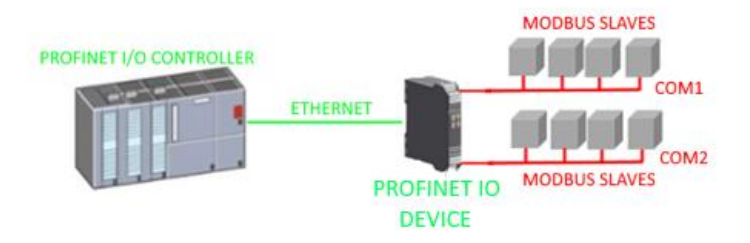

Il Gateway, nella parte seriale, funziona come un dispositivo Modbus master e dalla parte Ethernet come un Profinet IO Device.

Le richieste Modbus (comandi di lettura o scrittura) vengono configurate nel dispositivo e viene generato automaticamente un file GSDML.

Una volta importato questo file nel software di sviluppo del PLC (ad esempio TIA PORTAL) tutto l'IO configurato sarà accessibile senza altra configurazione.

Oltre ai dispositivi seriali è anche possibile connettere fino 3 Modbus TCP-IP server.

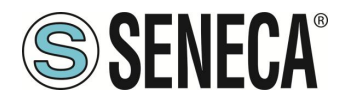

#### 7.1.2. GATEWAY PROFINET IO DEVICE / MODBUS SLAVE

Questa modalità di funzionamento permette di connettere un PLC Profinet IO controller con massimo 1 o 2 dispositivi (in base al numero di seriali disponibili nel gateway) di tipo Modbus RTU/ASCII Master (tipicamente dei PLC):

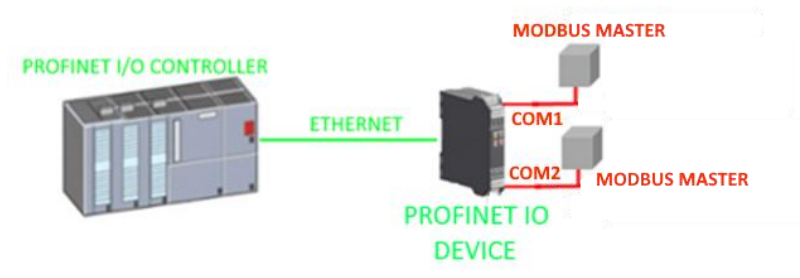

Il gateway mette a disposizione due aree differenti di 512 Byte di lettura e 512 Byte di scrittura.

I Byte sono disponibili dal registro modbus Holding Register 0 al registro Holding Register 255 compreso.

La "Modbus Read Area" è solo leggibile da Modbus e solo scrivibile da Profinet.

La "Modbus Write Area" è solo scrivibile da Modbus e solo leggibile da Profinet.

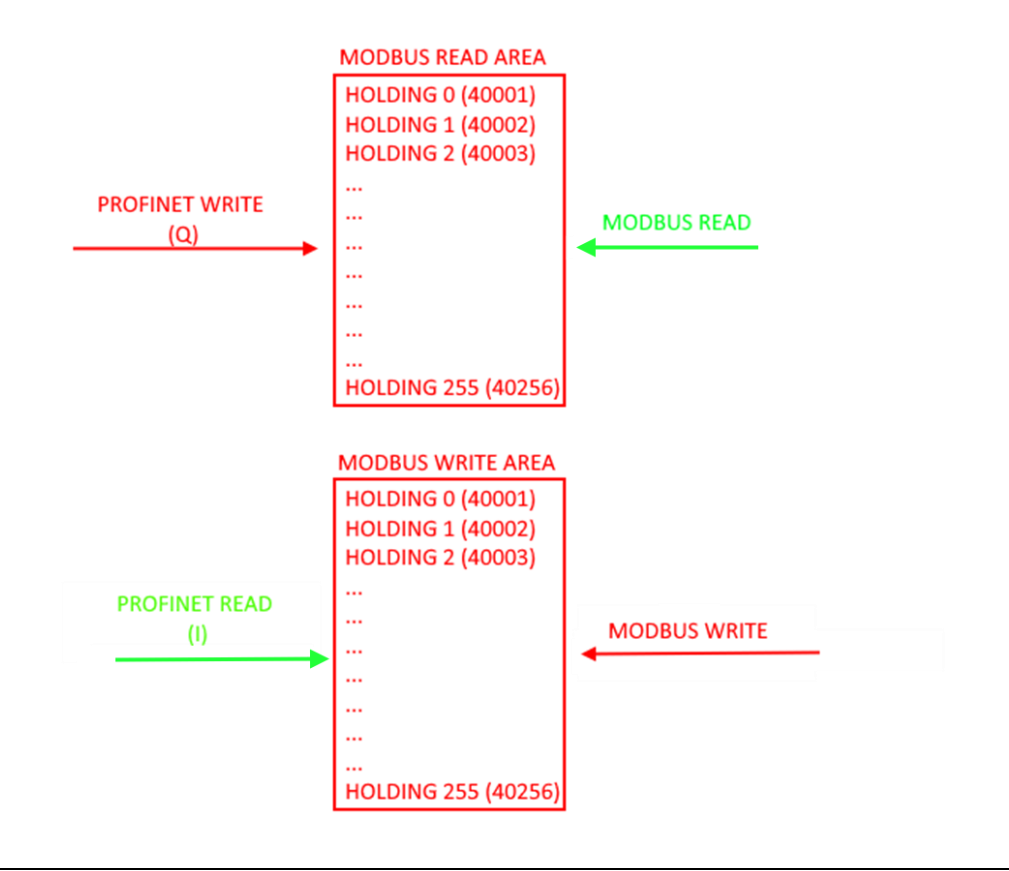

ATTENZIONE! IL GATEWAY CREA DUE AREE MODBUS DIFFERENTI, UNA DI LETTURA E UNA DI SCRITTURA. AD ESEMPIO SE SI SCRIVONO DEI BYTE DA MODBUS QUESTI FINIRANNO NELL'AREA DI SCRITTURA E QUINDI NON SARANNO LEGGIBILI DAL MODBUS STESSO

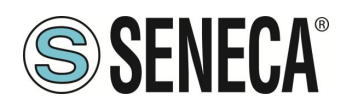

#### 7.1.3. GATEWAY WITH TAG PORT#1 E PORT#2 MASTER

Questa modalità di funzionamento *non è consigliata all'utilizzo del cliente*, è stata mantenuta per retro compatibilità con le precedenti versioni del gateway e permette di connettere un PLC Profinet IO controller con dei dispositivi I/O di tipo Modbus RTU/ASCII Slave

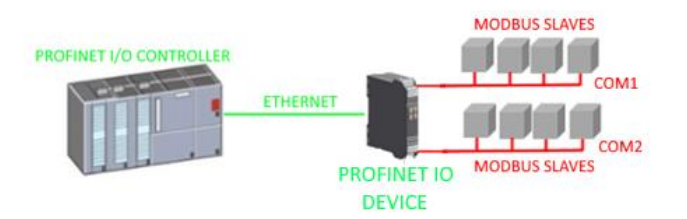

Il Gateway, nella parte seriale, funziona come un dispositivo Modbus master e dalla parte Ethernet come un Profinet IO Device.

Diversamente dalla modalità *GATEWAY PROFINET IO DEVICE / MODBUS MASTER* qui non vengono definiti i comandi Modbus ma solo le variabili (TAG), successivamente il firmware effettua internamente una ottimizzazione creando dei comandi Modbus di richiesta.

Anche in questa modalità è possibile definire oltre ai dispositivi seriali anche fino 3 Modbus TCP-IP server.

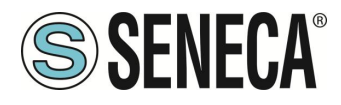

#### 7.2. VERSIONI "-E"

Il Gateway permette di funzionare nella modalità: GATEWAY ETHERNET/IP ADAPTER / MODBUS MASTER

#### 7.2.1. GATEWAY ETHERNET/IP ADAPTER / MODBUS MASTER

Questa modalità di funzionamento permette di connettere un PLC ETHERNET/IP scanner con dei dispositivi I/O di tipo Modbus RTU/ASCII Slave

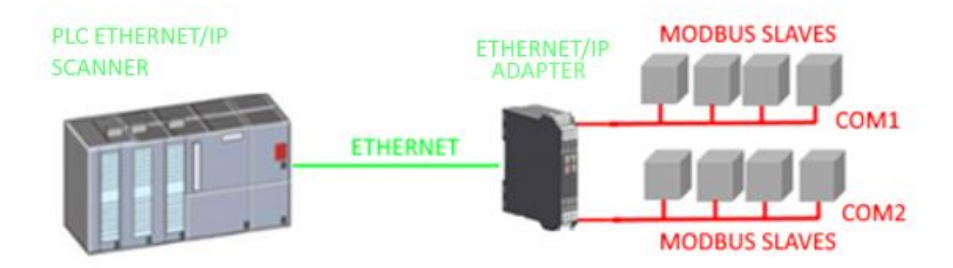

Il Gateway, nella parte seriale, funziona come un dispositivo Modbus master e dalla parte Ethernet come un Ethernet/IP Adapter.

Le richieste Modbus (comandi di lettura o scrittura) vengono configurate nel dispositivo e viene generato automaticamente un file EDS.

Una volta importato questo file nel software di sviluppo del PLC (ad esempio Rockwell STUDIO 5000) tutto l'IO configurato sarà accessibile senza altra configurazione.

Oltre ai dispositivi seriali è anche possibile connettere fino 3 Modbus TCP-IP server.

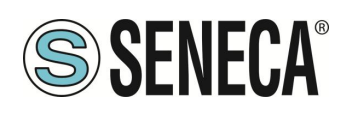

# 8. CONFIGURAZIONE DEI GATEWAY

#### 8.1. CONFIGURAZIONE DEI GATEWAY "-P" TRAMITE EASY SETUP 2 E TIA PORTAL

Il metodo più semplice per configurare il gateway è attraverso il software Easy Setup2. Per maggiori informazioni fare riferimento all'help presente nel software.

#### 8.1.1. CONFIGURAZIONE "GATEWAY PROFINET IO – MODBUS MASTER"

Si vuole connettere un PLC Siemens<sup>™</sup> a due dispositivi Seneca Modbus RTU slave: Z-10-D-IN (SLAVE STATION ADDRESS 1) Z-10-D-OUT (SLAVE STATION ADDRESS 2).

Nell'esempio utilizzeremo il prodotto Z-KEY-P (i passaggi sono del tutto analoghi per gli altri dispositivi R-KEY-LT-P e Z-KEY-2ETH-P).

I 10 ingressi digitali dello Z-10-D-IN sono dall'indirizzo coil 1 all'indirizzo coil 10 dello station address #1 Le 10 uscite digitali dello Z-10-D-OUT sono dall'indirizzo coil 1 all'indirizzo coil 10 dello station address #2

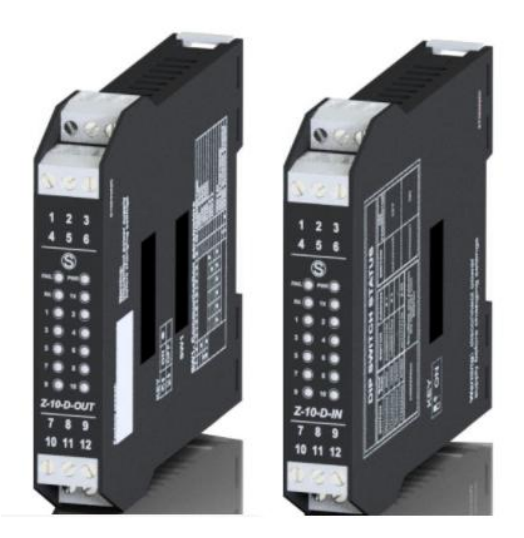

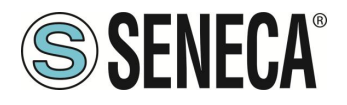

Per prima cosa scolleghiamo dalla rete ethernet il PLC. Ora utilizziamo il software Easy Setup 2 selezionando il prodotto Z-KEY-P (con lo SCAN oppure in inserimento manuale):

| Launcher di EASY SETUP 2 [v1.2.7 | .7]       |                                     |                |               |          |          |          | -    |     | × |  |
|----------------------------------|-----------|-------------------------------------|----------------|---------------|----------|----------|----------|------|-----|---|--|
|                                  | 1 Sele    | 1 Seleziona una sorgente di ricerca |                |               |          |          |          |      |     |   |  |
|                                  | Ricerca v | ia Ethernet                         |                |               |          |          |          |      |     | ÷ |  |
|                                  |           |                                     |                |               |          |          |          |      |     |   |  |
| 2 Cerca moduli in rete           |           |                                     |                |               |          |          |          |      |     |   |  |
|                                  | Selezi    | Nome                                | Indirizzo      | Mac           |          | Versione | Ping     |      |     |   |  |
|                                  |           | R-KEY-P-HWD [WEB                    | 192.168.85.133 | C8:F9:81:11:2 | 2:33     | 200.0    | 1 ms     |      |     |   |  |
| EASY Setup app                   | 2         | Z-KEY-P-HWF [PFN]                   | 192.168.90.1   | C8:F9:81:0C:2 | 2A:E1    | 1810.204 | 0 ms     |      |     |   |  |
|                                  |           |                                     |                |               |          |          |          |      |     |   |  |
|                                  |           |                                     |                |               |          |          |          |      |     |   |  |
|                                  |           |                                     |                |               |          |          |          |      |     |   |  |
|                                  |           |                                     |                |               |          |          |          |      |     |   |  |
| 前部建築                             |           |                                     |                |               |          |          |          |      |     |   |  |
|                                  |           |                                     |                |               |          |          |          |      |     |   |  |
| Cercala su Google Play Store     |           |                                     |                |               |          |          |          |      |     |   |  |
|                                  |           |                                     |                |               |          |          |          |      |     |   |  |
| Google Play                      |           |                                     |                |               |          |          |          |      |     |   |  |
|                                  |           |                                     |                |               |          |          |          |      |     |   |  |
|                                  |           |                                     |                |               |          |          |          |      |     |   |  |
|                                  |           |                                     |                |               |          |          |          |      |     |   |  |
|                                  | 2 found   | i                                   |                |               |          |          |          |      |     |   |  |
|                                  | Tutti (Na | nun (leverti D                      | e Finat Oliah  | Anniema DM    | <b>A</b> | ID S     |          |      | -   |   |  |
| Imposta Lingua                   | rutt/ive  | ssuno/inverti P                     | ronnet/web     | Aggiorna Evv  | Assegna  | IP 54    | cansiond |      | ema |   |  |
| ITALIANO                         |           | Esci                                |                |               |          |          | 3        | Avan | ti  |   |  |
|                                  |           |                                     |                |               |          |          | 5        | Avon |     |   |  |

A questo punto viene richiesta la password di accesso al dispositivo (di default: admin):

| Inserire la password         |              |        |
|------------------------------|--------------|--------|
| Z-KEY-P-HWF ETH 192.168.90.1 | (MAX 6 car.) |        |
|                              | Ok           | Cancel |

Una volta inserita la password selezioniamo la modalità Gateway Profinet IO Device / Master modbus:

| Save as Read all                      | End al                                                                                                    |                                                                                                    |                                                                                                    |
|---------------------------------------|----------------------------------------------------------------------------------------------------|----------------------------------------------------------------------------------------------------|----------------------------------------------------------------------------------------------------|
| ETH 192.168.90.1 CONNE<br>Z-KEY-P-HWF | FW Ver: 204 Open Webserver                                                                                                    | Connect Upd                                                                                                    | ste FW Default                                                                                                    |
| Ethernet Serial Ports V<br>Ethernet   | Veb / Security   Modbus TCP-IP   COMMANDS   IO Mapping   Custom                                                                                                    | devices                                                                                                    | Minimum Fir                                                                                                    |
| Device Mode                           | PROFINET<br>Select the 2-KEY-P communication mode:<br>- PROFINET: only the Profinet protocol is active<br>- WEB SERVER: only the vehicle server is active                                                  | ¥                                                                                                    |                                                                                                    |
| Working Mode                          | Gateway Profinet IO Device / Modbus Master<br>Select the Z-KEY working mode. It is possible to choose between:<br>- GATEWAY RAGHENT IO DEVICE / MODBUS MASTER<br>- GATEWAY RAGHENT IO DEVICE / MODBUS SAVE | ×                                                                                                    |                                                                                                    |
| IP Address<br>MASK                    | 192.168.90.1       Sets the device static address. Careful not to enter devices with the same       255.255.0                                                                                              | e IP address into the same network.                                                                                                    |                                                                                                    |
|                                       | ETH 192.168.90.1 CONNE<br>Z-KEY-P-HWF<br>Ethernet Serial Ports V<br>Ethernet<br>Device Mode<br>Working Mode<br>IP Address<br>MASK                                                                          | Ethernet Serial Ports Web / Security Modbus TCP-IP COMMANDS 10 Mapping Custom Ethernet Ethernet Device Mode PROFINET Security Modbus TCP-IP COMMANDS 10 Mapping Custom Ethernet Universe Mode PROFINET Security Profinet Provide Profile Provide Profile Provide Profile Profile Profile Provide Profile Profile Profi | Ethernet<br>Device Mode<br>PROFINE<br>Ethernet<br>Device Mode<br>PROFINE<br>Ethernet<br>Device Mode<br>PROFINE<br>Device Mode<br>PROFINE<br>Device Mode<br>Sector the ZAEY AND AND AND AND AND AND AND AND AND AND |

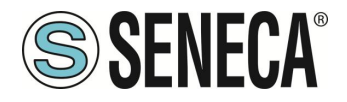

Ora aggiungiamo i comandi Modbus per acquisire gli ingressi e scrivere le uscite, selezioniamo la sezione COMMANDS:

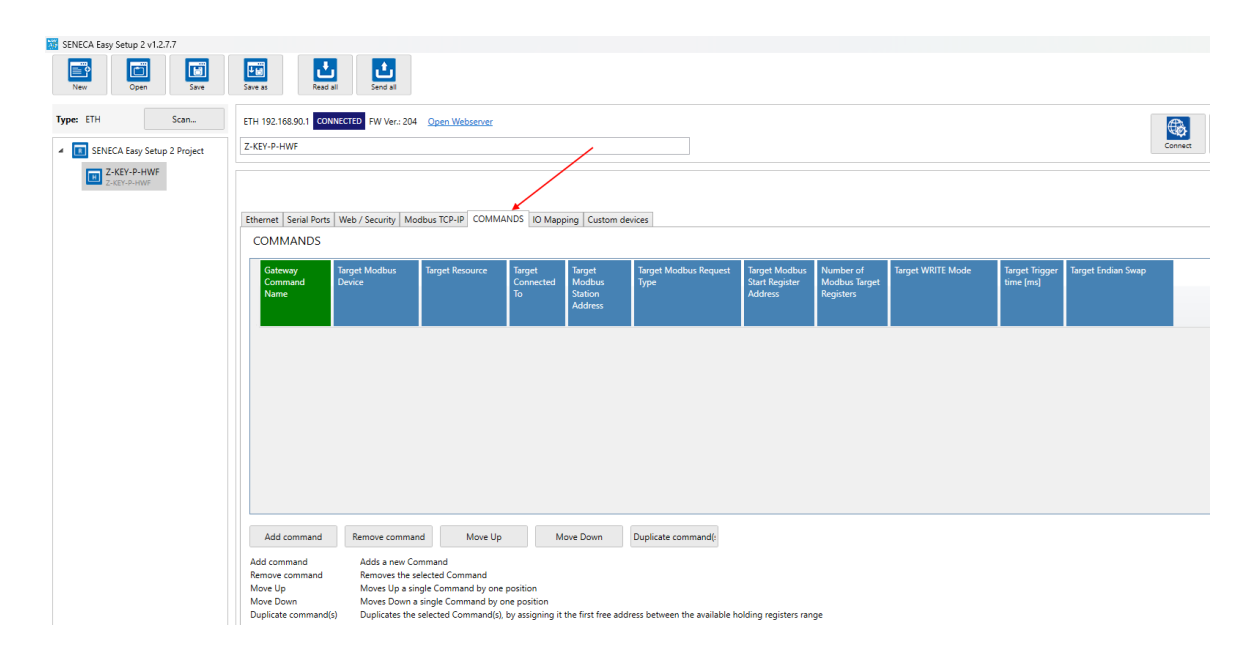

Aggiungiamo la lettura di 10 registri coil relativi ai 10 ingressi digitali di Z-10-D-IN:

| COMMANDS                   |                         |                 |                           |                                        |                               | 1                                          |                                         |                     |                             |                    |  |
|----------------------------|-------------------------|-----------------|---------------------------|----------------------------------------|-------------------------------|--------------------------------------------|-----------------------------------------|---------------------|-----------------------------|--------------------|--|
| Gateway<br>Command<br>Name | Target Modbus<br>Device | Target Resource | Target<br>Connected<br>To | Target<br>Modbus<br>Station<br>Address | Target Modbus Request<br>Type | Target Modbus<br>Start Register<br>Address | Number of<br>Modbus Target<br>Registers | Target WRITE Mode   | Target Trigger<br>time [ms] | Target Endian Swap |  |
| INPUTS                     | CUSTOM                  |                 | PORT_1                    | 1                                      | READ_COILS                    | 1 (0x 00001)                               | 10                                      | ONLY_ON_DATA_CHANGE | 1000                        | NONE               |  |
|                            |                         |                 |                           |                                        |                               |                                            |                                         |                     |                             |                    |  |
| Add command                | Remove comman           | d Move Up       | M                         | ove Down                               | Duplicate command(:           |                                            |                                         |                     |                             |                    |  |

#### Aggiungiamo ora la scrittura di 10 registri coil relativi alle 10 uscite digitali di Z-10-D-OUT:

| ( | COMMANDS                   |                         |                 |                           |                                        |                               |                                            |                                         |                     |                             |                    |  |
|---|----------------------------|-------------------------|-----------------|---------------------------|----------------------------------------|-------------------------------|--------------------------------------------|-----------------------------------------|---------------------|-----------------------------|--------------------|--|
|   | Gateway<br>Command<br>Name | Target Modbus<br>Device | Target Resource | Target<br>Connected<br>To | Target<br>Modbus<br>Station<br>Address | Target Modbus Request<br>Type | Target Modbus<br>Start Register<br>Address | Number of<br>Modbus Target<br>Registers | Target WRITE Mode   | Target Trigger<br>time [ms] | Target Endian Swap |  |
| 1 | INPUTS                     | CUSTOM                  | ĺ               | PORT_1                    | 1                                      | READ_COILS                    | 1 (0x 00001)                               | 10                                      | ONLY_ON_DATA_CHANGE | 1000                        | NONE               |  |
| 2 | OUTPUTS                    | CUSTOM                  |                 | PORT_1                    | 2                                      | WRITE_MULTIPLE_COILS          | 1 (0x 00001)                               | 10                                      | ONLY_PERIODIC       | 1000                        | NONE               |  |
|   | 7                          |                         |                 |                           |                                        | ,                             | , , , , , , , , , , , , , , , , , , ,      |                                         | 1                   |                             |                    |  |

Impostiamo le scritture in "Only Periodic" così verranno sempre eseguite ogni 1000 ms.

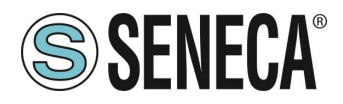

#### Inseriamo il nome profinet del dispositivo:

| Ethernet Serial Ports Web / Security Modb | us TCP-IP COMMANDS IO Mapping Custom devices                                                               |
|-------------------------------------------|----------------------------------------------------------------------------------------------------|
| Web / Security                            |                                                                                                    |
| Port                                      | 80                                                                                                    |
|                                           | Sets the communication port for the web server.                                                            |
| User name                                 | admin                                                                                                    |
|                                           | Sets the user name to access the web server.                                                               |
| WEB server and Configuration Password     | admin                                                                                                    |
|                                           | Sets the password to access the web server and to read/write the configuration (if enabled).               |
| IP Change from Discovery                  | V                                                                                                    |
|                                           | Selects whether or not the device accepts the IP address change from the Seneca Discovery Device software. |
| Profinet Name                             | zrkey-p                                                                                                    |
|                                           | The Profinet name to associate to the device                                                               |
|                                           |                                                                                                    |
|                                           |                                                                                                    |

Verifichiamo che la porta seriale 1 sia configurata correttamente per i dispositivi slave:

| Ethernet Serial Ports Web / Security Mod | sbus TCP-IP COMMANDS IO Mapping Custom devices                                                                                                    |   |
|------------------------------------------|----------------------------------------------------------------------------------------------------|---|
| RS485 NR 1                               |                                                                                                    | ] |
| Modbus Protocol                          | RTU v                                                                                                    |   |
|                                          | Sets the protocol on the serial between Modbus RTU or Modbus ASCII                                                                                  |   |
| Baud rate                                | 38400 BAUD ×                                                                                                    |   |
|                                          | Selects the communication speed of the COM #1 serial port (on IDC10 connector).                                                                     |   |
| Data                                     | 8 Bit ~                                                                                                    | * |
|                                          | Sets the number of data bits for the COM #1 serial communication port (on IDC10 connector).                                                         |   |
| Stop bit                                 | One ~                                                                                                    |   |
|                                          | Sets the number of stop bits for the COM #1 serial communication port (on IDC10 connector).                                                         |   |
| Parity                                   | NONE ~                                                                                                    |   |
|                                          | Sets the parity for the COM #1 serial communication port (on IDC10 connector).                                                                      |   |
| Timeout [ms]                             | 200                                                                                                    |   |
|                                          | Sets the timeout (in ms) on Modbus Master mode before making a new call for the COM #1 serial communication port (on IDC10 connector).              |   |
| Max Writing Retries Number               | 3                                                                                                    |   |
|                                          | Sets the number of the retries to write a Modbus register into the Modbus Master mode for the COM #1 serial communication port (on IDC10 connector) |   |
| RS485/RS232 NR 2                         |                                                                                                    |   |
| Modbus Protocol                          | RTU v                                                                                                    |   |
|                                          | Sets the protocol on the serial between Modbus RTU or Modbus ASCII                                                                                  |   |

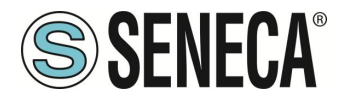

A questo punto esportiamo il file GSDML dalla sezione "IO Mapping":

| Ethernet Serial Ports Web / Security Modbus TCP-IP (              | COMMANDS IC         | Mapping Custo          | om devices |                 |   |
|-------------------------------------------------------------------|---------------------|------------------------|------------|-----------------|---|
| IOMapping                                                         |                     |                        |            |                 |   |
|                                                                   |                     |                        |            |                 |   |
| Command Mnemonic                                                  | Internal<br>Address | Data Flow<br>Direction | Quantity   |                 |   |
| 1 INPUTS                                                          | 0                   | R                      | 2          |                 |   |
| 2 OUTPUTS                                                         | 0                   | W                      | 2          |                 |   |
|                                                                   |                     |                        | 1          |                 |   |
| 1     2       Auto mapping (R)     Auto mapping (W)     User pair | rt 10IN10OUT        | 3                      | 4/26/2023  | 15 Create GSDML | 4 |

- 1 Premiamo il pulsante per calcolare gli offset delle letture
- 2 Premiamo il pulsante per calcolare gli offset delle scritture
- 3 Inseriamo un nome per riconoscere il file GSDML
- 4 Esportiamo il file GSDML

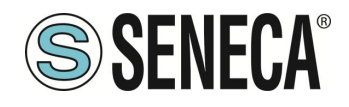

# **ATTENZIONE!**

È ANCHE POSSIBILE SCARICARE DAL SITO <u>WWW.SENECA.IT</u> (NELLA SEZIONE RELATIVA AI GATEWAY PROFINET) UN FILE GSDML GENERICO (Gateway AII) E COMPORRE LA PROPRIA CONFIGURAZIONE DA TIA PORTAL SENZA DOVER IMPORTARE OGNI VOLTA IL FILE.

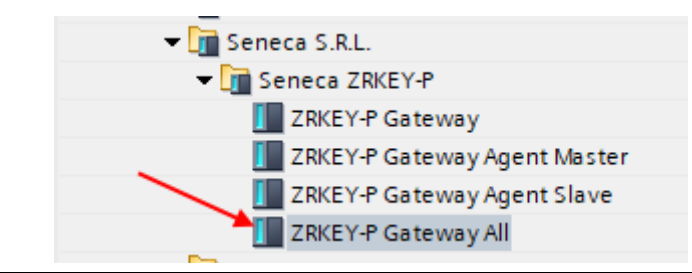

Ora inviamo la configurazione al dispositivo con il pulsante "send":

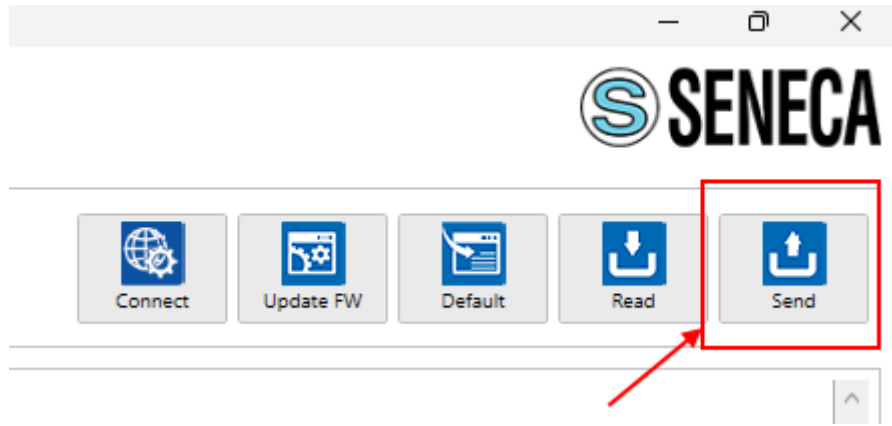

Ora possiamo passare alla configurazione del PLC tramite Tia Portal ™:

Creiamo un nuovo progetto:

| Siemens - C:\Users\Laborate      | orio_iot\Docume | ents \Automation      | n\Test_F | Prj\Test_P | rj     |               |       |
|----------------------------------|-----------------|-----------------------|----------|------------|--------|---------------|-------|
| Progetto Modifica Visualizza     | Inserisci Onli  | ne Strumenti          | Tool     | Finestra   | ?      |               |       |
| Nuovo                            |                 | ାର <del>:</del> ୯ = 🗄 | b 🛄 🛛    | 6 🖳 🛤      | - 🔊 co | ollega online | 🔊 Int |
| Apri<br>Migrazione progetto      | Ctrl+O          |                       | •        |            |        |               |       |
| Chiudi                           | Ctrl+W          |                       |          |            |        |               |       |
| Elimina progetto                 | Ctrl+E          |                       |          |            |        |               |       |
| 🔚 Salva                          | Ctrl+3          |                       | 1        |            |        |               |       |
| Salva con nome<br>Archivia       | Ctrl+Maiusc+S   |                       |          |            |        |               |       |
| Server di progetti               | •               |                       |          |            |        |               |       |
| 👕 Card Reader/memoria USB        | •               |                       |          |            |        |               |       |
| Tile della memory card           | •               |                       |          |            |        |               |       |
| Avvia controllo di base della co | erenza          |                       |          |            |        |               |       |
| C:\Users\Laboratorio_iot\Docum   | nen\Test_Prj    |                       |          |            |        |               |       |
| C:\Users\Laboratorio_iot\Docum   | n\Progetto2     |                       |          |            |        |               |       |

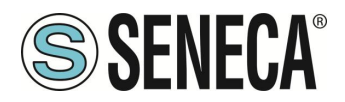

Installiamo il file GSD del prodotto Seneca:

| Siemens - C:\Users\Laboratorio_iot\Documents                                                                                                    | s\Automation\Test_Prj\Test_Prj           |
|----------------------------------------------------------------------------------------------------|------------------------------------------|
| Progetto Modifica Visualizza Inserisci Online                                                                                                    | Strumenti Tool Finestra ?                |
| 📑 🔁 🖬 Salva progetto 🚦 🐰 🏥 🛍 🗙 🔄                                                                                                    | 👔 Impostazioni 🖉 Interrompi collegamento |
| Navigazione del progetto                                                                                                    | Support package                          |
| Dispositivi                                                                                                    | Gestisci file di descrizione dispositivo |
|                                                                                                    | Avvia Automation License Manager         |
| Es                                                                                                    | Visualizza testo di riferimento          |
|                                                                                                    | Diritatasha alahali                      |
| Test_Prj                                                                                                    |                                          |
| 😤 📑 Aggiungi nuovo dispositivo                                                                                                    |                                          |
| 🗧 🛗 Dispositivi & Reti                                                                                                    |                                          |
| 🕨 🖳 Dispositivi non raggruppati                                                                                                    |                                          |
| 🕨 📷 Impostazioni Security                                                                                                    |                                          |
| Funzioni oltre i limiti del PLC                                                                                                    |                                          |
| <ul> <li>Market in the second second sec</li></ul> |                                          |

Puntiamo alla directory dove abbiamo precedentemente salvato il file GSDML e premiamo INSTALLA:

| Gestione file di descrizione dispositivo               |          |            | ×              |  |  |  |  |  |  |  |
|--------------------------------------------------------|----------|------------|----------------|--|--|--|--|--|--|--|
| GSD installati GSD nel progetto                        |          |            |                |  |  |  |  |  |  |  |
| Percorso di origin C:\Users\Moschin\Desktop\a\ZR-KEY-P |          |            |                |  |  |  |  |  |  |  |
| Contenuto del percorso importato                       |          |            |                |  |  |  |  |  |  |  |
| File 🔺                                                 | Versione | Lingua     | Stato          |  |  |  |  |  |  |  |
| GSDML-V2.2-SENECA-prova1-testPippo-20230418.xml        | V2.2     | Inglese    | Non ancora i   |  |  |  |  |  |  |  |
| GSDML-V2.2-SENECA-ZKEYP-GATEWAY-20221020.xml           | V2.2     | Inglese    | Non ancora i   |  |  |  |  |  |  |  |
| GSDML-V2.2-SENECA-ZKEYP-GATEWAY-20221201.xml           | V2.2     | Inglese    | Già installato |  |  |  |  |  |  |  |
| GSDML-V2.2-SENECA-zrkeyp-10IN10OUT-20230426.xml        | V2.2     | Inglese    | Non ancora i   |  |  |  |  |  |  |  |
| GSDML-V2.2-SENECA-ZRKEYP-GATEWAY-20220701.xml          | V2.2     | Inglese    | Già installato |  |  |  |  |  |  |  |
| GSDML-V2.2-SENECA-ZRKEYP-GATEWAY-20221111.xml          | V2.2     | Inglese    | Non ancora i   |  |  |  |  |  |  |  |
| GSDML-V2.2-SENECA-zrkeyp-mygsdmltest-20230406.xml      | V2.2     | Inglese    | Non ancora i   |  |  |  |  |  |  |  |
| GSDML-V2.2-SENECA-ZRKEYP-testpippo2-20230418.xml       | V2.2     | Inglese    | Non ancora i   |  |  |  |  |  |  |  |
| GSDML-V2.2-SENECA-ZRKEYP-testpippoweb-20230418.xml     | V2.2     | Inglese    | Non ancora i   |  |  |  |  |  |  |  |
|                                                        |          |            |                |  |  |  |  |  |  |  |
| <                                                      |          |            | >              |  |  |  |  |  |  |  |
|                                                        |          |            |                |  |  |  |  |  |  |  |
|                                                        | Cancell  | a Installa | Annulla        |  |  |  |  |  |  |  |
|                                                        |          |            |                |  |  |  |  |  |  |  |

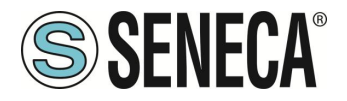

Ora inseriamo il PLC Siemens (nel nostro esempio un SIEMATIC S7 1200), premiamo su "Aggiungi nuovo dispositivo":

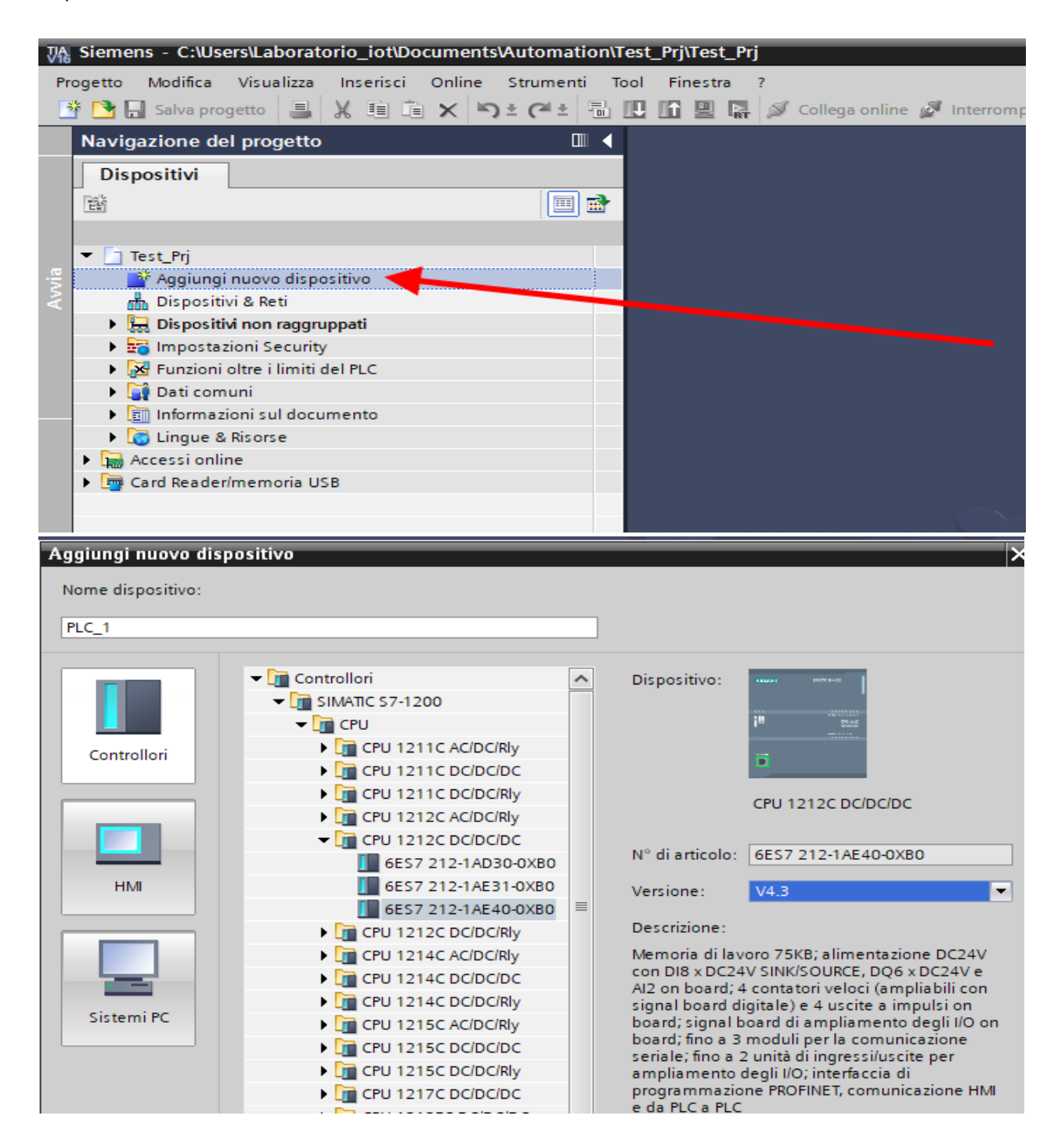

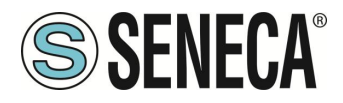

Confermiamo e otteniamo l'inserimento del PLC nel rack:

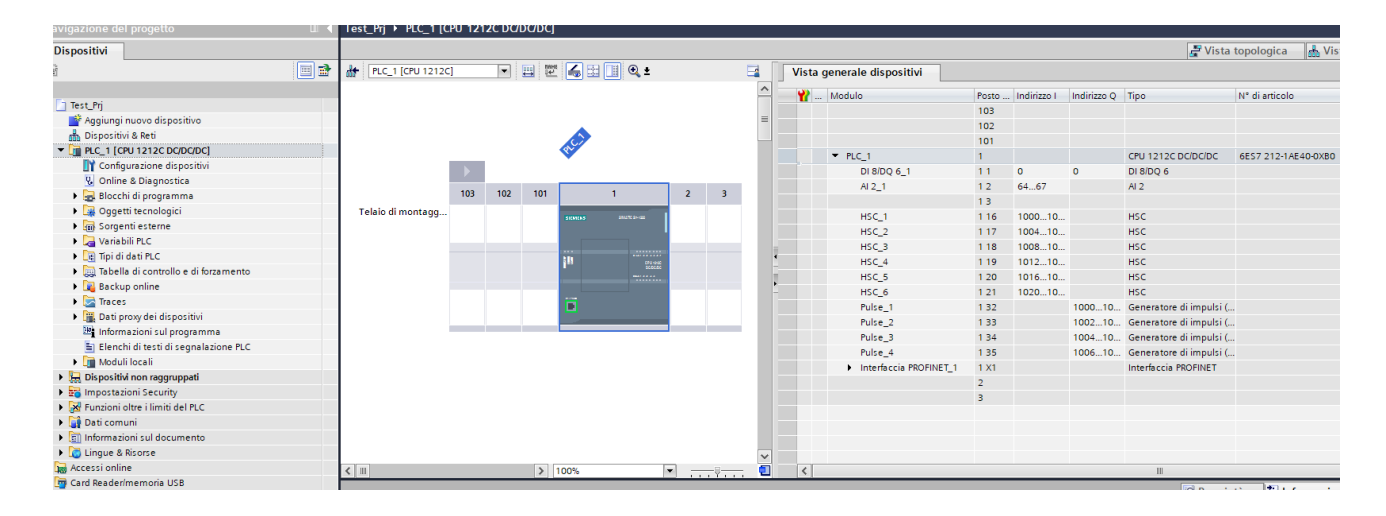

Ora clicchiamo sul PLC e selezioniamo Interfaccia Profinet -> Indirizzi Ethernet:

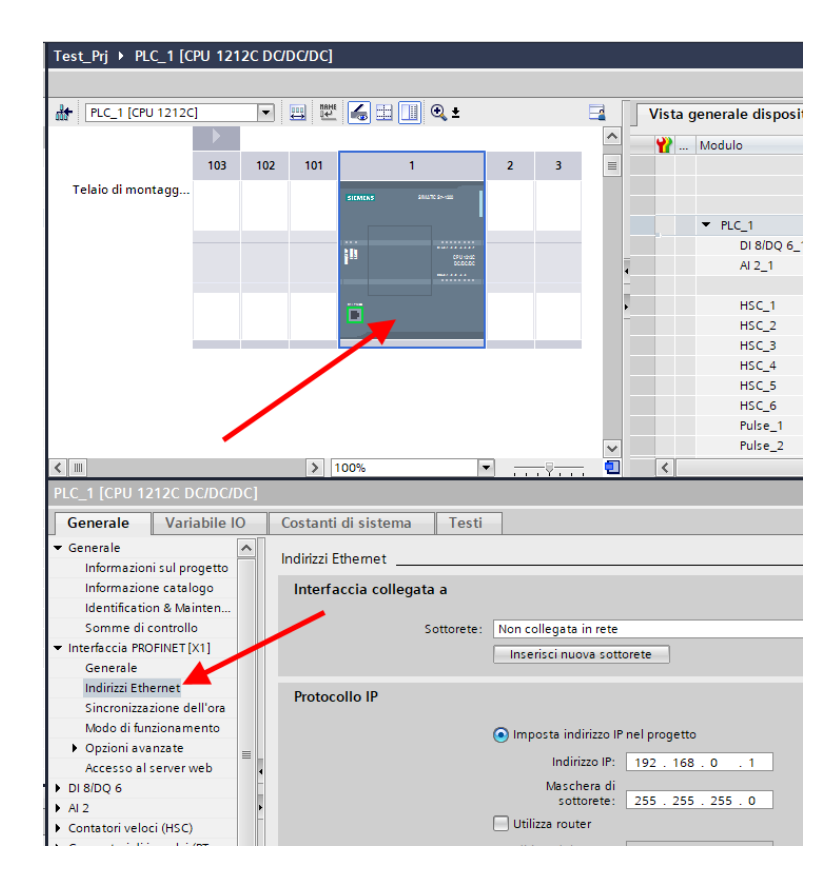

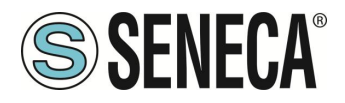

Ora Impostiamo l'IP che desideriamo per il PLC (nel nostro caso 192.168.90.44) e la sottorete del PLC:

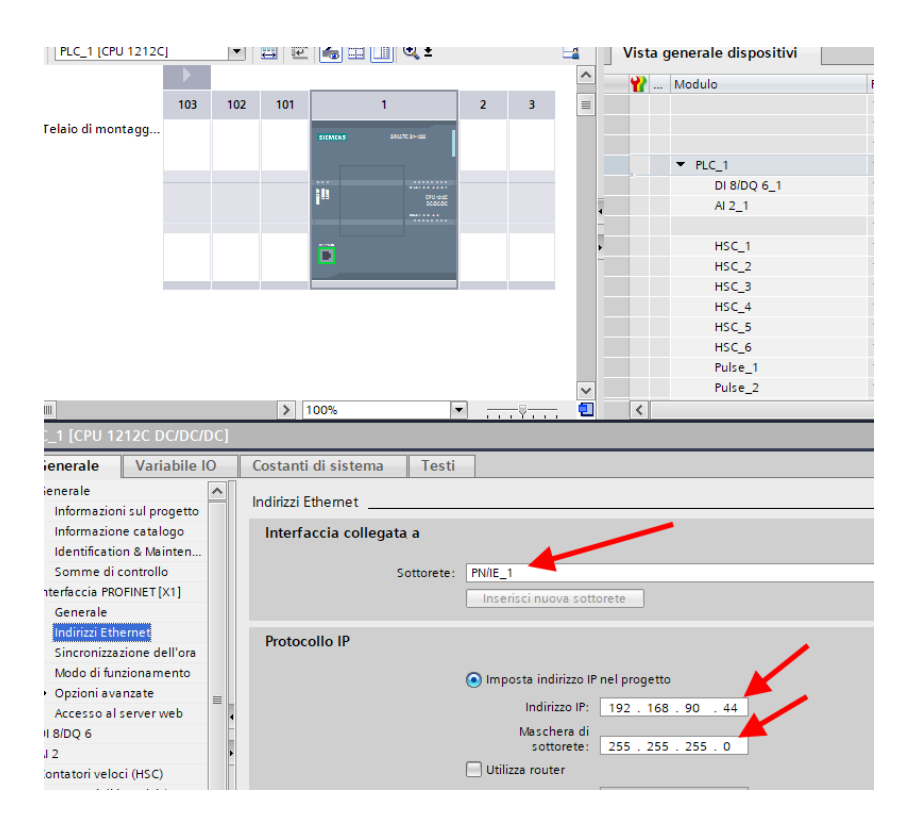

Ora passiamo alla vista "dispositivi e rete":

Ora sulla destra selezioniamo "Catalogo Hardware" e poi sotto "Ulteriore apparecchiatura da campo" - >PROFINET IO -> GATEWAY -> Seneca SRL -> ZR-KEY-P Gateway -> ZRKEY-P Gateway Agent Master

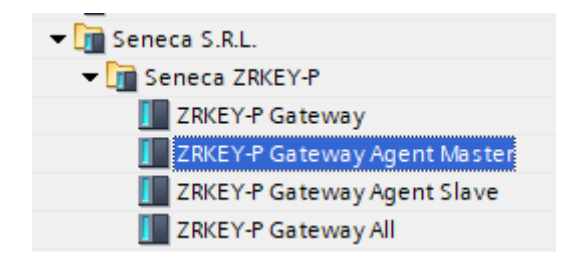

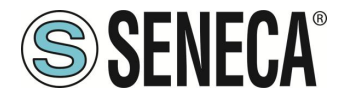

Trascinare il dispositivo sulla vista di rete:

| ZKEY_P_AGENT_MS_Test_Array ► Disposi | tivi & Reti           |
|--------------------------------------|-----------------------|
|                                      |                       |
| Collega in rete                      | 1to HMI 🔽 👯 🖫 🖽 🛄 🔍 ± |
|                                      |                       |
|                                      |                       |
| PLC_1                                | ZRKEY-P               |
|                                      | Non assegnato         |
|                                      |                       |
| PN/IE_1                              |                       |
|                                      |                       |
|                                      |                       |
|                                      |                       |

Ora lo associamo al PLC:

Facciamo click con il tasto sinistro del mouse su "Non assegnato" e poi selezioniamo il PLC:

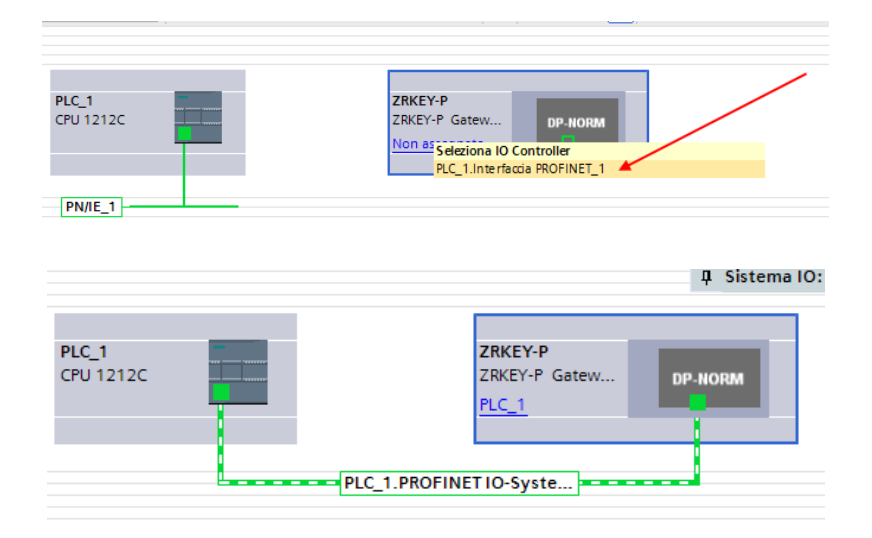

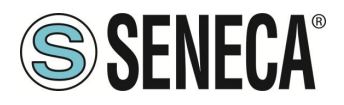

Ora facciamo click due volte sul dispositivo Seneca e andiamo a configurare anche qui l'indirizzo IP (ad esempio 192.168.90.48) e le tempistiche:

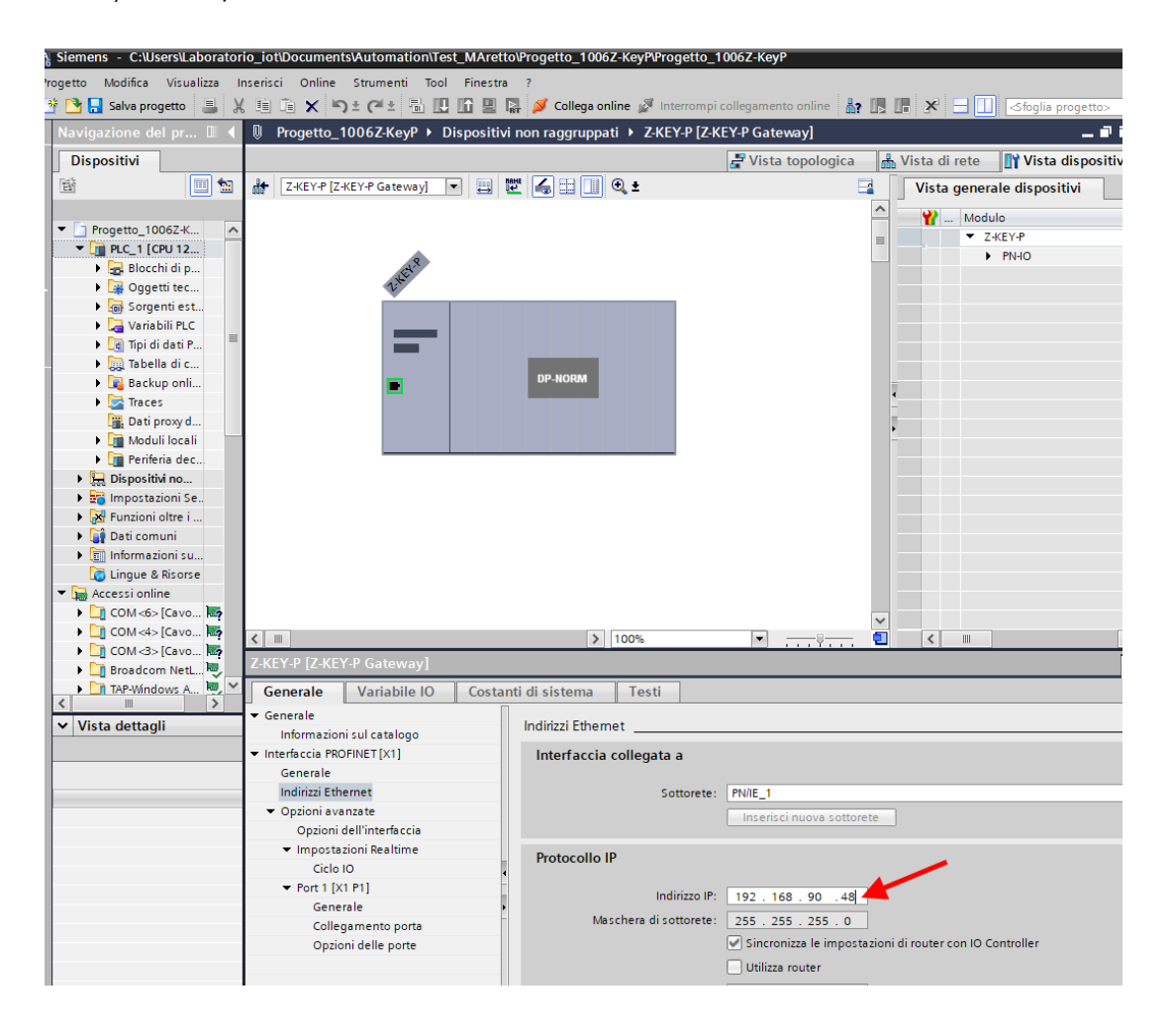

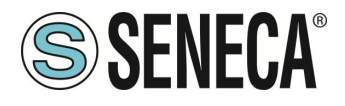

A seconda del progetto è necessario impostare il tempo di ciclo (tipicamente 128 ms):

|                                                                                                    |                                                                                                    | =                                                                                                    | <ul> <li>ZRKEY-P</li> </ul>                                                                                                    | 0    | 0          |           |          | ZRKEY-P Gateway A   |
|----------------------------------------------------------------------------------------------------|----------------------------------------------------------------------------------------------------|----------------------------------------------------------------------------------------------------|----------------------------------------------------------------------------------------------------|------|------------|-----------|----------|---------------------|
| .8                                                                                                    |                                                                                                    |                                                                                                    | PN-IO                                                                                                    | 0    | 0 X1       |           |          | ZRKEY-P             |
| aller                                                                                                    |                                                                                                    |                                                                                                    | <ul> <li>INPUT ARRAY 2 BYTE_1</li> </ul>                                                                                                   | 0    | 1          | 6869      |          | INPUT ARRAY 2 BYTE  |
| N.                                                                                                    |                                                                                                    |                                                                                                    | INPUT ARRAY 2 BYTE                                                                                                    | 0    | 1.1        | 6869      |          | INPUT ARRAY 2 BYTE  |
|                                                                                                    |                                                                                                    |                                                                                                    | <ul> <li>OUTPUT ARRAY 2 BYTE_1</li> </ul>                                                                                                  | 0    | 2          |           | 6465     | OUTPUT ARRAY 2 B    |
|                                                                                                    |                                                                                                    |                                                                                                    | OUTPUT ARRAY 2 BYTE                                                                                                    | 0    | 2.1        |           | 6465     | OUTPUT ARRAY 2 B    |
|                                                                                                    |                                                                                                    |                                                                                                    | <ul> <li>global diagnostic read byte_1</li> </ul>                                                                                          | 0    | 3          | 1         |          | global diagnostic r |
|                                                                                                    |                                                                                                    |                                                                                                    | ARRAY 1 BYTE                                                                                                    | 0    | 3 1        | 1         |          | ARRAY 1 BYTE        |
|                                                                                                    | Dr-noran                                                                                                    |                                                                                                    | <ul> <li>Port#1 diagnostic modbus d</li> </ul>                                                                                             | 0    | 4          | 25        |          | Port#1 diagnostic   |
|                                                                                                    |                                                                                                    | -                                                                                                    | ARRAY 4 BYTE                                                                                                    | 0    | 4 1        | 25        |          | ARRAY 4 BYTE        |
|                                                                                                    |                                                                                                    |                                                                                                    | <ul> <li>Port#2 diagnostic modbus d</li> </ul>                                                                                             | 0    | 5          | 69        |          | Port#2 diagnostic   |
|                                                                                                    |                                                                                                    | -                                                                                                    | ARRAY 4 BYTE                                                                                                    | 0    | 51         | 69        |          | ARRAY 4 BYTE        |
|                                                                                                    |                                                                                                    |                                                                                                    |                                                                                                    |      |            |           |          |                     |
| '-P Gateway Ag<br>Variabile IO                                                                                 | 100%       gent Master]       Costanti di sistema                                                                                                    |                                                                                                    | Proprie                                                                                                    | tà   | II         | nazioni   | 1) 🖞 Dia | agnostica 📑 🗖       |
| '-P Gateway Ag<br>Variabile IO                                                                                 | 100%     -       gent Master]     -       Costanti di sistema     Testi       >>     Ciclo IO                                                                                                    | ····· •                                                                                                    | Proprie                                                                                                    | tà   | II         | nazioni I | 1) 🗓 Dia | agnostica 🔳 🗖 🖃     |
| -P Gateway Ac<br>Variabile IO<br>:ul catalogo                                                                  | ) 100%     , , , , , , , , , , , , , , , , , , ,                                                                                                    |                                                                                                    | g Proprie                                                                                                    | tà   | II         | nazioni   | 1 🗓 Dia  | agnostica 🗖 🖻       |
| -P Gateway Ac<br>Variabile IO<br>ul catalogo<br>NET[X1]                                                        | )     100%     •       gent Master]     Costanti di sistema     Testi       • > Ciclo IO                                                                                                    |                                                                                                    | Q Proprie                                                                                                    | tà   | II         | nazioni   | 1 L Dia  | agnostica 📄 🗖       |
| -P Gateway Ag<br>Variabile IO<br>iul catalogo<br>NET[X1]<br>net<br>zate<br>Illinterfaccia<br>sni Realtime      | Ioovs     Ioovs     Costanti di sistema     Tempo di aggiornamento     Tempo di aggiornamento:                                                                                                    | Calcola automaticar<br>Dimposta manualmen<br>128.000                                                                | ente il tempo di aggiornamento<br>nte il tempo di aggiornamento                                                                            | tà   | II         | nazioni   | 1 U Dia  | ngnostica 🔹 🖬       |
| P Gateway Ac<br>Variabile IO<br>ul catalogo<br>NET[X1]<br>net<br>tate<br>Il'interfaccia<br>uni Realtime<br>*1] | 100%     Testi     Costanti di sistema     Testi     Costanti di sistema     Testi     Tempo di aggiornamento     Tempo di aggiornamento:                                                                                                    | Calcola automaticaa<br>O Calcola automaticaa<br>Dimposta manualmen<br>128.000<br>Adegua il tempo di a               | nente il tempo di aggiornamento<br>nte il tempo di aggiornamento<br>nte il tempo di aggiornamento                                          | tà t | I Inforr   | nazioni   | 1 V Dia  | ngnostica 🖉 🖬 📼     |
| P Gateway Ac<br>Variabile IO<br>iul catalogo<br>NET[X1]<br>net<br>iste<br>Illinterfaccia<br>sni Realtime       | Ioovs     Image: Image: I | Catcola automaticar<br>inposta manualmer<br>128 000<br>Adegua il tempo di a                                         | ente il tempo di aggiornamento<br>te il tempo di aggiornamento<br>segiornamento se viene modificato l'in                                   | tà t | II         | nazioni   | 1 V Dia  | agnostica 🔳 🖬 🖃     |
| P Gateway Ac<br>Variabile IO<br>III catalogo<br>NET [X1]<br>net<br>IIInterfaccia<br>sni Realtime<br>*1]        | Ioors     Ioors     Ioors     Costanti di sistema     Testi     Costanti di sistema     Testi     Tempo di aggiornamento     Tempo di aggiornamento     Tempo di controllo risposta     Cicli di aggiornamento     Cicli di aggiornamento     Cicli di aggiornamento                                                                                                    | Calcola automaticar<br>O Calcola automaticar<br>O Imposta manualmen<br>128 000<br>Adegua il tempo di a              | nente il tempo di aggiornamento<br>ne il tempo di aggiornamento<br>nte il tempo di aggiornamento<br>uggiornamento se viene modificato l'in | tà   | II         | nazioni   | 1 U Dia  | ngnostica 🗊 =       |
| P Gateway Ag<br>Variabile IO<br>ul catalogo<br>NET[X1]<br>net<br>tate<br>Il'interfaccia<br>ni Realtime         | Ioovs     Ioovs     I | Calcola automaticar<br>Calcola automaticar<br>Dimposta manualmer<br>128.000<br>Adegua il tempo di a<br>3<br>184.000 | nente il tempo di aggiornamento<br>nte il tempo di aggiornamento<br>nte il tempo di aggiornamento                                          | tà   | I <b>1</b> | nazioni ( | 1 U Die  | ngnostica 🖷 =       |

In Profinet i dispositivi vengono individuati dal loro nome quindi tasto destro sopra il dispositivo Seneca e selezioniamo la voce "Assegna nome al dispositivo"

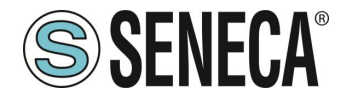

#### GATEWAY PROFINET – ETHERNET/IP

| Z-KEY-P [Z-KEY-P Gateway] 💌 🖽 🍱        | : 🛄 🔍 ±                                            | Vista generale dispositivi      |
|----------------------------------------|----------------------------------------------------|---------------------------------|
|                                        |                                                    | Modulo                          |
|                                        |                                                    | Z-KEY-P                         |
|                                        |                                                    | - PN-10                         |
| E                                      |                                                    |                                 |
| <b>**</b>                              |                                                    |                                 |
|                                        |                                                    |                                 |
|                                        |                                                    |                                 |
|                                        |                                                    |                                 |
| DP-NO                                  | RM                                                 | _                               |
|                                        |                                                    | •                               |
|                                        | Sostituisci dispositivo                            |                                 |
|                                        | Scrivi nome dispositivo nella micro memory card    | P                               |
|                                        | Avvio Device Tool in corso                         |                                 |
|                                        | 🗶 Taglia Ctrl+>                                    |                                 |
|                                        | 🛅 Copia Ctrl+C                                     | :                               |
|                                        | 📋 Incolla Ctrl+\                                   | /                               |
|                                        | 🗙 Elimina Cano                                     | :                               |
|                                        | 🚝 Vai alla vista topologica                        |                                 |
|                                        | 🖁 Vaialla vista di rete                            |                                 |
|                                        | Compila                                            | <b>F</b>                        |
|                                        | Carica nel dispositivo                             |                                 |
|                                        | 💋 Collega online 🛛 🛛 Ctrl+k                        |                                 |
| :Y-P [Z-KEY-P Gateway]                 | Interrompi collegamento online Ctrl+N              | 1                               |
| enerale Variabile IO Costanti di siste | U Online & Diagnostica Ctrl+D                      | 1                               |
| enerale                                | Assegna nome al dispositivo                        |                                 |
| Informazioni sul catalogo Indirizzi    | Aggiorna e visualizza operandi forzati             |                                 |
| terfaccia PROFINET [X1] Inter          | Riferimenti incrociati                             |                                 |
| Generale                               | Informazioni sui riferimenti incrociati Maiusc+F11 |                                 |
| Indirizzi Ethernet                     | Visualizza catalogo Ctrl+Maiusc+C                  | :                               |
| Opzioni avanzate                       | Esporta etichette di siglatura per moduli          |                                 |
| Opzioni dell'interfaccia               | Proprietà     Alt+Invic                            |                                 |
| ✓ Impostazioni Realtime Proto          | collo IP                                           |                                 |
| Ciclo IO                               |                                                    |                                 |
| ▼ Port 1 [X1 P1]                       | Indirizzo IP: 192 . 168 . 90 . 48                  |                                 |
| Generale                               | Maschera di sottorete: 255 255 255 0               |                                 |
| Collegamento porta                     |                                                    | oni di routor con IO Controllor |
| Opzioni delle porte                    | Incronizza le impostazi                            | on a router con to controller   |

Effettuiamo lo scan della rete con "Aggiorna elenco" e impostiamo (se necessario) il nome del dispositivo con "Assegna nome".

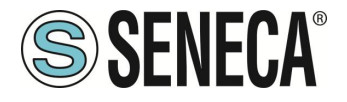

La configurazione degli IO è già stata preparata avendo importato il progetto GSDML (diversamente nel caso si sia importato il file GSDML generico "Gateway All" si deve trascinare il numero corretto di byte di lettura/scrittura):

| ositivi non raggrupp | sitivi non raggruppati → ZRKEY-P [ZRKEY-P Gateway Agent Master] = = × |   |           |      |                               |         |        |             |          |                     |   |
|----------------------|-----------------------------------------------------------------------|---|-----------|------|-------------------------------|---------|--------|-------------|----------|---------------------|---|
|                      |                                                                       |   |           |      | 🚆 Vista                       | topolog | jica ( | 🔒 Vista o   | li rete  | 🛐 Vista dispositiv  | 1 |
| t 🔏 🗄 🛄 🔍 ±          |                                                                       |   | Vista     | gene | erale dispositivi             |         |        |             |          |                     |   |
|                      |                                                                       | ^ | <b>**</b> | Mo   | dulo                          | Telaio  | Posto  | Indirizzo I | Indirizz | Тіро                | N |
|                      |                                                                       |   |           | •    | ZRKEY-P                       | 0       | 0      |             |          | ZRKEY-P Gateway A   | Z |
|                      |                                                                       |   |           |      | PN-IO                         | 0       | 0 X1   |             |          | ZRKEY-P             |   |
|                      | 10 input                                                              | _ |           | •    | INPUT ARRAY 2 BYTE_1          | 0       | 1      | 6869        |          | INPUT ARRAY 2 BYTE  |   |
|                      | 10 output                                                             |   |           |      | INPUT ARRAY 2 BYTE            | 0       | 11     | 6869        |          | INPUT ARRAY 2 BYTE  |   |
|                      |                                                                       |   | •         | •    | OUTPUT ARRAY 2 BYTE_1         | 0       | 2      |             | 6465     | OUTPUT ARRAY 2 B    |   |
|                      |                                                                       |   |           |      | OUTPUT ARRAY 2 BYTE           | 0       | 21     |             | 6465     | OUTPUT ARRAY 2 B    |   |
|                      |                                                                       |   |           | •    | global diagnostic read byte_1 | 0       | 3      | 1           |          | global diagnostic r |   |
| DP.NOPM              |                                                                       |   |           | •    | Port#1 diagnostic modbus d    | 0       | 4      | 25          |          | Port#1 diagnostic   |   |
| Dr-noran             |                                                                       | - |           | •    | Port#2 diagnostic modbus d    | 0       | 5      | 69          |          | Port#2 diagnostic   |   |
|                      |                                                                       | Ĥ |           |      |                               |         |        |             |          |                     |   |
|                      |                                                                       |   |           |      |                               |         |        |             |          |                     |   |
|                      |                                                                       | - |           |      |                               |         |        |             |          |                     |   |
|                      |                                                                       |   |           |      |                               |         |        |             |          |                     |   |
|                      |                                                                       |   |           |      |                               |         |        |             |          |                     |   |
|                      |                                                                       |   |           |      |                               |         |        |             |          |                     |   |

In particolare i 10 ingressi sono disponibili agli indirizzi I68 e I69 mentre le uscite si trovano agli indirizzi Q64 e Q65.

Ora i dispositivi sono configurati, non resta che compilare ed inviare la configurazione al PLC.

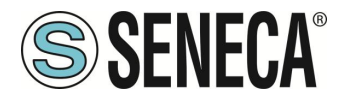

Per compilare selezioniamo la compilazione hardware completa:

| Vîŝ  | Siemens - C:\Users\Mos     | chi        | n\Desktop\a\ZR-KEY-P\ZR-KEY-P\Z     | ZKEY_ | _P_AGENT_ | MS_Test | 10DIN10DOUTVZKE          | Y_P_AGENT_MS_      | Test_1  |
|------|----------------------------|------------|-------------------------------------|-------|-----------|---------|--------------------------|--------------------|---------|
| Pr   | ogetto Modifica Visualizza |            | Inserisci Online Strumenti T        | Tool  | Finestra  | ?       |                          |                    |         |
| -    | 🗧 🏹 🔲 Salva progetto 📃     |            |                                     |       | ir 😐 🖪    | 🥑 Coll  | ega online 🔊 Interror    | noi collegamento d | online  |
| _    |                            |            |                                     |       |           |         | T : 4000140000           |                    |         |
|      | Navigazione del progett    | 0          | <b>I</b> II <b>1</b>                | ZK    | EY_P_AGE  | NI_M5_  | lest_10DIN10DOU          |                    | 0 121.  |
|      | Dispositivi                |            |                                     |       |           |         |                          |                    |         |
|      |                            |            | 🔳 🖬                                 | -     | : 🖹 🚛     | 17 L.   | Ø1 % ₩ \$ 00 00          |                    |         |
| F    |                            |            |                                     |       | i No      | me      | Indirizzo                | Formato visu       | alizz 1 |
| e    | ZKEY_P_AGENT_MS_Tes        | st_1       | ODIN10DOUT                          | 1     | "D        | IN1"    | %168.0                   | Bool               |         |
| izio | 🌁 Aggiungi nuovo dis       | pos        | itivo                               | 2     | "D        | IN2"    | %168.1                   | Bool               |         |
| ma   | 🚠 Dispositivi & Reti       |            |                                     | з     | "D        | IN3"    | %168.2                   | Bool               |         |
| am   | PLC_1 CPU 1212C            |            |                                     | 4     | ם"        | IN4"    | %168.3                   | Bool               |         |
| - Bo | Configurazione (           |            | Sostituisci dispositivo             |       |           | N5"     | %168.4                   | Bool               |         |
| F    | 😵 Online & Diagno          |            | Apri                                |       |           | N6"     | %168.5                   | Bool               |         |
|      | 🔻 🛃 Blocchi di progra      |            | Apri nel nuovo editor               |       |           | N7"     | %168.6                   | Bool               |         |
|      | 💣 Inserisci nuo            |            | Apri blocco/tipo di dati PLC        |       | F7        | N8"     | %168.7                   | Bool               |         |
|      | 🏩 Main [OB1]               | Ж          | Taglia                              |       | Ctrl+X    | N9"     | %169.0                   | Bool               |         |
|      | 🕨 🙀 Oggetti tecnolo        |            | Copia                               |       | Ctrl+C    | N10"    | %169.1                   | Bool               |         |
|      | 🕨 🔚 Sorgenti esterni       | Ē          | Incolla                             |       | Ctrl+V    | DUT1"   | %Q64.0                   | Bool               |         |
|      | 🔻 浸 Variabili PLC          | ~          | Flimina                             |       | Canc      | DUT2"   | %Q64.1                   | Bool               |         |
|      | 🍇 Mostra tutte             |            | Binomina                            |       | F2        | DUT3"   | %Q64.2                   | Bool               |         |
|      | 📑 Aggiungi nuo             |            |                                     |       |           | DUT4"   | %Q64.3                   | Bool               |         |
|      | 📲 Tabella delle            | 4          | Vai alla vista topologica           |       |           | DUT5"   | %Q64.4                   | Bool               |         |
|      | 🔻 📑 Tipi di dati PLC       | ŵ          | vai alla vista di rete              |       |           | DUT6"   | %Q64.5                   | Bool               | ,       |
|      | 📑 Aggiungi nu              | *          | Compila                             |       | •         | Haro    | dware e software (solta  | nto modifiche)     |         |
|      | 🔻 뻻 Tabella di contro      |            | Carica nel dispositivo              |       | •         | Haro    | dware (soltanto modific  | :he)               | -       |
|      | 📑 Aggiungi nuɗ             | _          | Carica backup del dispositivo onlin | ne    |           | Har     | dware (compilazione co   | ompleta)           |         |
|      | 🚜 Tabella di co            | 2          | Collega online                      |       | Ctrl+K    | Soft    | ware (soltanto modific)  | ne)                |         |
|      | 🔠 Tabella di for           |            | Interrompi collegamento online      |       | Ctrl+M    | Soft    | ware (compilazione coi   | mpieta)            |         |
|      | 🕨 📴 Backup online          | 6          | Unline & Diagnostica                |       | Ctri+D    | Soft    | ware (resetta riserva di | memoria)           |         |
|      | 🕨 🔀 Traces                 | ١ <b>.</b> | Istantanea dei valori attuali       |       |           |         |                          |                    |         |

Premiamo poi l'icona di invio del progetto al PLC:

| _ <b>Ų</b> {} | Siemens - C:\\   | Jsers\Mosch | in\Desktop | )\a\ZR-KEY | -P\ZR-KEY | (-PVZ    | KEY_ | P_AGE        | NT_MS_Te | st_10DIN   | N10DOUT/ZK   |
|---------------|------------------|-------------|------------|------------|-----------|----------|------|--------------|----------|------------|--------------|
| P             | rogetto Modifica | Visualizza  | Inserisci  | Online     | Strumenti | i To     | loo  | Finestra     | a ?      |            |              |
|               | 🛉 📑 🔚 Salva pro  | getto 昌     | Х 🗈 🖻      | X 🔊        | ± (≏i±    | ₽.       |      | li 🖳         | 🛃 💋 Со   | llega onli | ine 🔊 Interr |
|               | Navigazione de   | l progetto  |            |            |           |          | Z    | Y_P_A        | GENT_MS  | 6_Test_    | 10DIN10D0    |
|               | Dispositivi      | ]           |            |            |           |          |      | $\backslash$ |          |            |              |
|               | Ĩ                |             |            |            |           | <b>1</b> | ,    | i N          | ž 1/7 1. | 91 %       |              |
| E             |                  |             |            |            |           |          | -    | i            | Nome     |            | Indirizzo    |
| 2             | VI ZKEY_P_AGE    | NT_MS_Test_ | 10DIN10DO  | UT         |           | ^        | 1    |              | DIN1"    |            | %168.0       |
| 2:            | 📑 Aggiungi       | nuovo dispo | sitivo     |            |           |          | 2    | SEN          | DBROIEC  | т          | %I68.1       |
| Ĕ             | 📩 Dispositi      | vi & Reti   |            |            |           |          | 3    | JEIN         | DIN3     |            | %168.2       |
|               |                  |             |            |            |           |          |      |              |          |            |              |
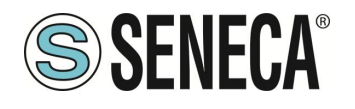

# **Manuale Utente**

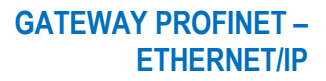

| Caricamento avanzato        |                            |                            |             |             |                              | >                  |  |  |  |
|-----------------------------|----------------------------|----------------------------|-------------|-------------|------------------------------|--------------------|--|--|--|
|                             | Nedi di secore conf        | ioursti di "RLC 1"         |             |             |                              |                    |  |  |  |
|                             | Nour draccesso com         | igurau ur rec_r            | -           |             |                              |                    |  |  |  |
|                             | Dispositivo                | Tipo di dispositivo        | Posto c     | Tipo di int | erta Indirizzo               | Sottorete          |  |  |  |
|                             | PLC_1                      | CPU 1212C DC/D             | 1 X1        | PN/IE       | 192.168.90.44                | PN/IE_1            |  |  |  |
|                             |                            |                            |             |             |                              |                    |  |  |  |
|                             |                            |                            |             |             |                              |                    |  |  |  |
|                             |                            |                            |             |             |                              |                    |  |  |  |
|                             |                            |                            |             |             |                              |                    |  |  |  |
|                             |                            | Tipo di interfaccia F      | G/PC:       | PN/IE       |                              | <b></b>            |  |  |  |
|                             |                            | Interfaccia F              | G/PC:       | Broadcor 🖉  | m NetLink (TM) Gigabit Etl   | nernet 💌 🖲 💁       |  |  |  |
| *                           | Collegamento d             | on l'interfaccia/la sotto  | orete:      | PN/IE_1     |                              | - 💎                |  |  |  |
| 1° gateway:                 |                            |                            |             |             |                              |                    |  |  |  |
|                             |                            |                            |             |             |                              |                    |  |  |  |
|                             | Calasiana a Ilaiana        | a alt da astronationes.    |             |             | Manual lines to the Lines of | i anna aibili      |  |  |  |
|                             | Selezionare II sistem      | a di destinazione:         |             |             | visualizza tutti i noo       | i compatibili      |  |  |  |
|                             | Dispositivo                | Tipo di dispositivo        | Tipo di     | interfaccia | Indirizzo                    | Dispositivo di des |  |  |  |
| ···· [                      | plc_1                      | \$7-1200                   | PN/IE       |             | 192.168.90.44                | -                  |  |  |  |
| P II                        | -                          | -                          | PN/IE       |             | Indirizzo di accesso         | -                  |  |  |  |
| <b>E</b>                    |                            |                            |             |             |                              |                    |  |  |  |
|                             |                            |                            |             |             |                              |                    |  |  |  |
| LED lampeggia               |                            | $\sim$                     |             |             |                              |                    |  |  |  |
|                             |                            |                            |             |             |                              |                    |  |  |  |
|                             |                            |                            |             |             |                              |                    |  |  |  |
|                             |                            |                            |             |             |                              | Avvia ricerca      |  |  |  |
| Informazioni sullo stato or | nline:                     |                            |             |             | 📃 Visualizza solo m          | essaggi di errore  |  |  |  |
| 🔒 Dispositivo accessibi     | le trovato r16di8do        |                            |             |             |                              | ^                  |  |  |  |
| 🚹 Ricerca terminata. So     | no stati trovati 1 nodi    | compatibili su 3 nodi a    | ccessibili. |             |                              | -                  |  |  |  |
| Richiamo informazion        | ni sui dispositivi in cors | 0                          |             |             |                              |                    |  |  |  |
| Scansione e richiesta       | informazioni concluse      | e. È stato rilevato 1 prol | olema.      |             | ~                            | ~                  |  |  |  |
|                             |                            |                            |             |             |                              |                    |  |  |  |
|                             |                            |                            |             |             | <u>C</u> ari                 | a <u>A</u> nnulla  |  |  |  |
|                             |                            |                            |             |             |                              |                    |  |  |  |

Andiamo On-Line così da verificare se vi sono errori:

| ti To | ol F | inest | ra? |                | _    |           |              |            |           |      |       |      |
|-------|------|-------|-----|----------------|------|-----------|--------------|------------|-----------|------|-------|------|
|       |      | 1 😐   | RT  | ダ Collega onli | ine  | Interrom  | pi collegame | nto online | <u>Å?</u> |      | 2     | e 📃  |
|       | Test | _Prj  | ► D | ispositivi non | ragg | o npati 🕨 | r16di8d      | o [R-16DI  | -8DO      | Ethe | ernet | I/O] |

Se tutto è corretto otterremo una icona verde a fianco del dispositivo Seneca:

|                                      |            | Progetto_1006Z-KeyP > Dispositivi non raggru | ippati 🕨 Z-KEY-P [Z-KEY- |
|--------------------------------------|------------|----------------------------------------------|--------------------------|
| Dispositivi                          |            |                                              | 🚽 Vista topologica       |
|                                      | 💷 🐜        | 🔠 Z-KEY-P [Z-KEY-P Gateway] 💌 📖              | 🔲 🕀 🛨 📃                  |
|                                      |            |                                              |                          |
| Progetto 1006Z-KeyP                  |            |                                              |                          |
| PLC 1 [CPU 1212C DC/DC/DC]           | <b>V O</b> |                                              |                          |
| Blocchi di programma                 |            | A.8                                          |                          |
| Oggetti tecnologici                  | -          | LNC                                          |                          |
| Sorgenti esterne                     |            |                                              |                          |
| Variabili PLC                        | •          |                                              |                          |
| Tipi di dati PLC                     |            |                                              |                          |
| Tabella di controllo e di forzamento |            |                                              |                          |
| Backup online                        |            |                                              |                          |
| 🕨 🔀 Traces                           |            | DP-NOR                                       | a                        |
| 🚟 Dati proxy dei dispositivi         |            |                                              | -                        |
| Moduli locali                        | <b>~</b>   |                                              |                          |
| 🕨 🧾 Periferia decentrata             | <b>~</b>   |                                              |                          |
| 🔻 🖳 Dispositivi non raggruppati      |            |                                              |                          |
| ▼ 🛄 Z-KEY-P [Z-KEY-P Gateway]        | <b>~</b>   |                                              |                          |
| 🕨 🚰 Impostazioni Security            |            |                                              |                          |
| Funzioni oltre i limiti del PLC      |            |                                              |                          |
| 🕨 📑 Dati comuni                      |            |                                              |                          |
| Informazioni sul documento           |            |                                              |                          |
| 🐻 Lingue & Risorse                   |            |                                              |                          |
| Accessi online                       |            |                                              |                          |

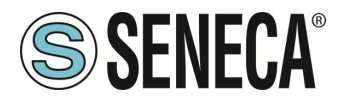

È anche possibile leggere e scrivere l'IO (per fini di debug) direttamente da TIA portal. Definiamo quindi le variabili per il PLC facendo riferimento agli indirizzi di cui sopra:

| We Siemens - C:\Users\Moschin\Desktop\a\ZR-KEY-P\ZR-KE | Y-P\Z    | KEY_F    | _AGENT_I                                                                                                    | MS_Test_10DIN10DOUT      | ZKEY_P_AGENT      | _MS_Test_10DI | N10DC | DUT    |          |                 |           |                 |              |          |
|--------------------------------------------------------|----------|----------|----------------------------------------------------------------------------------------------------|--------------------------|-------------------|---------------|-------|--------|----------|-----------------|-----------|-----------------|--------------|----------|
| Progetto Modifica Visualizza Inserisci Online Strumen  | ti To    | ool I    | inestra i                                                                                                    | ?                        |                   |               |       |        |          |                 |           |                 |              |          |
| 📑 🍽 🗖 Salva progetto 📃 😾 🛅 🗇 🗙 🏷 + 🔿 +                 |          | n r      |                                                                                                    | 🧭 Collega online 🛷 In    | terromni collegam | ento online   |       |        |          | Stoal           | ia proget | top.            |              |          |
|                                                        |          |          | I a IRT                                                                                                    | Concession in the second | terrompreonegem   |               |       |        |          | -Silogi         | la proget |                 |              |          |
| Navigazione del progetto                               |          | ZKE      | Y_P_AGE                                                                                                    | NT_MS_Test_10DIN10       | DOUT > PLC_       | 1 [CPU 1212C  | DC/DC | /DCJ ) | • Varial | oili PLC        | Tabe      | lla delle varia | abili standa | rd [60]  |
| Dispositivi                                            |          |          |                                                                                                    |                          |                   |               |       |        |          |                 |           | -               | Variabili    | E Costar |
|                                                        | <b>1</b> | ۵        | 🤌 🕞 🛛                                                                                                    | + 🕆 🛍                    |                   |               |       |        |          |                 |           |                 |              |          |
|                                                        |          | Г т      | abella de                                                                                                    | lle variabili standard   |                   |               |       |        |          |                 |           |                 |              |          |
| The The Tree Agent MS Test 10DIN10DOUT                 | <u>^</u> | <u> </u> | Nome                                                                                                    |                          | Tipo di dati      | Indirizzo     |       | Ritenz | Acces    | Scrivi          | Visibil   | Commento        |              |          |
| Aggiungi nuovo dispositivo                             |          | 1        |                                                                                                    | N1                       | Bool              | %168.0        |       |        |          |                 |           |                 |              |          |
| 🔒 Dispositivi & Reti                                   |          | 2        |                                                                                                    | N2                       | Bool              | % 68.1        |       |        |          |                 |           |                 |              |          |
| PLC 1 [CPU 1212C DC/DC/DC]                             |          | 3        | - DI                                                                                                    | NB                       | Bool              | %168.2        |       |        |          | Ä               |           |                 |              |          |
| Configurazione dispositivi                             |          | 4        | DI                                                                                                    | N4                       | Bool              | %168.3        |       |        |          | Ä               |           |                 |              |          |
| 🕹 🛛 😨 Online & Diagnostica                             |          | 5        | - DI                                                                                                    | N5                       | Bool              | %168.4        |       |        |          | Ē               |           |                 |              |          |
| 🔻 🔜 Blocchi di programma                               |          | 6        | 🚛 DI                                                                                                    | N6                       | Bool              | %168.5        |       |        |          |                 |           |                 | /            |          |
| Inserisci nuovo blocco                                 | =        | 7        | 💷 DI                                                                                                    | N7                       | Bool              | %168.6        |       |        |          |                 |           |                 |              |          |
| 👍 Main [OB1]                                           |          | 8        | 💷 DI                                                                                                    | N8                       | Bool              | %168.7        |       |        |          |                 |           |                 |              |          |
| 🕨 🗔 Oggetti tecnologici                                |          | 9        | 🚛 DI                                                                                                    | N9                       | Bool              | %169.0        |       |        |          |                 |           | ×               |              |          |
| Sorgenti esterne                                       |          | 10       | 🚛 DI                                                                                                    | N10                      | Bool              | %169.1        | -     |        |          |                 |           |                 |              |          |
| 👻 🔁 Variabili PLC                                      |          | 11       | - DC                                                                                                    | DUTI                     | Bool              | %Q64.0        |       |        |          |                 |           |                 |              |          |
| a Mostra tutte le variabili                            |          | 12       | -00 DC                                                                                                    | DUT2                     | Bool              | %Q64.1        |       |        | <b></b>  |                 |           |                 |              |          |
| 📑 Aggiungi nuova tabella delle variabili               |          | 13       | -00 DC                                                                                                    | DUT3                     | Bool              | %Q64.2        |       |        | <b>~</b> |                 |           |                 |              |          |
| 💥 Tabella delle variabili standard [60]                |          | 14       | - DC                                                                                                    | DUT4                     | Bool              | %Q64.3        |       |        | <b></b>  | $\mathbf{\sim}$ |           |                 |              |          |
| 🔻 💽 Tipi di dati PLC                                   |          | 15       | - DC                                                                                                    | DUT5                     | Bool              | %Q64.4        |       |        |          | <b></b>         |           |                 |              |          |
| 💣 Aggiungi nuovo tipo di dati                          |          | 16       | 🖅 D0                                                                                                    | DUT6                     | Bool              | %Q64.5        |       |        |          | <b></b>         |           |                 |              |          |
| ▼ 😹 Tabella di controllo e di forzamento               |          | 17       | 🖅 D0                                                                                                    | 700                      | Bool              | %Q64.6        |       |        | <b></b>  | <b></b>         |           |                 |              |          |
| 🚔 Aggiungi nuova tabella di controllo                  |          | 18       | 🕣 D0                                                                                                    | STUC 8                   | Bool              | %Q64.7        |       |        | <b></b>  | <b></b>         |           |                 |              |          |
| Tabella di forzamento                                  |          | 19       | - DC                                                                                                    | PTUC 9                   | Bool              | %Q65.0        |       |        | <b></b>  | <b></b>         |           |                 |              |          |
| Backup online                                          |          | 20       | - DC                                                                                                    | DUT10                    | Bool              | %Q65.1        |       |        | <b></b>  |                 |           |                 |              |          |
| Traces                                                 |          | 21       | <a< td=""><td>lggiungi&gt;</td><td></td><td></td><td></td><td></td><td></td><td></td><td></td><td>-</td><td></td><td></td></a<> | lggiungi>                |                   |               |       |        |          |                 |           | -               |              |          |
| Comunicazione OPC IIA                                  |          |          |                                                                                                    |                          |                   |               |       |        |          |                 |           |                 |              |          |

#### E poi definiamo una tabella di controllo:

|            | Navigazione del progetto                 |          |            | KEY_P | _AGENT_MS      | _Test_10DIN10DOUT            | PLC_1 [CPU 12]             | 12C DC/DC/DC] →     | Tabella di contr  | ollo e di f | orzamento 🕨 Tabel |
|------------|------------------------------------------|----------|------------|-------|----------------|------------------------------|----------------------------|---------------------|-------------------|-------------|-------------------|
|            | Dispositivi                              |          |            |       |                |                              |                            |                     |                   |             |                   |
|            | <br>B                                    |          | . 🗐        | P 🕐   | 12. 📝 lo       | 1 2 2 2 2                    |                            |                     |                   |             |                   |
| ١ <u>٢</u> |                                          |          |            | i     | Nome           | Indirizzo                    | Formato visualizz          | Valore di controllo | Valore di comando | 4           | Commento          |
| 8          | ZKEY_P_AGENT_MS_Test_10DIN10DOUT         |          | <b>^</b> 1 |       | "DIN1"         | %168.0                       | Bool                       | FALSE               |                   |             |                   |
| zio        | Aggiungi nuovo dispositivo               |          | 2          |       | "DIN2"         | %168.1                       | Bool                       | FALSE               |                   |             |                   |
| Ë          | h Dispositivi & Reti                     |          | з          |       | "DIN3"         | %168.2                       | Bool                       | FALSE               |                   |             |                   |
| E          | PLC_1 [CPU 1212C DC/DC/DC]               |          | 4          |       | "DIN4"         | %168.3                       | Bool                       | FALSE               |                   |             |                   |
| 6          | Configurazione dispositivi               |          | 5          |       | "DIN5"         | %168.4                       | Bool                       | FALSE               |                   |             |                   |
| ž          | 😵 Online & Diagnostica                   |          | 6          |       | "DIN6"         | %168.5                       | Bool                       | FALSE               |                   |             |                   |
|            | 🔻 🛃 Blocchi di programma                 |          | 7          |       | "DIN7"         | %168.6                       | Bool                       | FALSE               |                   |             |                   |
|            | Inserisci nuovo blocco                   |          | 8          |       | "DIN8"         | %168.7                       | Bool                       | FALSE               |                   |             |                   |
|            | - Main [OB1]                             |          | 9          |       | "DIN9"         | %169.0                       | Bool                       | FALSE               |                   |             |                   |
|            | 🕨 🚂 Oggetti tecnologici                  |          | 10         | 0     | "DIN10"        | %169.1                       | Bool 💌                     | FALSE               |                   |             |                   |
|            | 🕨 🔚 Sorgenti esterne                     |          | 11         |       | "DOUT1"        | %Q64.0                       | Bool                       | TRUE                | TRUE              |             |                   |
|            | 🔻 🔚 Variabili PLC                        |          | 12         | 2     | "DOUT2"        | %Q64.1                       | Bool                       | TRUE                | TRUE              | 🗹 🔺         |                   |
|            | 🍇 Mostra tutte le variabili              |          | 13         | 3     | "DOUT3"        | %Q64.2                       | Bool                       | TRUE                | TRUE              | 🛛 🔺         |                   |
|            | 🚔 Aggiungi nuova tabella delle variabili |          | 14         | 1     | "DOUT4"        | %Q64.3                       | Bool                       | TRUE                | TRUE              | 🛛 🔼         |                   |
|            | 鱰 Tabella delle variabili standard [60]  |          | 15         | 5     | "DOUT5"        | %Q64.4                       | Bool                       | TRUE                | TRUE              | 🛛 🔼         |                   |
|            | 🔻 💽 Tipi di dati PLC                     | /        | 16         | 5     | "DOUT6"        | %Q64.5                       | Bool                       | TRUE                | TRUE              | 🛛 🔺         |                   |
|            | 📑 Aggiungi nuovo tipo di dati            |          | 17         | 7     | "DOUT7"        | %Q64.6                       | Bool                       | TRUE                | TRUE              | 🛛 🔺         |                   |
|            | 🔻 🗽 Tabella di controllo e di forzamento |          | 18         | 3     | "DOUT8"        | %Q64.7                       | Bool                       | TRUE                | TRUE              | 🛛 🔼         |                   |
|            | 💣 Aggiungi nuova tabella di centrollo    |          | 19         | 9     | "DOUT9"        | %Q65.0                       | Bool                       | TRUE                | TRUE              | 🛛 🔺         |                   |
|            | 🔜 Tabella di controllo_1 🗡               |          | 20         | 0     | "DOUT10"       | %Q65.1                       | Bool                       | TRUE                | TRUE              | 🛛 🔺         |                   |
|            | 🔠 Tabella di forzamento                  |          | 21         |       |                | <aggiungi></aggiungi>        |                            |                     |                   |             |                   |
|            | 🕨 📴 Backup online                        |          |            |       |                |                              |                            |                     |                   |             |                   |
|            | 🕨 🔄 Traces                               |          |            | <     |                |                              |                            |                     |                   | _           |                   |
|            | Comunicazione OPC UA                     |          |            |       |                |                              |                            |                     |                   |             | 🔍 Proprietà 🕴     |
|            | Dati proxy dei dispositivi               |          |            | Gano  | rale Rife      | rimenti incrociati           | Compila                    |                     |                   |             |                   |
|            | 📴 Informazioni sul programma             |          |            |       |                |                              | compila                    |                     |                   |             |                   |
|            | 🔄 Elenchi di testi di segnalazione PLC   |          |            | ┚┻    | U Visualizza   | tutti i messaggi 🛛 🔻         |                            |                     |                   |             |                   |
|            | 🕨 🧊 Moduli locali                        | <b>V</b> |            |       |                |                              |                            |                     |                   |             |                   |
|            | 🕨 🧊 Periferia decentrata                 |          | 1          | Mes   | saggio         |                              |                            |                     | Vaia ?            | Dat         | a Ora             |
|            | - Diseastiti i nen manus sti             |          |            |       | Andres enlines | In configurations United DLC | 1 2 and a manual film of a |                     | and all a day     | 26          | 04/2022 11.22.00  |

Qui è ora possibile leggere gli ingressi e forzare la scrittura delle uscite.

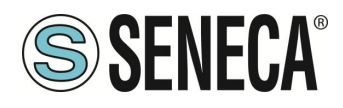

#### 8.1.2. CONFIGURAZIONE "GATEWAY PROFINET IO – MODBUS SLAVE"

Si vuole connettere un PLC Siemens<sup>™</sup> ad un altro PLC connesso alla porta seriale 1. Il PLC seriale supporta il protocollo Modbus Master.

Nell'esempio utilizzeremo il prodotto Z-KEY-P (i passaggi sono del tutto analoghi per gli altri dispositivi R-KEY-LT-P e Z-KEY-2ETH-P).

Supponiamo di voler scambiare 10 byte dal PLC seriale al PLC Siemens e 5 byte dal PLC Siemens al PLC seriale.

Per prima cosa scolleghiamo dalla rete ethernet il PLC.

Ora utilizziamo il software Easy Setup 2 selezionando il prodotto Z-KEY-P (con lo SCAN oppure in inserimento manuale):

| Launcher di EASY SETUP 2 [v1.2.7. | 7]        |                   |                |               |            |         |         | -    |      | × |
|-----------------------------------|-----------|-------------------|----------------|---------------|------------|---------|---------|------|------|---|
|                                   | 1 Sele    | eziona una sorg   | ente di ricerc | а             |            |         |         |      |      |   |
|                                   | Ricerca v | ia Ethernet       |                |               |            |         |         |      |      | v |
|                                   | 2 Cer     | ca moduli in ret  | e              |               |            |         |         |      |      |   |
|                                   | Selezi    | Nome              | Indirizzo      | Mac           | Ve         | ersione | Ping    |      |      |   |
|                                   |           | R-KEY-P-HWD [WEB  | 192.168.85.133 | C8:F9:81:11:2 | 2:33 20    | 0.0     | 1 ms    |      |      |   |
| EASY Setup app                    | M         | Z-KEY-P-HWF [PFN] | 192.168.90.1   | C8:F9:81:0C:2 | 2A:E1 18   | 10.204  | 0 ms    |      |      |   |
|                                   |           |                   |                |               |            |         |         |      |      |   |
| Cercala su Google Play Store      |           |                   |                |               |            |         |         |      |      |   |
|                                   |           |                   |                |               |            |         |         |      |      |   |
|                                   | 2 found   | 1                 |                |               |            |         |         |      |      | _ |
|                                   | Tutti/Ne  | ssuno/Inverti P   | rofinet/Web    | Aggiorna FW   | Assegna IP | Sc      | ansiona |      | erma |   |
| Imposta Lingua                    |           |                   |                |               |            |         |         |      |      |   |
| ITALIANO ~                        |           | Esci              |                |               |            |         | 3       | Avan | i    |   |

A questo punto viene richiesta la password di accesso al dispositivo (di default: admin):

| Inserire la password           |              |        |
|--------------------------------|--------------|--------|
| Z-KEY-P-HWF ETH 192.168.90.1 ( | (MAX 6 car.) |        |
|                                | Ok           | Cancel |

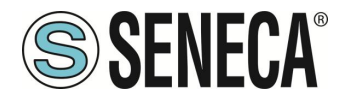

Una volta inserita la password selezioniamo la modalità Gateway Profinet IO Device / Master slave:

| 🔯 SENECA Easy Setup 2 v1.2.7.7                  |                           |                                                                                                    |
|-------------------------------------------------|---------------------------|----------------------------------------------------------------------------------------------------|
| New Open Save                                   | Save as Read all          | Seed all                                                                                                    |
| Type: ETH Scan                                  | ETH 192.168.90.1 CONNECT  | ED FW Ver: 204 Open Webserver                                                                                                    |
| <ul> <li>SENECA Easy Setup 2 Project</li> </ul> | Z-KEY-P-HWF               |                                                                                                    |
| Z-KEY-P-HWF<br>Z-KEY-P-HWF                      | Ethernet Serial Ports Wei | b / Security   Modbus TCP-IP   Custom devices                                                                                                    |
|                                                 | Ethernet                  |                                                                                                    |
|                                                 | Device Mode               | PROFINET                                                                                                    |
|                                                 |                           | Select Hit Z4EV P communication mode:<br>- PROFNET only the Profiles protocol is active<br>- VMS SSEVEX-only the web server is active                           |
|                                                 | Working Mode              | Gateway Profinet IO Device / Modbus Slave 👻                                                                                                    |
|                                                 |                           | Select the c-ket working mode. It is possible to choose between:<br>- GATEWAY PROFINET IO DEVICE / MODBUS MARTER<br>- GATEWAY PROFINET IO DEVICE / MODBUS SLAVE |
|                                                 | IP Address                | 192.168.90.1                                                                                                    |
|                                                 |                           | Sets the device static address. Careful not to enter devices with the same IP address into the same network.                                                    |
|                                                 | MASK                      | 255.255.255.0                                                                                                    |
|                                                 |                           | Set the mask for the IP network.                                                                                                    |
|                                                 | Gateway                   | 192.168.90.1                                                                                                    |
|                                                 |                           | Set the gateway address.                                                                                                    |
|                                                 | TCP/IP Port               | 502                                                                                                    |
|                                                 |                           | Sets the communication port for the Modbus TCP-IP server protocol.                                                                                              |
|                                                 | TCP/IP Timeout            | 512                                                                                                    |
|                                                 |                           | Sets the communication timeout for the Modbus TCP-IP server protocol.                                                                                           |

Inseriamo il nome profinet del dispositivo:

| nernet Serial Ports Web / Security Modk | sus TCP-IP COMMANDS IO Mapping Custom devices                                                             |  |  |  |  |  |
|-----------------------------------------|----------------------------------------------------------------------------------------------------|--|--|--|--|--|
| Neb / Security                          |                                                                                                    |  |  |  |  |  |
| Port                                    | 80                                                                                                    |  |  |  |  |  |
|                                         | Sets the communication port for the web server.                                                           |  |  |  |  |  |
| User name                               | admin                                                                                                    |  |  |  |  |  |
|                                         | Sets the user name to access the web server.                                                              |  |  |  |  |  |
| WEB server and Configuration Password   | admin                                                                                                    |  |  |  |  |  |
|                                         | Sets the password to access the web server and to read/write the configuration (if enabled).              |  |  |  |  |  |
| IP Change from Discovery                | $\checkmark$                                                                                              |  |  |  |  |  |
|                                         | Selects whether or not the device accepts the IP address change from the Seneca Discovery Device software |  |  |  |  |  |
| Profinet Name                           | zrkey-p                                                                                                   |  |  |  |  |  |
|                                         | The Profinet name to associate to the device                                                              |  |  |  |  |  |

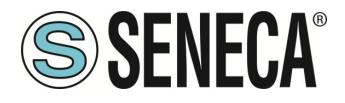

Verifichiamo che la porta seriale 1 sia configurata correttamente per il PLC seriale:

| 5485 NR 1                  |                                                                                                    |  |
|----------------------------|----------------------------------------------------------------------------------------------------|--|
| Iodbus Protocol            | RTU v                                                                                                    |  |
|                            | Sets the protocol on the serial between Modbus RTU or Modbus ASCII                                                                                  |  |
| aud rate                   | 38400 BAUD v                                                                                                    |  |
|                            | Selects the communication speed of the COM #1 serial port (on IDC10 connector).                                                                     |  |
| lata                       | 8 Bit ~                                                                                                    |  |
|                            | Sets the number of data bits for the COM #1 serial communication port (on IDC10 connector).                                                         |  |
| top bit                    | One ~                                                                                                    |  |
|                            | Sets the number of stop bits for the COM #1 serial communication port (on IDC10 connector).                                                         |  |
| arity                      | NONE ~                                                                                                    |  |
|                            | Sets the parity for the COM #1 serial communication port (on IDC10 connector).                                                                      |  |
| imeout (ms)                | 200                                                                                                    |  |
|                            | Sets the timeout (in ms) on Modbus Master mode before making a new call for the COM #1 serial communication port (on IDC10 connector).              |  |
| lax Writing Retries Number | 3                                                                                                    |  |
|                            | Sets the number of the retries to write a Modbus register into the Modbus Master mode for the COM #1 serial communication port (on IDC10 connector) |  |

Ora inviamo la configurazione al dispositivo con il pulsante "send":

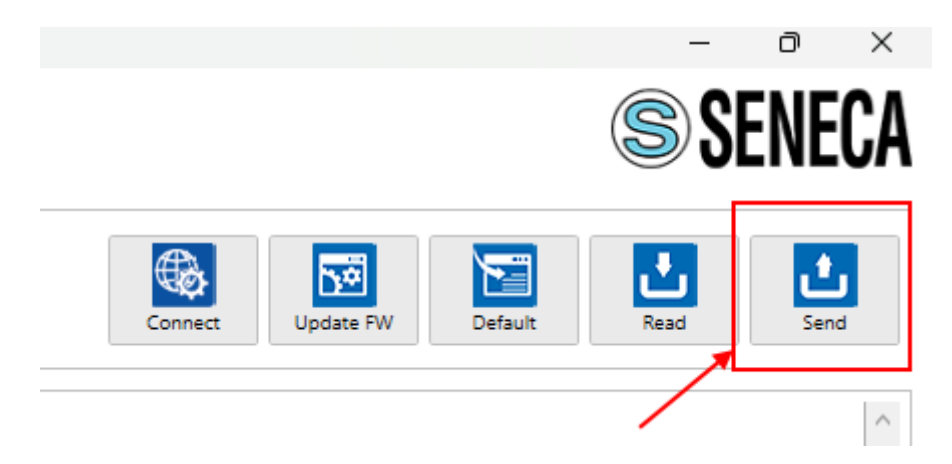

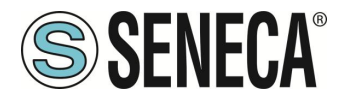

Ora possiamo passare alla configurazione del PLC tramite Tia Portal ™:

Creiamo un nuovo progetto:

| Vi Siemens - C:\Users\Laborato   | orio_iot\Docum | ents\Automatio | n\Test | _Prj\Tes | t_Prj |                |       |
|----------------------------------|----------------|----------------|--------|----------|-------|----------------|-------|
| Progetto Modifica Visualizza     | Inserisci Onli | ne Strumenti   | Tool   | Finest   | ra?   |                |       |
| Nuovo                            |                | ls) ± (al ± ∏  |        | 旧里       |       | Collega online | 🖉 Int |
| - 🔄 Apri                         | Ctrl+O         |                |        |          | 1.0   |                |       |
| Migrazione progetto              |                |                |        |          |       |                |       |
| Chiudi                           | Ctrl+W         |                |        |          |       |                |       |
| Elimina progetto                 | Ctrl+E         |                | •      |          |       |                |       |
| Salva                            | Ctrl+5         |                | -      |          |       |                |       |
| Salva con nome                   | Ctrl+Maiusc+S  |                |        |          |       |                |       |
| Archivia                         |                |                |        |          |       |                |       |
| Server di progetti               | •              |                |        |          |       |                |       |
| Tord Reader/memoria USB          | •              |                |        |          |       |                |       |
| Tile della memory card           | •              |                |        |          |       |                |       |
| Avvia controllo di base della co | erenza         |                |        |          |       |                |       |
| C:\Users\Laboratorio_iot\Docum   | nen\Test_Prj   |                | _      |          |       |                |       |
| C:\Users\Laboratorio_iot\Docum   | n\Progetto2    |                |        |          |       |                |       |
|                                  |                |                |        |          |       |                |       |

Installiamo il file GSD del prodotto Seneca:

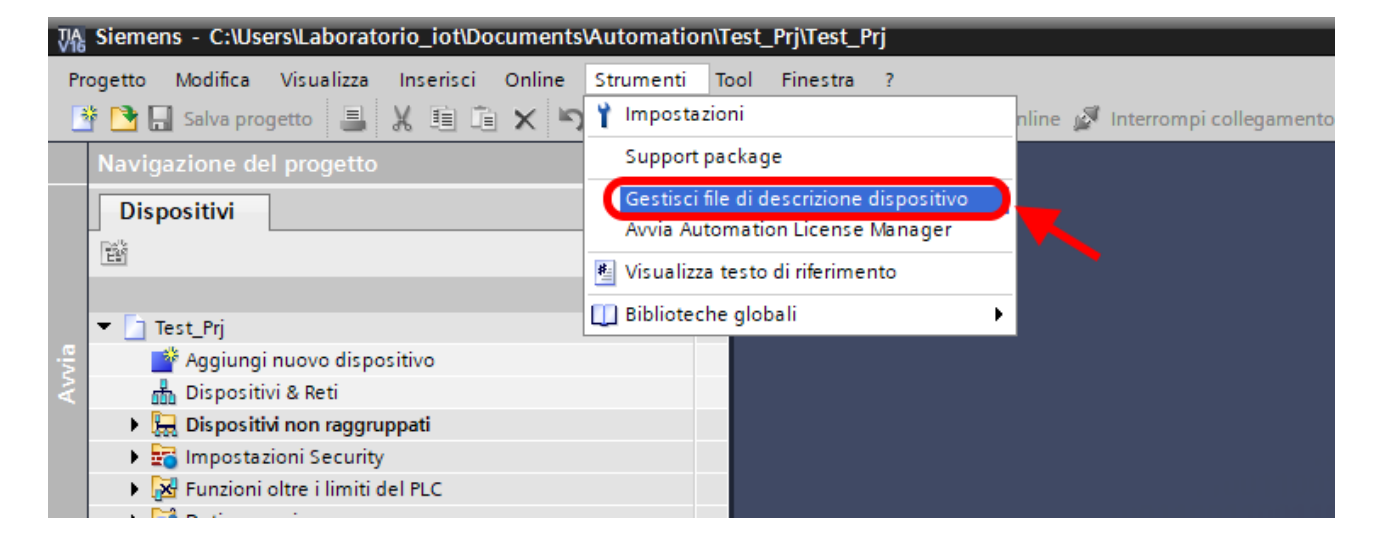

Per la modalità Modbus Slave il file GSDML è generico e può essere scaricato dal sito <u>www.seneca.it</u> nella sezione dei gateway della serie key-p.

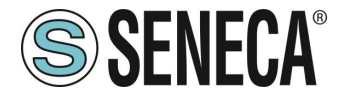

Puntiamo alla directory dove abbiamo salvato il file GSDML e premiamo INSTALLA.

|          | Ges | tione file di de   | scrizione dispositiv | /0                          |            | _         | ×       |
|----------|-----|--------------------|----------------------|-----------------------------|------------|-----------|---------|
|          | G   | SD installati      | GSD nel progette     | D                           |            |           |         |
|          | Per | rcorso di origin   |                      |                             |            | 000.04.01 |         |
|          | Te  | coise ar origin C: | UsersiMoschiniDeskto | ppiaizk-keY-PiGSDML_NEWiGSD | MLZKKEY-PZ | 023-04-21 |         |
|          | Со  | ntenuto del per    | rcorso importato     |                             |            |           |         |
|          |     | File               |                      |                             | Versione   | Lingua    | Stato   |
|          |     | GSDML-V2.2-SEN     | ECA-ZKEYP-GATEWAY-A  | GENT-SLAVE-20230421.xml     | V2.2       | Inglese   | Già ins |
|          | ~   | GSDML-V2.2-SEN     | ECA-ZRKEYP-GATEWAY   | -20230419.xml               | V2.2       | Inglese   | Già ins |
|          |     | GSDML-V2.2-SEN     | ECA-ZRKEYP-GATEWAY   | PROFINET-IO-ALL-20230419    | V2.2       | Inglese   | Già ins |
| <u> </u> |     |                    |                      |                             |            |           |         |
|          |     |                    |                      |                             |            |           |         |
|          |     |                    |                      |                             |            |           |         |
|          |     |                    |                      |                             |            |           |         |
|          |     |                    |                      |                             |            |           |         |
|          |     |                    |                      |                             |            |           |         |
|          |     |                    |                      |                             |            |           | 1       |
| ocia     | <   |                    |                      |                             |            |           | >       |
|          |     |                    |                      |                             |            |           |         |
|          |     |                    |                      |                             | Cancella   | Installa  | Annulla |
|          |     |                    |                      |                             |            |           |         |

Ora inseriamo il PLC Siemens (nel nostro esempio un SIEMATIC S7 1200), premiamo su "Aggiungi nuovo dispositivo...":

| Vî∂ | Sieme      | ns - C:\Us   | ers\Laborato     | rio_iot\Do | cument | s\Automatic | on\Test  | t_Prj\Te | st_Prj |     |                |    |           |
|-----|------------|--------------|------------------|------------|--------|-------------|----------|----------|--------|-----|----------------|----|-----------|
| Pr  | ogetto     | Modifica     | Visualizza       | Inserisci  | Online | Strumenti   | Tool     | Fines    | tra ?  | 2   |                |    |           |
| E   | š 📑 🕻      | Salva pro    | getto 昌          | ХŪŌ        | × ×    | ) ± (24 ± 1 | a 🖪      |          |        | S ( | Collega online | 12 | Interromp |
|     | Navig      | azione de    | el progetto      |            |        |             | •        |          |        |     |                |    |           |
|     | Dis        | oositivi     | ]                |            |        |             |          |          |        |     |                |    |           |
|     | Ê          |              |                  |            |        |             | <u>}</u> |          |        |     |                |    |           |
|     |            |              |                  |            |        |             |          |          |        |     |                |    |           |
|     | 🛨 🛅 1      | lest_Prj     |                  |            |        |             |          |          |        |     |                |    |           |
| Ę.  |            | 🍄 Aggiung    | i nuovo dispo    | sitivo 🥣   |        |             |          |          |        |     |                |    |           |
| A   | 5          | h Disposit   | ivi & Reti       |            |        |             |          |          |        |     |                |    |           |
|     | ► 5        | 🛃 Disposit   | ivi non raggru   | ppati      |        |             |          |          |        |     |                |    |           |
|     | ► <b>5</b> | 🗧 Imposta    | zioni Security   |            |        |             |          |          |        |     |                |    |           |
|     | ► <b>[</b> | Funzioni     | oltre i limiti d | el PLC     |        |             |          |          |        |     |                |    |           |
|     | •          | 🚺 Dati com   | nuni             |            |        |             |          |          |        |     |                |    |           |
|     | ▶ [        | Informaz     | zioni sul docur  | mento      |        |             |          |          |        |     |                |    |           |
|     | ► E        | 🛃 Lingue 8   | Risorse          |            |        |             |          |          |        |     |                |    | 10011     |
|     | 🕨 🖬 /      | Accessi onli | ine              |            |        |             |          |          |        |     |                |    |           |
|     | 🕨 🤖 (      | Card Reade   | r/memoria US     | в          |        |             |          |          |        |     |                |    |           |
|     |            |              |                  |            |        |             |          |          |        |     |                |    |           |
|     |            |              |                  |            |        |             |          |          |        |     |                |    | $\sim$    |

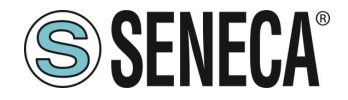

#### GATEWAY PROFINET – ETHERNET/IP

| Aggiungi nuovo dis | positivo                                                                                                | _ |                                                                      |                                                                                                    |
|--------------------|----------------------------------------------------------------------------------------------------|---|----------------------------------------------------------------------|----------------------------------------------------------------------------------------------------|
| Nome dispositivo:  |                                                                                                    |   |                                                                      |                                                                                                    |
| PLC_1              |                                                                                                    |   |                                                                      |                                                                                                    |
|                    | ✓ Im Controllori ✓ Im SIMATIC \$7-1200                                                                  | ^ | Dispositivo:                                                         |                                                                                                    |
| Controllori        | ←                                                                                                    |   |                                                                      |                                                                                                    |
|                    | CPU 1211C DC/DC/Rly      CPU 1212C AC/DC/Rly                                                            |   |                                                                      | CPU 1212C DC/DC/DC                                                                                   |
|                    | ▼ ☐ CPU 1212C DC/DC/DC 6ES7 212-1AD30-0XB0 6ES7 212 1AF21 0/020                                         |   | N° di articolo:                                                      | 6ES7 212-1AE40-0XB0                                                                                  |
| HMI                | ■ 6ES7 212-1AE31-0AB0<br>■ 6ES7 212-1AE40-0XB0<br>■ 6ES7 212-1AE40-0XB0<br>■ 6ES7 212-1AE40-0XB0        | ≡ | Versione:<br>Descrizione:                                            | V4.3                                                                                                 |
|                    | CPU 1214C AC/DC/Rly      CPU 1214C DC/DC/DC                                                             |   | Memoria di lav<br>con DI8 x DC24<br>AI2 on board; 4                  | oro 75KB; alimentazione DC24V<br>V SINK/SOURCE, DQ6 x DC24V e<br>contatori veloci (ampliabili con    |
| Sistemi PC         | Ling CPU 1214C DC/DC/Rly      Ling CPU 1215C AC/DC/Rly      CPU 1215C DC/DC/Rly      CPU 1215C DC/DC/DC |   | signal board di<br>board; signal b<br>board; fino a 3                | igitale) e 4 uscite a impulsi on<br>loard di ampliamento degli I/O on<br>moduli per la comunicazione |
|                    | CPU 1215C DC/DC/Rly      CPU 1217C DC/DC/DC                                                             |   | seriale; fino a 2<br>ampliamento o<br>programmazio<br>e da PLC a PLC | 2 unita di ingressi/uscite per<br>degli I/O; interfaccia di<br>ne PROFINET, comunicazione HMI        |

Confermiamo e otteniamo l'inserimento del PLC nel rack:

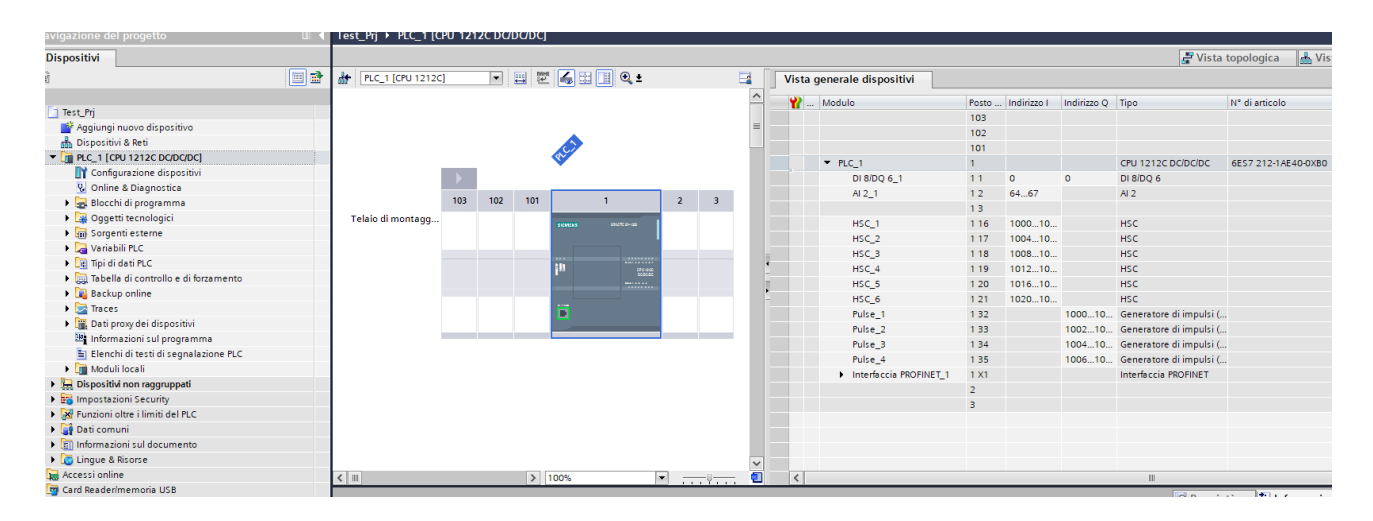

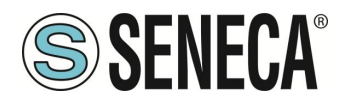

Test\_Prj PLC\_1 [CPU 1212C DC/DC/DC] 💽 🖽 🗷 🏑 🖽 🛄 🍳 ± HC\_1 [CPU 1212C] Vista generale disposi ^ 🍟 ... Modulo 103 102 101 2 3 Telaio di montagg. ▼ PLC\_1 DI 8/DQ 6\_ AI 2\_1 4 . HSC\_1 Ē HSC\_2 HSC\_3 HSC\_4 HSC\_5 HSC\_6 Pulse\_1 Pulse\_2 < . > 1009 < -Costanti di sistema Testi Generale Variabile IO Generale Indirizzi Ethernet Informazioni sul progetto Informazione catalogo Interfaccia collegata a Identification & Mainten Somme di controllo Sottorete: Non collegata in rete Interfaccia PROFINET [X1] Inserisci nuova sottorete Generale Indirizzi Ethernet Protocollo IP Sincronizzazione dell'ora Modo di funzionamento Imposta indirizzo IP nel progetto Opzioni avanzate Indirizzo IP: 192 . 168 . 0 . 1 Accesso al server web Maschera di sottorete: 255 . 255 . 255 . 0 DI 8/DQ 6 ► AL2 Utilizza router • Contatori veloci (HSC)

Ora clicchiamo sul PLC e selezioniamo Interfaccia Profinet -> Indirizzi Ethernet:

Ora Impostiamo l'IP che desideriamo per il PLC (nel nostro caso 192.168.90.44) e la sottorete del PLC:

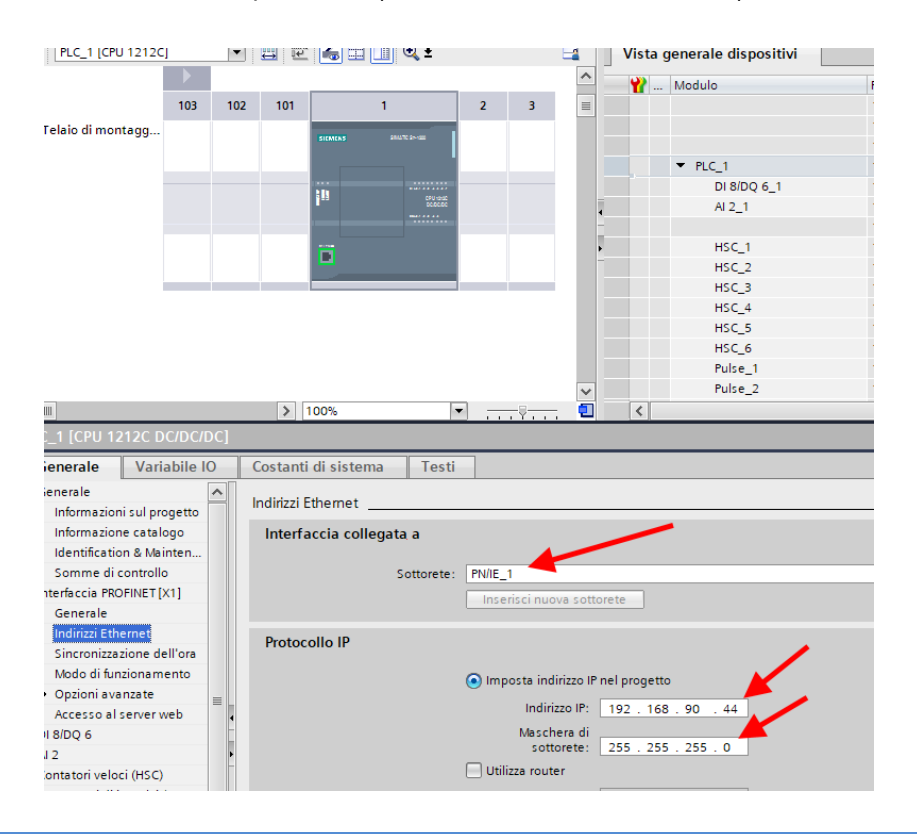

ALL RIGHTS RESERVED. NO PART OF THIS PUBLICATION MAY BE REPRODUCED WITHOUT PRIOR PERMISSION.

MI00585-7-IT

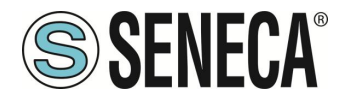

Ora passiamo alla vista "dispositivi e rete":

Ora sulla destra selezioniamo "Catalogo Hardware" e poi sotto "Ulteriore apparecchiatura da campo" - >PROFINET IO -> GATEWAY -> Seneca SRL -> ZR-KEY-P Gateway -> ZRKEY-P Gateway Agent Slave

| 👻 🛅 Seneca S.R.L.              |
|--------------------------------|
| 🕶 🛅 Seneca ZRKEY-P             |
| I ZRKEY-P Gateway              |
| 📗 ZRKEY-P Gateway Agent Master |
| 📗 ZRKEY-P Gateway Agent Slave  |
| I ZRKEY-P Gateway All          |

Trascinare il dispositivo sulla vista di rete:

| ZKEY_P_AGENT_MS_Test_Array > Dispositiv | ∕i & Reti        |
|-----------------------------------------|------------------|
|                                         |                  |
| Collega in rete                         | HM 🔽 👯 🖫 🖽 🛄 🔍 ± |
|                                         |                  |
|                                         |                  |
| PLC_1                                   | ZRKEY-P          |
|                                         | Non assegnato    |
|                                         |                  |
| PN/IE 1                                 |                  |

Ora lo associamo al PLC.

Facciamo click con il tasto sinistro del mouse su "Non assegnato" e poi selezioniamo il PLC:

| PLC_1<br>CPU 1212C |   |       | ZRKEY-P<br>ZRKEY-P Gate<br>Non as Selezio<br>PLC_1.1 | w DP-NORM<br>na IO Controller<br>nte rfaccia PROFINET_1 |                | /       |
|--------------------|---|-------|------------------------------------------------------|---------------------------------------------------------|----------------|---------|
| PN/IE_1            |   |       |                                                      |                                                         | <b>Д</b> Siste | ema IO: |
| PLC_1<br>CPU 1212C | F |       |                                                      | ZRKEY-P<br>ZRKEY-P Gatew<br>PLC_1                       | DP-NORM        |         |
|                    |   | PLC_1 | .PROFINE                                             | 10-Syste                                                | <b>'</b>       |         |

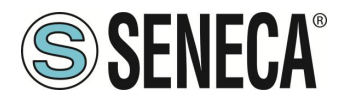

Ora facciamo click due volte sul dispositivo Seneca e andiamo a configurare anche qui l'indirizzo IP (ad esempio 192.168.90.48) e le tempistiche:

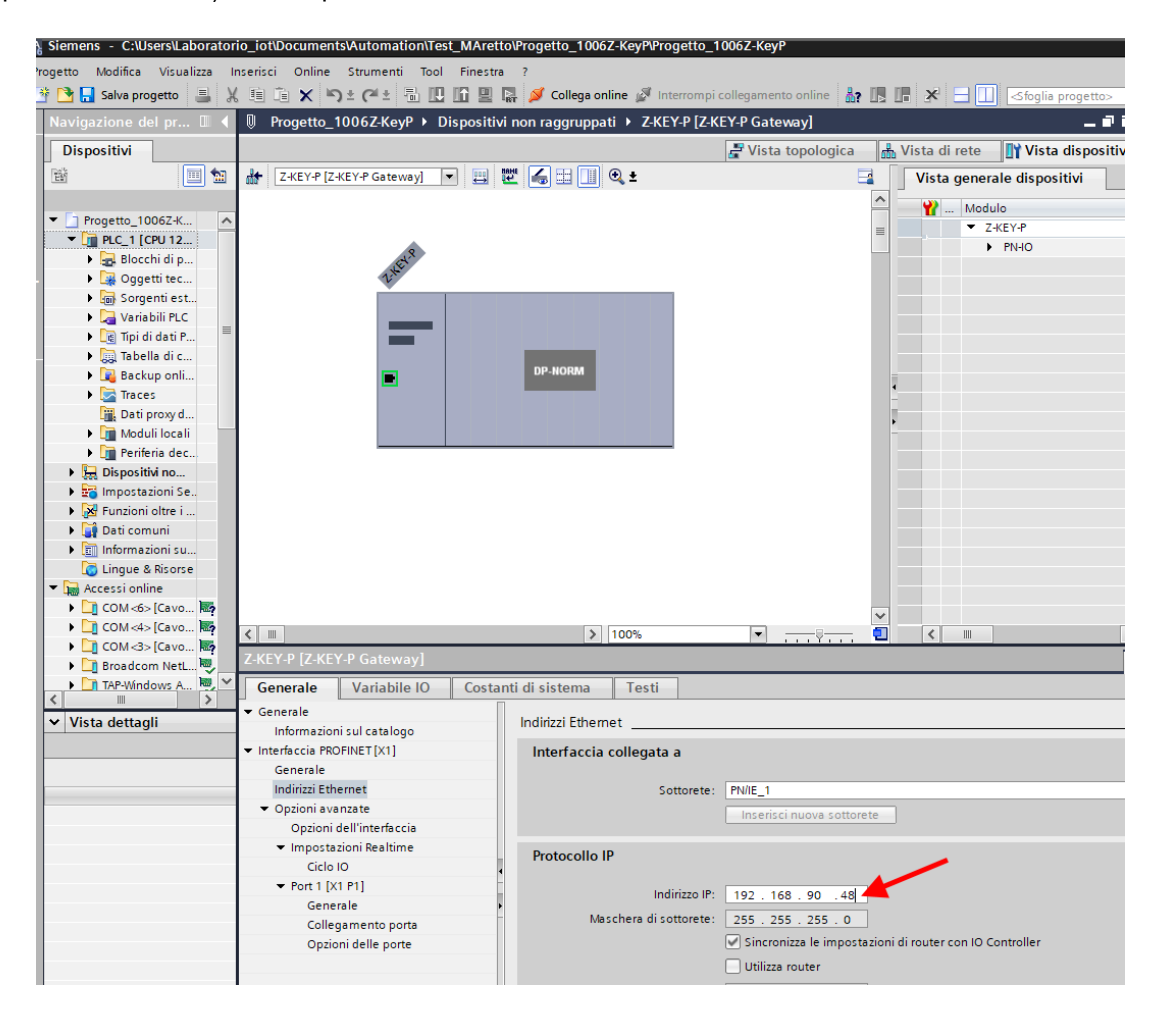

A seconda del progetto è necessario impostare il tempo di ciclo (tipicamente 128 ms):

|                                             | > 100%                                                                                                    | •                                                                                             |                                             |                       |
|---------------------------------------------|----------------------------------------------------------------------------------------------------|-----------------------------------------------------------------------------------------------|---------------------------------------------|-----------------------|
| -P Gateway Ag                               | gent Master]                                                                                                    |                                                                                               | Proprietà 🚺 Informazioni                    | 🚯 🗓 Diagnostica 👘 🗖 🗆 |
| Variabile IO                                | Costanti di sistema Testi                                                                                         | 1                                                                                             |                                             |                       |
| ul catalogo<br>NET [X1]                     | Ciclo IO  Tempo di aggiornamento                                                                                  |                                                                                               |                                             |                       |
| net<br>ate<br>Il'interfaccia<br>ni Realtime | Tempo di aggiornamento:                                                                                           | Calcola automaticamente il tempo di aggio<br>Imposta manualmente il tempo di aggio<br>128.000 | giornamento<br>rnamento                     | ms 💌                  |
|                                             | Tempo di controllo risposta<br>Cicli di aggiornamento<br>accettati senza dati IO:<br>Tempo di controllo risposta: | 334.000                                                                                       | ene modificato l'intervallo di trasmissione | ms                    |

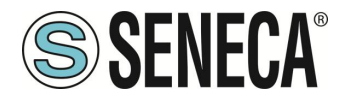

In Profinet i dispositivi vengono individuati dal loro nome quindi tasto destro sopra il dispositivo Seneca e selezioniamo la voce "Assegna nome al dispositivo"

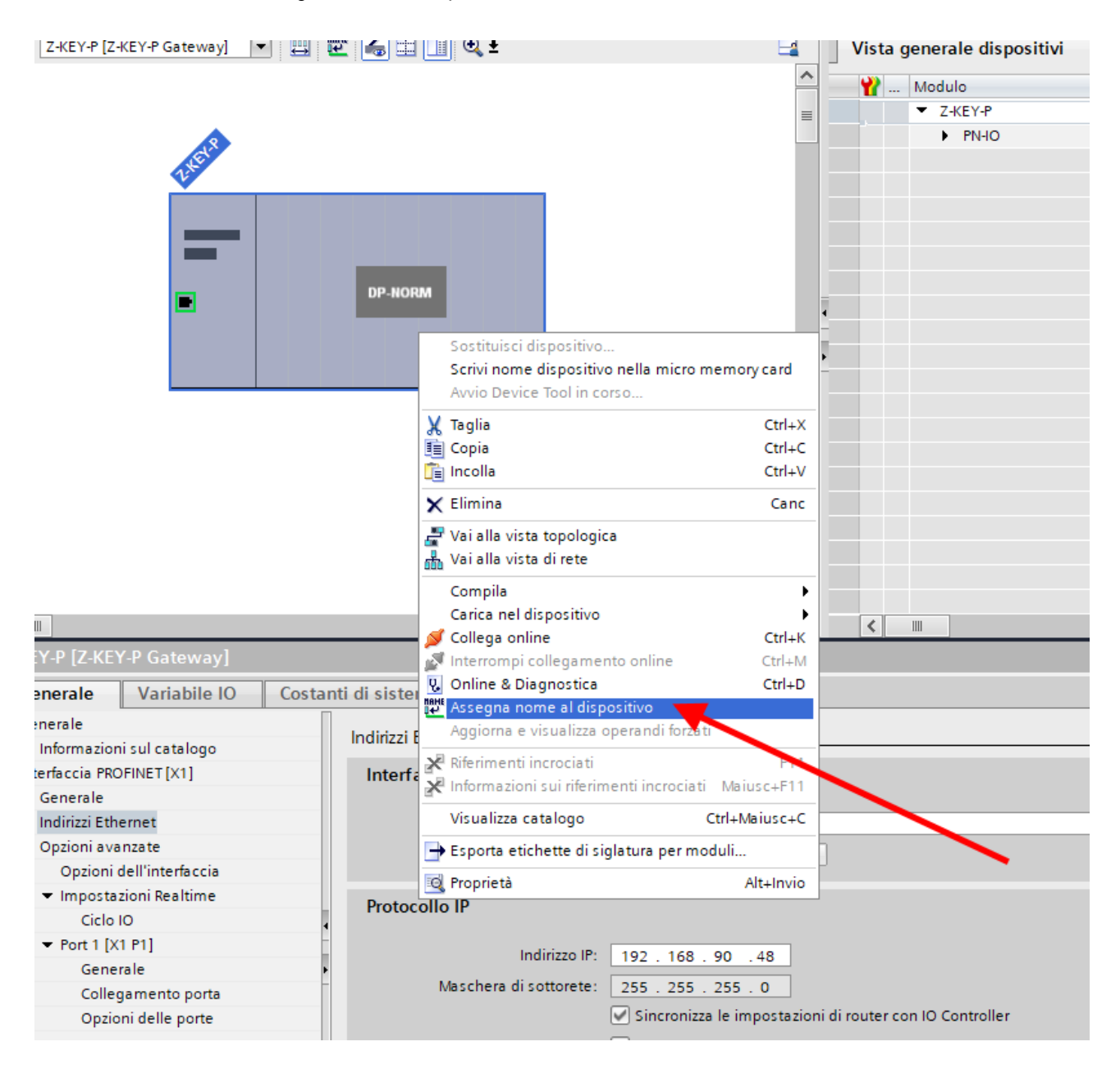

Effettuiamo lo scan della rete con "Aggiorna elenco" e impostiamo (se necessario) il nome del dispositivo con "Assegna nome".

Abbiamo detto che vogliamo ottenere la seguente mappa:

PLC SERIALE -> Scrive 10 Byte su Modbus -> PLC SIEMENS Legge 10 Byte da Profinet PLC SIEMENS -> Scrive 5 Byte su Profinet -> PLC SERIALE Legge 5 Byte da Modbus

ALL RIGHTS RESERVED. NO PART OF THIS PUBLICATION MAY BE REPRODUCED WITHOUT PRIOR PERMISSION.

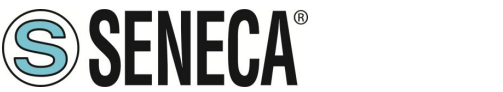

La configurazione degli IO va quindi preparata:

| P Vista topologica 📥 Vista di rete 🕅 Vista dispositivi Opzioni                                                                                                    |      |
|----------------------------------------------------------------------------------------------------|------|
|                                                                                                    |      |
| ZRKEY?# Gateway Ag 💌 📰 🕼 🗄 📋 🔍 😩 📑 🚺 Vista generale dispositivi                                                                                                    |      |
| A Modulo Telaio [Posto] Indirizzo   Indirizzo   Indirizzo   N. V Catalogo                                                                                                    |      |
| ■ <b>ZRKEY-P</b> 0 0 ZRKEY-P Gateway A Z <a href="https://www.actionalizedimensionalizedimensional</td> <td>itil</td> | itil |
| S PN4O 0 0 X1 ZRKEY-P                                                                                                    |      |
| ▼ INPUT ARRAY 128 BYTE_1 0 1 68195 INPUT ARRAY 128 B                                                                                                    |      |
| 12 <sup>-</sup> INPUT ARRAY 128 BYTE 0 11 68195 INPUT ARRAY 128 B                                                                                                    |      |
| ▼ OUTPUT ARRAY 128 BYTE_1 0 2 64191 OUTPUT ARRAY 12                                                                                                    |      |
| OUTPUT ARRAY 128 BYTE 0 21 64191 OUTPUT ARRAY 12                                                                                                    |      |
|                                                                                                    |      |
|                                                                                                    |      |
|                                                                                                    |      |
|                                                                                                    |      |
|                                                                                                    |      |
|                                                                                                    |      |
|                                                                                                    |      |
|                                                                                                    |      |
|                                                                                                    |      |
| ZARCY* Gateway Agent Slave                                                                                                    |      |
| U Sottomoduli                                                                                                    |      |

Spostiamo un array da 128 byte per gli input ed un altro da 128 per gli output. A noi serviranno solo 10 byte in scrittura e 5 byte in lettura.

Ora i dispositivi sono configurati, non resta che compilare ed inviare la configurazione al PLC. Per compilare selezioniamo la compilazione hardware completa:

| ₩ Siemens - C:\Users\Mos    | schin\Desktop\a\ZR-KEY-P\ZR-KEY-F | VZKEY      | _P_AGENT_ | MS_Test_10D | DIN10DOUT/ZKE      | Y_P_AGENT_MS_      | Test_1   |
|-----------------------------|-----------------------------------|------------|-----------|-------------|--------------------|--------------------|----------|
| Progetto Modifica Visualizz | a Inserisci Online Strumenti      | Tool       | Finestra  | ?           |                    |                    |          |
| 📑 🏹 📮 Salva progetto 💻      | X II II X IStat                   | h 10       | lî 🛄 🔛    | 💋 Collega o | nline 🔊 Interro    | mpi collegamento d | online   |
| Neutroniana del eseret      |                                   | 4 7/       |           |             |                    |                    | 11 1 2 1 |
| Navigazione dei progett     |                                   |            | ET_P_AGE  | NT_W5_Test  |                    |                    | 0 121    |
| Dispositivi                 |                                   |            |           |             |                    |                    |          |
| j 🛍                         |                                   |            |           | 17 Lo 91    | % ஜ ∾ თ            |                    |          |
| 2                           |                                   |            | i No      | me          | Indirizzo          | Formato visu       | alizz    |
| 🚆 🔻 🗋 ZKEY_P_AGENT_MS_Te    | st_10DIN10DOUT                    | <u>∧</u> 1 | "DI       | N1"         | %168.0             | Bool               |          |
| 📲 📑 Aggiungi nuovo dis      | positivo                          | 2          | "DI       | N2"         | %168.1             | Bool               |          |
| 🖺 🛗 Dispositivi & Reti      |                                   | 3          | "DI       | N3"         | %168.2             | Bool               |          |
| 🗧 👻 🛅 PLC_1 CPU 1212C       |                                   | 4          | וח"       | N4"         | %168.3             | Bool               |          |
| 😨 🛛 🛐 Configurazione        | Sostituisci dispositivo           |            |           | N5"         | %168.4             | Bool               |          |
| 🛎 🔣 Online & Diagno         | Apri                              |            |           | N6"         | %168.5             | Bool               |          |
| 🗢 🕞 Blocchi di progr        | Apri nel nuovo editor             |            |           | N7"         | %168.6             | Bool               |          |
| 📑 Inserisci nuo             | Apri blocco/tipo di dati PLC      |            | F7        | N8"         | %168.7             | Bool               |          |
| 💶 Main [OB1]                | 💥 Taglia                          |            | Ctrl+X    | N9"         | %169.0             | Bool               |          |
| 🕨 🕨 🙀 Oggetti tecnolo       | 💼 Copia                           |            | Ctrl+C    | N10"        | %169.1             | Bool               |          |
| 🕨 🕨 🔚 Sorgenti estern       | incolla                           |            | Ctrl+V    | DUT1"       | %Q64.0             | Bool               |          |
| 🔻 浸 Variabili PLC           | 🗙 Elimina                         |            | Canc      | DUT2"       | %Q64.1             | Bool               |          |
| la Mostra tutte             | Rinomina                          |            | F2        | DUT3"       | %Q64.2             | Bool               |          |
| 📑 Aggiungi nu               |                                   |            |           | DUT4"       | %Q64.3             | Bool               |          |
| Tabella delle               | Vai alla vista topologica         |            |           | DUT5"       | %Q64.4             | Bool               |          |
| 👻 📑 Tipi di dati PLC        |                                   |            |           | DUT6"       | %Q64.5             | Bool               | ,        |
| 📑 Aggiungi nu               | 🗡 Compila                         |            | •         | Hardware    | e software (solta  | nto modifiche)     |          |
| 🔻 🥘 Tabella di contre       | Carica nel dispositivo            |            | •         | Hardware    | e (soltanto modifi | che)               | -        |
| 📑 Aggiungi nu               | Carica backup del dispositivo on  | line       |           | Hardware    | (compilazione c    | ompleta)           |          |
| 🚜 Tabella di co             | Scollega online                   |            | Ctrl+K    | Software    | (soltanto modific  | he)                |          |
| Tabella di for              | Interrompi collegamento online    |            | Ctrl+M    | Software    | (compilazione co   | mpieta)            |          |
| 🕨 🙀 Backup online           | Va Online & Diagnostica           |            | Ctri+D    | Sottware    | (resetta riserva d | (memoria)          |          |
| 🕨 📄 Traces                  | 👒 Istantanea dei valori attuali   |            |           |             |                    |                    |          |

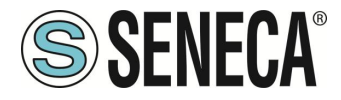

Premiamo poi l'icona di invio del progetto al PLC:

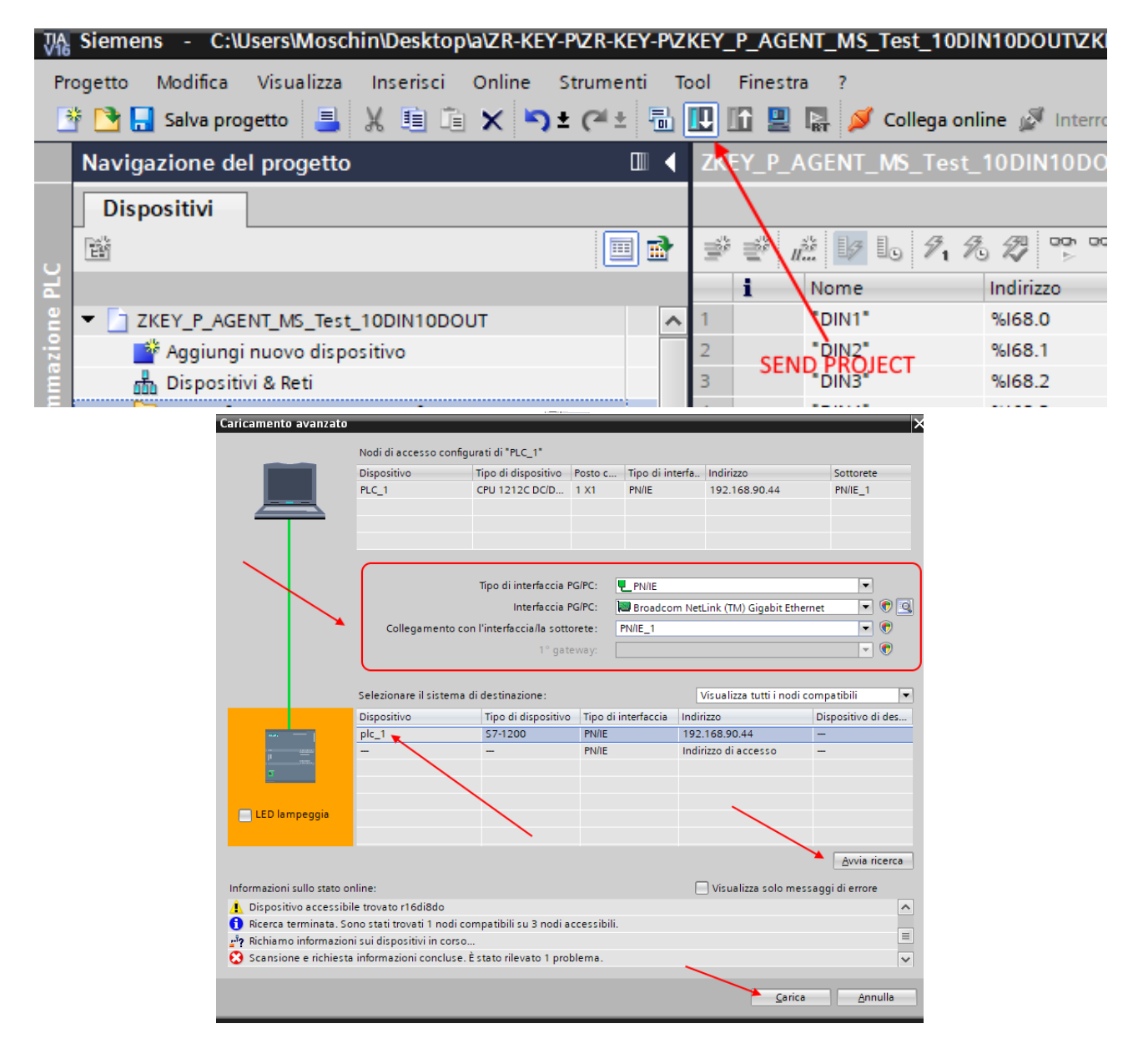

Andiamo On-Line così da verificare se vi sono errori:

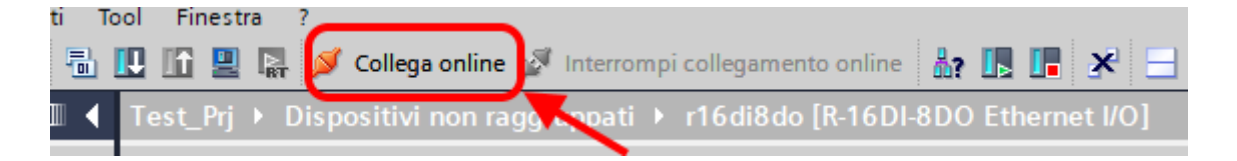

ALL RIGHTS RESERVED. NO PART OF THIS PUBLICATION MAY BE REPRODUCED WITHOUT PRIOR PERMISSION.

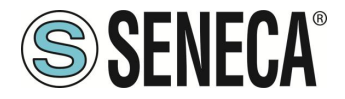

Se tutto è corretto otterremo una icona verde a fianco del dispositivo Seneca:

| rogetto Modifica Visualizza Inserisci Online Strumenti | Tool Finestra ?                                                        |
|--------------------------------------------------------|------------------------------------------------------------------------|
| 🌁 🎦 🖬 Salva progetto 📑 🐰 🗉 💼 🗙 🏷 ± (주 ± 🖷              | 🖞 🗓 🕼 🖳 🧩 Collega online 🖋 Interrompi collegamento online  🏭 🕞 📭 🗴     |
| Navigazione del progetto                               | Progetto_1006Z-KeyP > Dispositivi non raggruppati > Z-KEY-P (Z-KEY-P ( |
| Dispositivi                                            | 🖉 Vista topologica 👔                                                   |
| E 🖬 🔲 🖬                                                | 🔐 Z-KEY-P [Z-KEY-P Gateway] 🔽 🛄 🕊 🔚 🛄 🍳 🛨 📑                            |
|                                                        |                                                                        |
| 💌 📄 Progetto_1006Z-KeyP 🛛 🔽 🔵                          |                                                                        |
| ▼ 🚰 PLC_1 [CPU 1212C DC/DC/DC] 🛛 🔽 🔵                   |                                                                        |
| 🕨 📴 Blocchi di programma 📃 🔵                           | , H8                                                                   |
| . 🕨 🙀 Oggetti tecnologici                              | 121                                                                    |
| 🕨 🔙 Sorgenti esterne                                   |                                                                        |
| 🕨 🕨 🖓 Variabili PLC                                    |                                                                        |
| 🕨 🛅 Tipi di dati PLC                                   |                                                                        |
| 🕨 🥅 Tabella di controllo e di forzamento               |                                                                        |
| 🕨 📴 Backup online                                      |                                                                        |
| 🕨 🍉 Traces                                             | DP-NORM                                                                |
| Dati proxy dei dispositivi                             |                                                                        |
| 🕨 🕨 Moduli locali 🗹                                    |                                                                        |
| 🕨 🖬 Periferia decentrata 🛛 🗹                           |                                                                        |
| Dispositivi non raggruppati                            |                                                                        |
| Z-KEY-P [Z-KEY-P Gate way]                             |                                                                        |
| Impostazioni Security                                  |                                                                        |
| Funzioni oltre i limiti del PLC                        |                                                                        |
| Dati comuni                                            |                                                                        |
| Informazioni sul documento                             |                                                                        |
| Lingue & Risorse                                       |                                                                        |
| Accessi online                                         | - · · · · · · · · · · · · · · · · · · ·                                |
|                                                        |                                                                        |

È anche possibile leggere e scrivere l'IO (per fini di debug) direttamente da TIA portal.

#### Attenzione:

I registri scritti in Modbus non possono essere letti da Modbus ma solo da Profinet I registri letti da Modbus non possono essere scritti da Modbus ma solo da Profinet

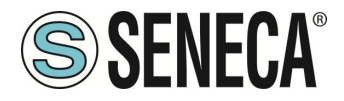

Definiamo quindi le variabili per il PLC.

È comodo definire dei tipi di dato per gestire gli array:

Creiamo due tipi di dato uno per le read e una per write, ciascuno da 128 byte:

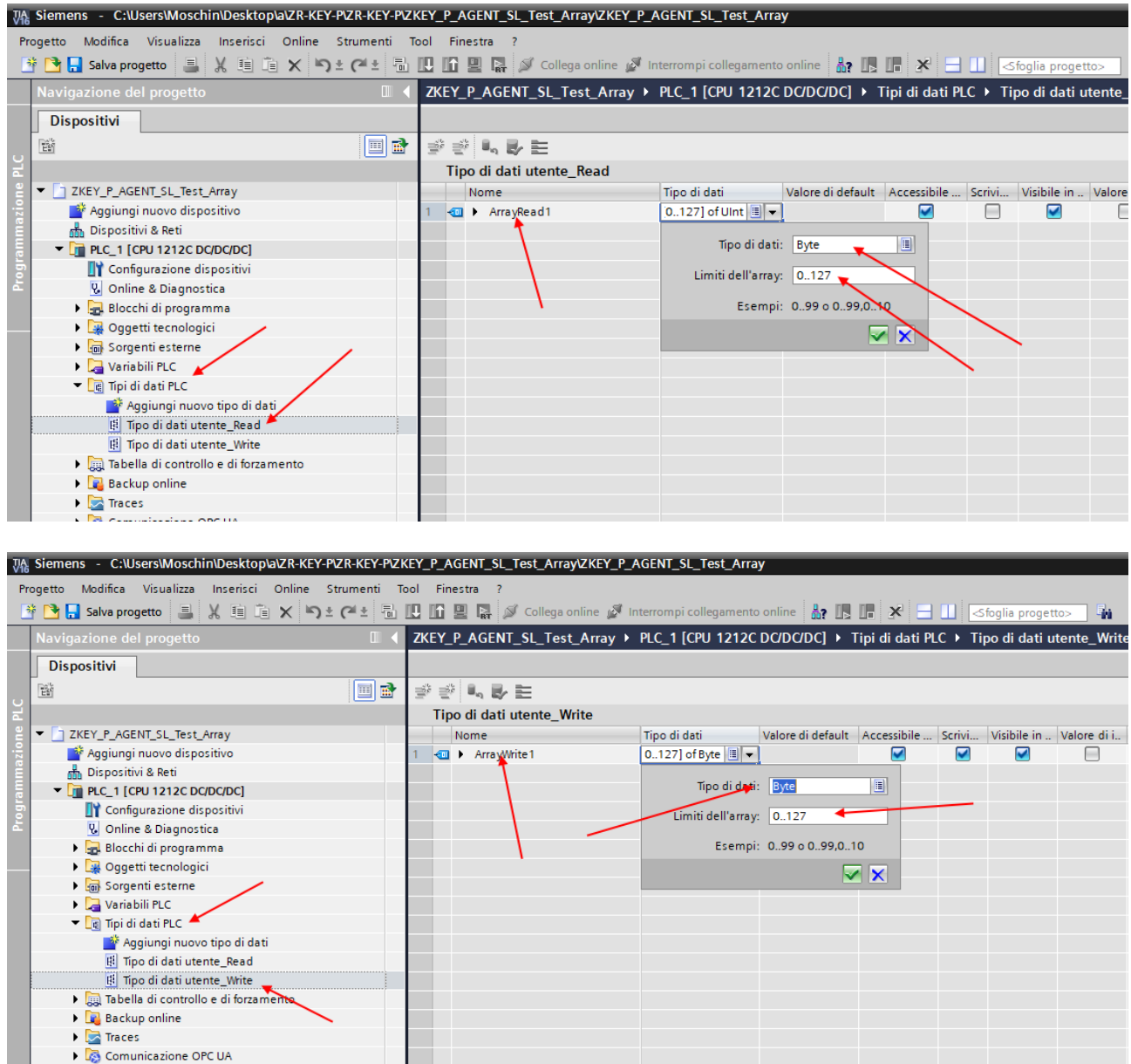

Comunicazione OPC UA
 Dati proxy dei dispositivi

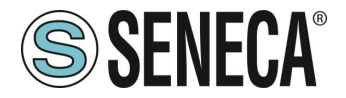

Ora definiamo le variabili del PLC usando come tipo di dato quelli appena creati:

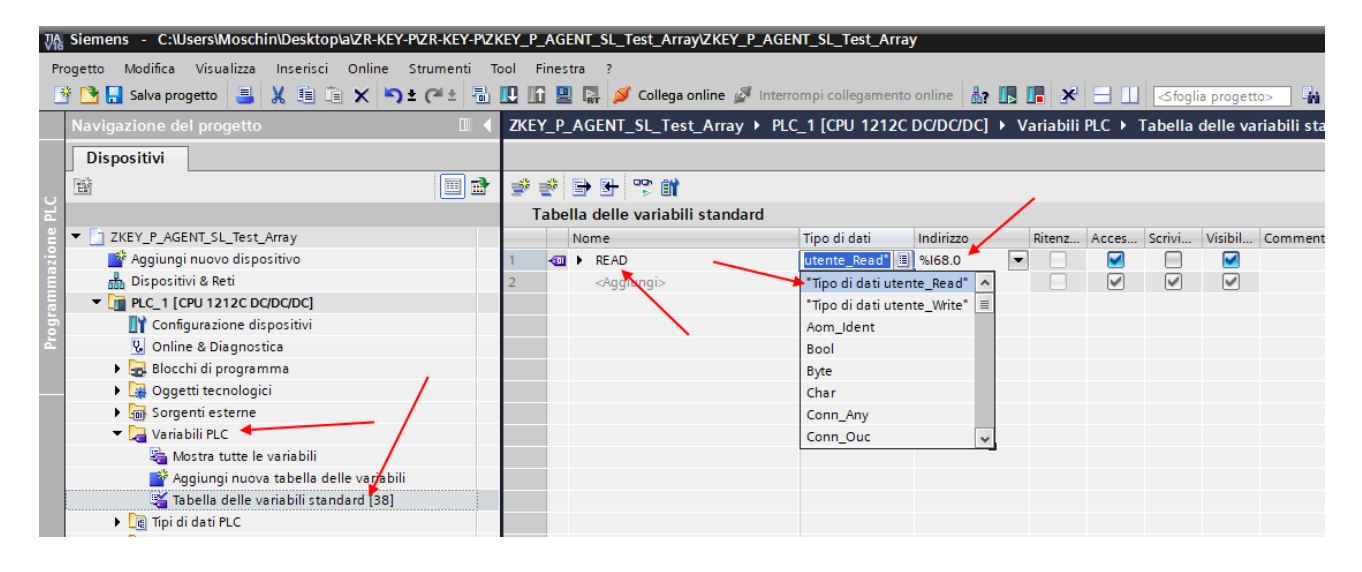

 Siemens - C:\Users\Moschin\Desktop\a\ZR-KEY-P\ZR-KEY-P\ZKEY\_P\_AGENT\_SL\_Test\_Array\ZKEY\_P\_AGENT\_SL\_Test\_Array Progetto Modifica Visualizza Inserisci Online Strumenti Tool Finestra 🏘 🔁 🔒 Salva progetto ا 🚆 🗶 🧃 👔 🗶 🛸 🗶 🕼 🔛 🛐 🖉 Collega online 🖉 Interrompi collegamento online 🍶 🖪 🐺 🗮 🚺 🌾 Sfoglia proget ZKEY\_P\_AGENT\_SL\_Test\_Array + PLC\_1 [CPU 1212C DC/DC/DC] + Variabili PLC + Tabella delle varia Dispositivi ĒŃ 🔲 🛃 🥩 🛫 🖶 🕒 😤 🞁 Tabella delle variabili standard ZKEY\_P\_AGENT\_SL\_Test\_Array Ritenz... Acces... Scrivi... Visibil... C Tipo di dati Indirizzo Nome 💣 Aggiungi nuovo dispositivo Tipo di dati ute... %168.0 - READ -📩 Dispositivi & Reti - WRITE utente\_Write" 🔳 %Q64.0  $\checkmark$ PLC\_1 [CPU 1212C DC/DC/DC] <Aga "Tipo di dati utente Read" ~ I Configurazione dispositivi = "Tipo di dati utente Write" 😵 Online & Diagnostica Aom\_Ident 🕨 🔜 Blocchi di programma Bool Oggetti tecnologici Byte Sorgenti esterne Char 🔻 ] Variabili PLC Conn\_Any 🔄 Mostra tutte le variabili Conn\_Ouc 🎽 Aggiungi nuova tabella delle variabili 🍯 Tabella delle variabili standard [39] 🕨 🛅 Tipi di dati PLC Taballa di contr

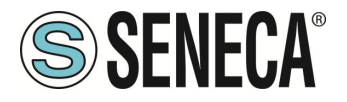

In questo modo abbiamo creato gli array (anche se oltre le nostre necessità): Ad esempio l'array delle letture:

| ZKE      | ZKEY_P_AGENT_SL_Test_Array → PLC_1 [CPU 1212C DC/DC/DC] → Variabili PLC → Tabella delle variabili standard [39] |                                |                   |           |        |          |        |          |             |                  |  |  |
|----------|----------------------------------------------------------------------------------------------------|--------------------------------|-------------------|-----------|--------|----------|--------|----------|-------------|------------------|--|--|
|          |                                                                                                    |                                |                   |           |        |          |        |          | a Variabil  | i 🗉 Costanti ute |  |  |
| <b>#</b> | 🛫 🛫 🖶 🕾 👘                                                                                                    |                                |                   |           |        |          |        |          |             |                  |  |  |
|          | [abella                                                                                                    | a delle variabili standard     |                   |           |        |          |        |          |             |                  |  |  |
| -        | N                                                                                                    | ome                            | Tipo di dati      | Indirizzo | Ritenz | Acces    | Scrivi | Visibil  | Commento    |                  |  |  |
| 1        |                                                                                                    | READ                           | "Tipo di dati ute | %168.0    |        |          |        |          |             |                  |  |  |
| 2        | -00                                                                                                    | <ul> <li>ArrayRead1</li> </ul> | Array[0127] o     | %168.0    |        | <b>V</b> |        | <b>V</b> |             |                  |  |  |
| 3        | -00                                                                                                    | ArrayRead1[0]                  | Byte              | %IB68     |        | <b>V</b> |        | <b>V</b> |             |                  |  |  |
| 4        | -00                                                                                                    | ArrayRead1[1]                  | Byte              | %IB69     |        | <b>V</b> |        | <b>V</b> |             |                  |  |  |
| 5        | -00                                                                                                    | ArrayRead1[2]                  | Byte              | %IB70     |        | <b>V</b> |        | <b>V</b> |             |                  |  |  |
| 6        | -                                                                                                    | ArrayRead1[3]                  | Byte              | %IB71     |        | <b>V</b> |        | <b>V</b> |             |                  |  |  |
| 7        | -                                                                                                    | ArrayRead1[4]                  | Byte              | %IB72     |        | <b>V</b> |        | <b>V</b> |             |                  |  |  |
| 8        | -                                                                                                    | ArrayRead1[5]                  | Byte              | %IB73     |        | <b>V</b> |        | <b>V</b> |             |                  |  |  |
| 9        | -00                                                                                                    | ArrayRead1[6]                  | Byte              | %IB74     |        | <b>V</b> |        | <b>V</b> |             |                  |  |  |
| 10       | -                                                                                                    | ArrayRead1[7]                  | Byte              | %IB75     |        | <b>V</b> |        | <b>V</b> |             |                  |  |  |
| 11       | -                                                                                                    | ArrayRead1[8]                  | Byte              | %IB76     |        | <b>V</b> |        | <b>V</b> |             |                  |  |  |
| 12       | -                                                                                                    | ArrayRead1[9]                  | Byte              | %IB77     |        | <b>V</b> |        | <b>V</b> |             |                  |  |  |
| 13       | -                                                                                                    | ArrayRead1[10]                 | Byte              | %IB78     |        | <b>V</b> |        | <b>V</b> |             |                  |  |  |
| 14       | -00                                                                                                    | ArrayRead1[11]                 | Byte              | %IB79     |        | <b>V</b> |        | <b>V</b> |             |                  |  |  |
| 15       |                                                                                                    | ArrayRead1[12]                 | Byte              | %IB80     |        | <b>V</b> |        | <b>V</b> |             |                  |  |  |
| 16       |                                                                                                    | ArrayRead1[13]                 | Byte              | %IB81     |        | <b>V</b> |        | <b>V</b> |             |                  |  |  |
| 17       | -00                                                                                                    | ArrayRead1[14]                 | Byte              | %IB82     |        | <b>V</b> |        | <b>V</b> |             |                  |  |  |
| 18       | -00                                                                                                    | ArrayRead1[15]                 | Byte              | %IB83     |        | <b>V</b> |        | <b>V</b> |             |                  |  |  |
| 19       | -00                                                                                                    | ArrayRead1[16]                 | Byte              | %IB84     |        | <b>V</b> |        | <b>V</b> |             |                  |  |  |
| 20       | -00                                                                                                    | ArrayRead1[17]                 | Byte              | %IB85     |        | <b>V</b> |        | <b>V</b> |             |                  |  |  |
| 21       | -00                                                                                                    | ArrayRead1[18]                 | Byte              | %IB86     |        | <b>V</b> |        | <b>V</b> |             |                  |  |  |
| 22       | -                                                                                                    | ArrayRead1[10]                 | Bute              | %IR87     |        |          |        |          |             |                  |  |  |
|          |                                                                                                    |                                |                   |           |        |          |        |          | 🖳 Proprietà | 🗓 Informazioni   |  |  |

E poi definiamo una tabella di controllo utilizzando la seguente notazione:

| TIA | Sigmons C:Ulsors/Maschin/Daskton/s/ZR KEY 8/ZR KEY 8/Z    |            | NT SI Tost ArraydZKEY P AGENT S | Tost Arrow            |                   |                     |                   |            |
|-----|-----------------------------------------------------------|------------|---------------------------------|-----------------------|-------------------|---------------------|-------------------|------------|
| Viê | sieniens - c.ioseisiwoschimbeskiopiaizkiket-rizkiket-rizi |            |                                 | sc_rest_Anay          |                   |                     |                   |            |
| P   | rogetto Modifica Visualizza Inserisci Online Strumenti T  | ool Finest | ra ?                            |                       |                   |                     |                   |            |
|     | 🛉 🎦 🔒 Salva progetto 🛛 🛓 🐰 🏥 🖆 🗙 🏷 🛨 (주 🛨 🐁               | 🗓 🖬 📃      | 🙀 💋 Collega online 🖉 Interrompi | collegamento onlin    | 🛛 🗄 🖪 🕺           | 📑 🛄 < Sfoglia       | a progetto>       |            |
|     | Navigazione del progetto                                  | ZKEY_P_    | AGENT_SL_Test_Array → PLC_1     | [CPU 1212C DC/D       | C/DC] > Tabella   | di controllo e di f | orzamento 🕨 Tal   | bella di d |
|     | Dispositivi                                               |            |                                 |                       |                   |                     |                   |            |
|     |                                                           |            |                                 |                       |                   |                     |                   |            |
|     | E E                                                       | 2 👻 .      |                                 |                       |                   |                     |                   |            |
| L T |                                                           | i          | Nome                            | Indirizzo             | Formato visualizz | Valore di controllo | Valore di comando | 9          |
| e   | ZKEY_P_AGENT_SL_Test_Array                                | 1          | "READ".ArrayRead1[0]            | %IB68                 | Esadecimale       |                     |                   |            |
| 2:- | 🍟 Aggiungi nuovo dispositivo                              | 2          | "READ".ArrayRead1[1]            | %IB69                 | Esadecimale       |                     |                   |            |
| Ĕ   | Dispositivi & Reti                                        | 3          | "READ".ArrayRead1[2]            | %IB70                 | Esadecimale       |                     |                   |            |
| E E | PLC_1 [CPU 1212C DC/DC/DC]                                | 4          | "READ".ArrayRead1[3]            | %IB71                 | Esadecimale       |                     |                   |            |
| 5   | Configurazione dispositivi                                | 5          | "READ".ArrayRead1[4]            | %IB72                 | Esadecimale       |                     |                   |            |
| E.  | 😼 Online & Diagnostica                                    | 6          | "READ".ArrayRead1[5]            | %IB73                 | Esadecimale       |                     |                   |            |
|     | 🕨 🔜 Blocchi di programma                                  | 7          | "READ".ArrayRead1[6]            | %IB74                 | Esadecimale       |                     |                   |            |
|     | 🕨 🙀 Oggetti tecnologici                                   | 8          | "READ".ArrayRead1[7]            | %IB75                 | Esadecimale       |                     |                   |            |
|     | 🕨 📷 Sorgenti esterne 🧹                                    | 9          | "READ".ArrayRead1[8]            | %IB76                 | Esadecimale       |                     |                   |            |
|     | 🕨 🔚 Variabili PLC                                         | 10         | "READ".ArrayRead1[9]            | %IB77                 | Esadecimale       |                     |                   |            |
|     | Tipi di dati PLC                                          | 11         | "WRITE".ArrayWrite1[0]          | %QB64                 | Esadecimale       |                     |                   |            |
|     | 🔻 🛄 Tabella di controllo e di forzamento                  | 12         | "WRITE".ArrayWrite1[1]          | %QB65                 | Esadecimale       | -                   |                   |            |
|     | 💣 Aggiungi nuova tabella di controllo                     | 13         | "WRITE".ArrayWrite1[2]          | %QB66                 | Esadecimale       |                     |                   |            |
|     | Tabella di controllo_1                                    | 14         | "WRITE".ArrayWrite1[3]          | %QB67                 | Esadecimale       |                     |                   |            |
|     | Tabella di forzamento 🥄                                   | 15         | "WRITE".ArrayWrite1[4]          | %QB68                 | Esadecimale 💌     | ]                   |                   |            |
|     | 🕨 🙀 Backup online                                         | 16         |                                 | <aggiungi></aggiungi> |                   | 1                   |                   |            |
|     | 🕨 🔄 Traces                                                |            |                                 |                       |                   |                     |                   |            |
|     | Comunicazione OPC UA                                      |            |                                 |                       |                   |                     |                   |            |
|     | Dati proxy dei dispositivi                                |            |                                 |                       |                   |                     |                   |            |

I 5 byte delle scritture Profinet sono i 5 byte di lettura da modbus (3 Byte Modbus = 6 byte). I 10 byte delle letture Profinet sono i 10 byte di scrittura da modbus (5 registri Modbus = 10 byte).

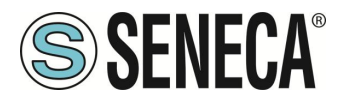

Qui è ora possibile leggere gli ingressi e forzare la scrittura delle uscite.

Le scritture Profinet negli array "Write" sono lette da Modbus in questo modo:

| ZKEY_         | P_AGENT_SL_Test_Array + P | PLC_1 [CPU 1212C DC/I | DC/DC] > Tabella  | di controllo e di f | orzamento 🕨 Ta    | bella di c | ontrollo <u></u> | ModScan32 - ModSca1                    |
|---------------|---------------------------|-----------------------|-------------------|---------------------|-------------------|------------|------------------|----------------------------------------|
|               |                           |                       |                   |                     |                   |            |                  | File Connection Setup View Window Help |
| <u>⇒</u> > => | 1. 17 lo 9, 90 27 😭       | 00h<br>1              |                   |                     |                   |            |                  |                                        |
| i             | Nome                      | Indirizzo             | Formato visualizz | Valore di controllo | Valore di comando | 4          | Comme            | 011 IN IN IN IN IN IN IN               |
| 1             | "READ".ArrayRead1[0]      | %IB68                 | Esadecimale       | 16#11               |                   |            |                  | <u></u>                                |
| 2             | "READ".ArrayRead1[1]      | %IB69                 | Esadecimale       | 16#22               |                   |            |                  | 🖴 ModSca1                              |
| 3             | "READ".ArrayRead1[2]      | %IB70                 | Esadecimale       | 16#00               |                   |            |                  | Device Id: 1                           |
| 4             | "READ".ArrayRead1[3]      | %IB71                 | Esadecimale       | 16#00               |                   |            |                  | Address: 0001 MODBUS Point Type Nun    |
| 5             | "READ".ArrayRead1[4]      | %IB72                 | Esadecimale       | 16#00               |                   |            |                  | Vali                                   |
| 6             | "READ".ArrayRead1[5]      | %IB73                 | Esadecimale       | 16#00               |                   |            |                  | Lengui. 3 US. HOLDING REGISTER         |
| 7             | "READ".ArrayRead1[6]      | %IB74                 | Esadecimale       | 16#00               |                   |            |                  |                                        |
| 8             | "READ".ArrayRead1[7]      | %IB75                 | Esadecimale       | 16#00               |                   |            |                  |                                        |
| 9             | "READ".ArrayRead1[8]      | %IB76                 | Esadecimale       | 16#00               |                   |            |                  |                                        |
| 10            | "READ".ArrayRead1[9]      | %IB77                 | Esadecimale       | 16#00               |                   |            |                  |                                        |
| 11            | "WRITE".ArrayWrite1[0]    | %QB64                 | Esadecimale       | 16#11               | 16#11             | 🗹 🔺        |                  | MODBUS READ                            |
| 12            | "WRITE".ArrayWrite1[1]    | %QB65                 | Esadecimale       | 16#22               | 16#22             | 🗹 🔺        |                  |                                        |
| 13            | "WRITE".ArrayWrite1[2]    | %QB66                 | Esadecimale       | 16#33               | 16#33             |            |                  |                                        |
| 14            | "WRITE".ArrayWrite1[3]    | %QB67                 | Esadecimale       | 16#44               | 16#44             | 🗹 🔺        |                  |                                        |
| 15            | "WRITE".ArrayWrite1[4]    | %QB68                 | Esadecimale       | 16#55               | 16#55             | M 📐        |                  | 40001: <1122H> 🖌                       |
| 16            |                           | Aggiungi>             |                   |                     |                   |            |                  | 40002: <3344H>                         |
|               |                           | _                     |                   |                     |                   |            |                  | 40003 . <5500 H>                       |
|               |                           |                       |                   |                     |                   |            |                  |                                        |
|               |                           |                       | /                 |                     |                   |            |                  |                                        |
|               |                           |                       | PROFINET WRIT     | TE                  |                   |            |                  |                                        |
|               |                           |                       | THOTINET WRI      | -                   |                   |            |                  |                                        |

Le scritture da Modbus sono lette da profinet in questo modo:

| ZKEY_P_ | AGENT_SL_Test_Array   PLC_1 | [CPU 1212C DC/D       | C/DC] 🕨 Tabella ( | di controllo e di   | i forzamento 🕨 Tal  | bella di contr | ollo  | ModScan32 -    | ModSca1       |         |             |   |
|---------|-----------------------------|-----------------------|-------------------|---------------------|---------------------|----------------|-------|----------------|---------------|---------|-------------|---|
|         |                             |                       |                   |                     |                     |                | Fil   | le Connection  | Setup View    | Windo   | w Help      |   |
| ý é .   | 1 19 10 91 90 17 m m        |                       |                   |                     |                     |                |       | 168            | E 🖗 🖗         | 5 6     | 8 8         |   |
| i       | Nome                        | Indirizzo             | Formato visualizz | Valore di controlle | o Valore di comando | 🗲 Cor          | mme 🙆 | u 🔤 🖬 🔤        | 3.2 😿 6.4     | <b></b> |             |   |
| 1       | "READ".ArrayRead1[0]        | %IB68                 | Esadecimale 💌     | 16#AA               |                     |                | Ē     |                |               |         |             | ~ |
| 2       | "READ".ArrayRead1[1]        | %IB69                 | Esadecimale       | 16#BB               |                     |                | 10    | D: PRESET MULT | PLE REGISTERS |         |             | ^ |
| 3       | "READ".ArrayRead1[2]        | %IB70                 | Esadecimale       | 16#CC               |                     |                |       |                | Address: 0001 |         |             |   |
| 4       | "READ".ArrayRead1[3]        | %IB71                 | Esadecimale       | 16#DD               |                     |                |       |                | Length: 0005  |         |             |   |
| 5       | "READ".ArrayRead1[4]        | %IB72                 | Esadecimale       | 16#EE               | PROFINET READ       |                |       |                |               |         | 1 From File |   |
| 6       | "READ".ArrayRead1[5]        | %IB73                 | Esadecimale       | 16#FF *             | 4                   |                |       | 0001           | AABB          | (HEX)   |             |   |
| 7       | "READ".ArrayRead1[6]        | %IB74                 | Esadecimale       | 16#99               |                     |                | _     | 0002           | CCDD          | (HEX)   | To File     |   |
| 8       | "READ".ArrayRead1[7]        | %IB75                 | Esadecimale       | 16#88               |                     |                |       | 0003           | FFFF          | (HEX)   |             |   |
| 9       | "READ".ArrayRead1[8]        | %IB76                 | Esadecimale       | 16#77               |                     |                |       | 0000           |               | 0.000   |             |   |
| 10      | "READ".ArrayRead1[9]        | %IB77                 | Esadecimale       | 16#66               |                     |                |       | 0004           | : 19988       | (HEX)   |             |   |
| 11      | "WRITE".ArrayWrite1[0]      | %QB64                 | Esadecimale       | 16#11               | 16#11               | 🗹 🔺            |       | 0005           | : 7766        | (HEX)   |             |   |
| 12      | "WRITE".ArrayWrite1[1]      | %QB65                 | Esadecimale       | 16#22               | 16#22               | 🗹 🔺            |       |                |               |         |             |   |
| 13      | "WRITE".ArrayWrite1[2]      | %QB66                 | Esadecimale       | 16#33               | 16#33               | 🗹 🔺            |       |                |               |         |             |   |
| 14      | "WRITE".ArrayWrite1[3]      | %QB67                 | Esadecimale       | 16#44               | 16#44               | 🗹 🔺            |       |                |               |         |             |   |
| 15      | "WRITE".ArrayWrite1[4]      | %QB68                 | Esadecimale       | 16#55               | 16#55               | 🗹 🔺            |       |                |               |         | -           |   |
| 16      |                             | <aggiungi></aggiungi> |                   |                     |                     |                |       |                |               |         |             |   |
|         |                             |                       |                   |                     |                     |                |       | Up             | iate Ca       | ncel    |             |   |
|         |                             |                       |                   |                     |                     |                |       |                |               |         |             |   |
|         |                             |                       |                   |                     |                     |                |       |                |               | _       | _           |   |

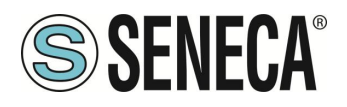

# 8.2. CONFIGURAZIONE GATEWAY "-E" CON IL WEBSERVER E IL SOFTWARE STUDIO 5000 LOGIX DESIGNER ®

La versione utilizzata in questo capitolo del software Studio 5000 è la 35.00.00. Per prima cosa è necessario configurare il Gateway tramite il webserver: Configuriamo i parametri Ethernet/ip di base:

| IL PERSON LIPPE PROPERTY PROVIDE                  | 1.11001010 | Fugeran .  |
|---------------------------------------------------|------------|------------|
| ETHERIP DEVICE SERIAL NUMBER                      | 1          | 1          |
| MODBUS TCP-IP CLIENT                              | DISABLED   | DISABLED 🛩 |
| STOP MODBUS READING WHEN NO ETHERIP<br>CONNECTION | Disabled   | Disabled ~ |
| ETHERIP O>T RUNIDLE HEADER                        | Enabled    | Disabled 🛩 |
| ETHERIP T->O RUNIDLE HEADER                       | Disabled   | Disabled 🛩 |
| ETHERIP VENDOR ID                                 | 65535      | 65535      |
| ETHERIP DEVICE TYPE                               | 1          | 0          |
| ETHERIP PRODUCT CODE                              | 60000      | 60000      |
| ETHERIP MAJOR REVISION                            | 1          | 1          |
| ETHERIP MINOR REVISION                            | 1          | 1          |
| ETHERIP DIAGNOSTIC                                | Disabled   | Disabled ~ |

#### Confermiamo con "APPLY".

Configuriamo 1 registro Modbus di Lettura e 2 registri Modbus di Scrittura:

| sal Time View                          |                                         | CURRENT | UPDATED               |                                                                     |
|----------------------------------------|-----------------------------------------|---------|-----------------------|---------------------------------------------------------------------|
| up                                     |                                         |         | TACI                  | 1                                                                   |
| up Modbus<br>mmands/Tags               | TARGET MODBUS DEVICE                    |         | CUSTOM V              | J                                                                   |
| Mapping                                | TARGET RESOURCE                         |         | ~                     |                                                                     |
| mware Update                           | TARGET CONNECTED TO                     |         | PORT#1 V              |                                                                     |
| itabase Update<br>rial Traffic Monitor | TARGET MODBUS STATION<br>ADDRESS        |         | 1                     |                                                                     |
|                                        | TARGET MODBUS START<br>REGISTER ADDRESS |         | 1                     | Equivalent to the address<br>in the Seneca<br>documentation : 40001 |
|                                        | TARGET MODBUS<br>REQUEST TYPE           |         | READ HOLDING REGISTER | ~                                                                   |
|                                        | TARGET REGISTER DATA<br>LENGTH          |         | 1                     |                                                                     |
|                                        | TARGET MODBUS<br>PERIODIC TRIGGER (ms)  | 1000    | 1000                  |                                                                     |
|                                        | ENDIAN SWAP                             |         | NONE Y                |                                                                     |

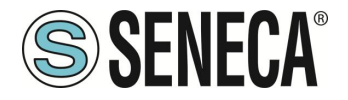

| teal Time View                          |                                         | CURRENT                                  | UPDATED                         |                                                                    |
|-----------------------------------------|-----------------------------------------|------------------------------------------|---------------------------------|--------------------------------------------------------------------|
| letup                                   | MNEMONIC NAME                           | TAG2                                     | TAG2                            |                                                                    |
| etup Modbus<br>ommands/Tags             | TARGET MODBUS DEVICE                    | CUSTOM                                   | CUSTOM V                        |                                                                    |
| O Mapping                               | TARGET RESOURCE                         |                                          | ~                               |                                                                    |
| irmware Update                          | TARGET CONNECTED TO                     | PORT#1                                   | PORT#1 V                        |                                                                    |
| atabase Update<br>erial Traffic Monitor | TARGET MODBUS STATION<br>ADDRESS        | 2                                        | 2                               |                                                                    |
|                                         | TARGET MODBUS START<br>REGISTER ADDRESS | 1                                        | 1                               | Equivalent to the addres<br>in the Seneca<br>documentation : 40001 |
|                                         | TARGET MODBUS<br>REQUEST TYPE           | WRITE<br>MULTIPLE<br>HOLDING<br>REGISTER | WRITE MULTIPLE HOLDING REGISTER | ~                                                                  |
|                                         | TARGET REGISTER DATA<br>LENGTH          |                                          | 2                               |                                                                    |
|                                         | TARGET MODBUS<br>TRIGGER                | WRITE ONLY<br>ON DATA<br>CHANGE          | WRITE ONLY ON DATA CHANGE       |                                                                    |
|                                         | ENDIAN SWAP                             | NONE                                     | NONE                            |                                                                    |

Ora sulla sezione "Status" Esportiamo il file EDS tramite il pulsante "GET EDS FILE":

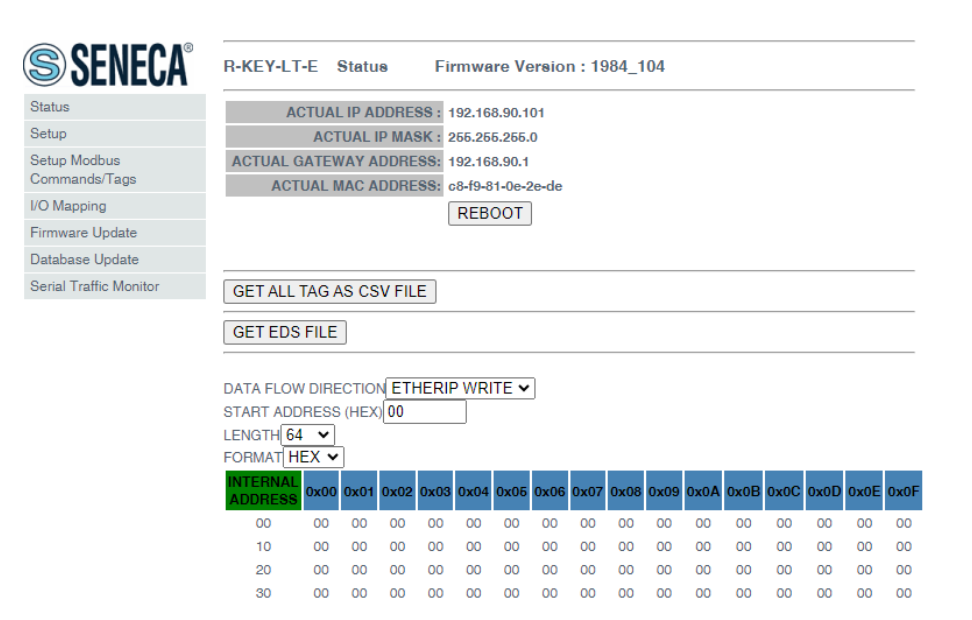

La configurazione del gateway è completata.

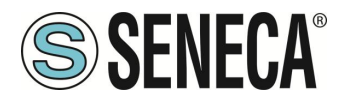

Ora nel software Studio 5000 importiamo il file EDS appena esportato: Nel menu TOOLS-> EDS Hardware Installation Tool:

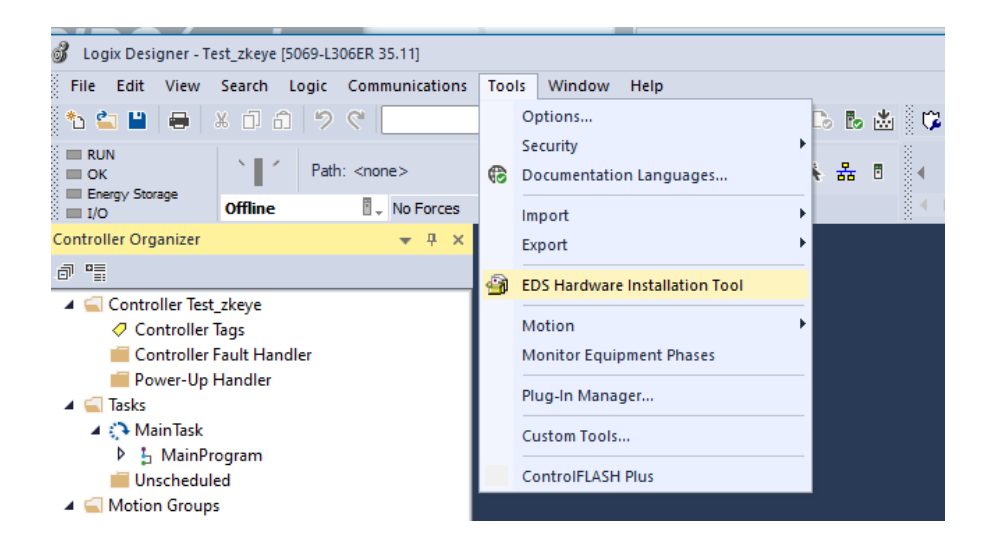

Selezioniamo "Register a device description":

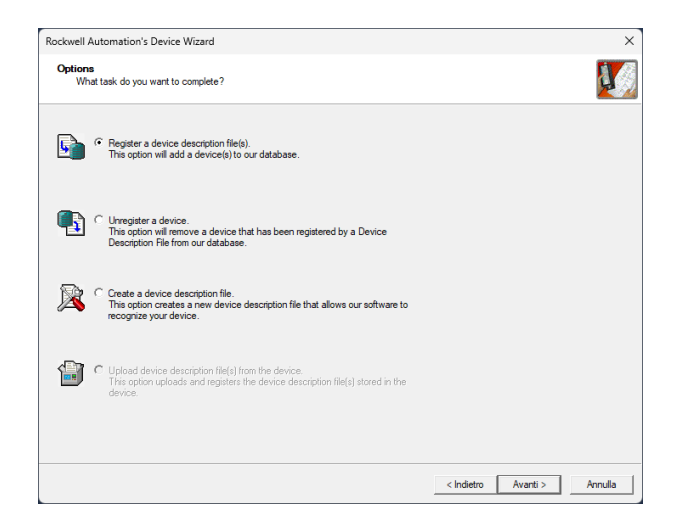

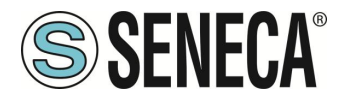

Selezioniamo il file EDS esportato dal webserver:

View file...

| Rockwell Automation's Device Wizard                                                                                                    | ×  |
|----------------------------------------------------------------------------------------------------|----|
| Registration<br>Device Description file(s) will be added to your system for use in Rockwell Automation applications.                                       |    |
| C Renates a similar description file                                                                                                    |    |
| C Register a directory of device description files Look in subfolders                                                                                      |    |
| Named:                                                                                                    |    |
| Browse                                                                                                    |    |
|                                                                                                    |    |
|                                                                                                    |    |
|                                                                                                    |    |
| * If there is an icon file (ico) with the same name as the file(s) you are registering<br>then this image will be associated with the device.              |    |
|                                                                                                    |    |
| To a sufficient sea installation tend on the Black Month                                                                                                   |    |
| to perform an installation read on the meta), cack read                                                                                                    |    |
|                                                                                                    |    |
| < Indietro Avanti > Annulla                                                                                                    |    |
|                                                                                                    |    |
| Rockwell Automation's Device Wizard                                                                                                    | ×  |
| Device Description File Installation Test Results                                                                                                    | 10 |
| This test evaluates each Device Description File for errors in the device description file. This test does not guarantee Device Description File validity. | Ż  |
| B Hatallation Test Results                                                                                                    |    |
|                                                                                                    |    |
|                                                                                                    |    |
|                                                                                                    |    |
|                                                                                                    |    |
|                                                                                                    |    |
|                                                                                                    |    |
|                                                                                                    |    |
|                                                                                                    |    |

< Indietro Avanti > Annulla

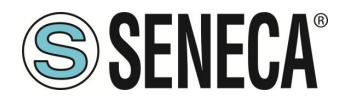

Ora Inseriamo il modulo Seneca facendo tasto destro sopra la porta ethernet e selezionando "New Module":

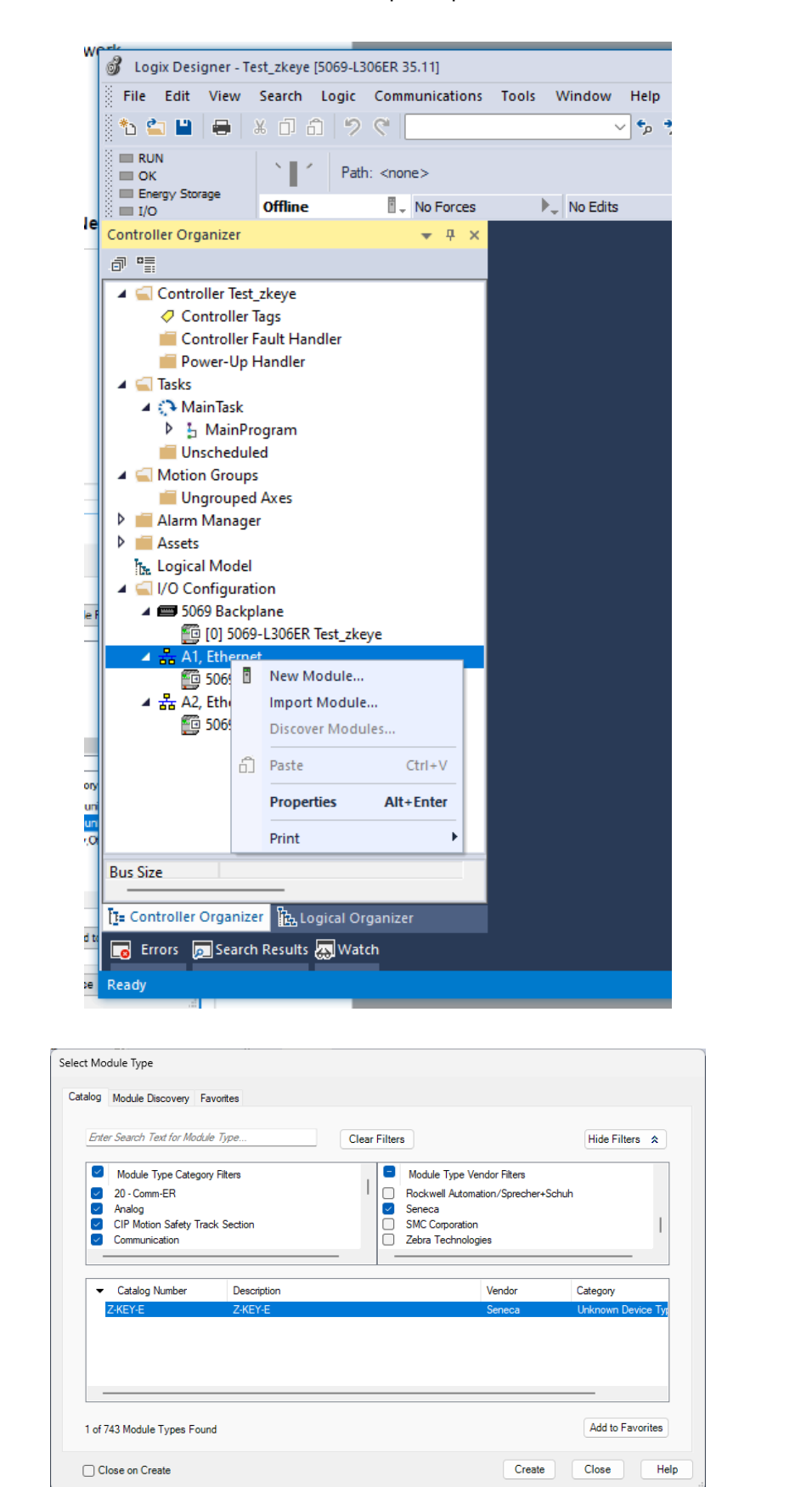

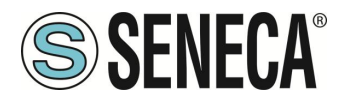

Lo configuriamo con l'indirizzo IP scelto in precedenza:

| General*                                                                                 | General                                                   |                                         |                                                       |     |                                                                  |                           |                |
|------------------------------------------------------------------------------------------|-----------------------------------------------------------|-----------------------------------------|-------------------------------------------------------|-----|------------------------------------------------------------------|---------------------------|----------------|
| Connection<br>Module Info<br>Internet Protocol<br>Premet Protocol<br>Internet<br>Network | Type:<br>Vendor:<br>Parent:<br>Name:<br>Description:      | Z-KEY-E Z-KI<br>Seneca<br>Local<br>Test | £Y€                                                   | Å   | Ethemet Address<br>Private Network:<br>IP Address:<br>Host Name: | 192.168.1.<br>192 , 168 , | \$<br>90 . 101 |
|                                                                                          | Module Defin<br>Revision:<br>Electronic Kr<br>Connections | tion<br>ying:                           | 1.001<br>Compatible Module<br>Exclusive owner<br>Char | ige |                                                                  |                           |                |
| Status: Creating                                                                         |                                                           |                                         |                                                       |     | ОК                                                               | Cancel                    | Help           |

E confermiamo con OK:

| 💰 Logix Designer - Test_zkeye [5069-L306ER 35.11]*                                                                                                    |                                                       |
|----------------------------------------------------------------------------------------------------|-------------------------------------------------------|
| File Edit View Search Logic Communications                                                                                                    | Tools W                                               |
| 🏷 🖆 🔛 🖶 🕹 🗂 🗂 🤊 🦿 🔛                                                                                                    |                                                       |
| RUN<br>OK<br>Energy Storage<br>Offline<br>No Forces                                                                                                    | •                                                     |
| Controller Organizer                                                                                                    | fl Modul                                              |
| a •                                                                                                    | j modul                                               |
| Controller Test_zkeye     Controller Tags     Controller Fault Handler     Power-Up Handler     Tasks     MainTask     J_MainProgram     Unscheduled     Motion Groups     Ungrouped Axes     Alarm Manager     Assets     Logical Model     GO59 Backplane     G059 Backplane     G059 Backplane | - Gen<br>- Con<br>- Mod<br>- Inter<br>- Pot<br>- Netv |
| Module Defined Tags                                                                                                    | Status: C                                             |
| T= Controller Organizer                                                                                                    |                                                       |
| 🕞 Errors 🗩 Search Results 🐺 Watch                                                                                                    |                                                       |
| Ready                                                                                                    |                                                       |

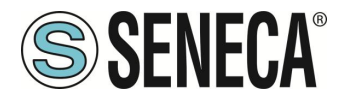

Avendo configurato il gateway con 1 registro di Lettura (2 byte) e 2 di scrittura (4 byte) si avrà che: ZKEYE:I rappresentano i 2 byte di lettura

ZKEYE:O rappresentano i 4 byte di scrittura:

| Logix Designer - testEtherIP1 [5069-L306ER 35.11]*                                         |                                     |                         |                    |                                    |                             |                         |               |                                                  |                                |
|--------------------------------------------------------------------------------------------|-------------------------------------|-------------------------|--------------------|------------------------------------|-----------------------------|-------------------------|---------------|--------------------------------------------------|--------------------------------|
| File Edit View Search Logic Communication                                                  | ons Tools Window H                  | elp                     |                    |                                    |                             |                         |               |                                                  |                                |
| 19 C 6 G × 🖶 🖬 🕹 🕐                                                                         | ×                                   | 5 5 0 h                 | 8 K 🖄 🗰            | 0.0                                |                             |                         |               |                                                  |                                |
| Program Mode     Controller OK     Energy Storage OK     Program     No Force     No Force | 192. 168. 90. 10<br>es 👂 _ No Edits | 2                       | 음 8 · · · Fav      | orites Add-On PlantPlax            | -(U)(L)-<br>Safety Alarma B | 34 Timer/Counter Inpu60 | Dutput Comper | e ComputeMath Mev                                | •<br>re/Logical File/Mac File/ |
| iontroller Organizer 🔷 🗣                                                                   | X Controller Tags -                 | estEtherIP1(controller) | × i (DELETED) Modu | le Properties: Local (Z-KEY-E 1.00 | n.                          |                         |               |                                                  |                                |
| 9.72                                                                                       | Scope: Scope: Scope                 | dP1 🗸 Show, Al T        | ags                |                                    |                             |                         |               | <ul> <li>         T_i lister //i     </li> </ul> | net Filter                     |
| Controller Fault Handler<br>Power-Up Handler                                               | Name                                | =≡ + Alias For          | Base Tag           | Data Type                          | Description                 | External Access         | Constant      | Style                                            |                                |
| 🔺 🖳 Tasks                                                                                  | ZKEYE:I                             |                         |                    | FFFF:Z_KEV_E_538A8E.               | -                           | Read/Write              | 0             |                                                  |                                |
| <ul> <li>A MainTask</li> </ul>                                                             | ZKEYE:O                             |                         |                    | FFFF:Z_KEY_E_AAB94                 |                             | Read/Write              |               |                                                  |                                |
| P   MainProgram                                                                            | 0                                   |                         |                    |                                    |                             |                         | 0             |                                                  |                                |
|                                                                                            |                                     |                         |                    |                                    |                             |                         |               |                                                  |                                |

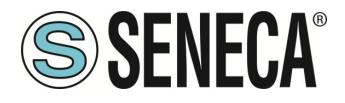

Il valore letto da modbus è visibile nei byte ZKEYE:I

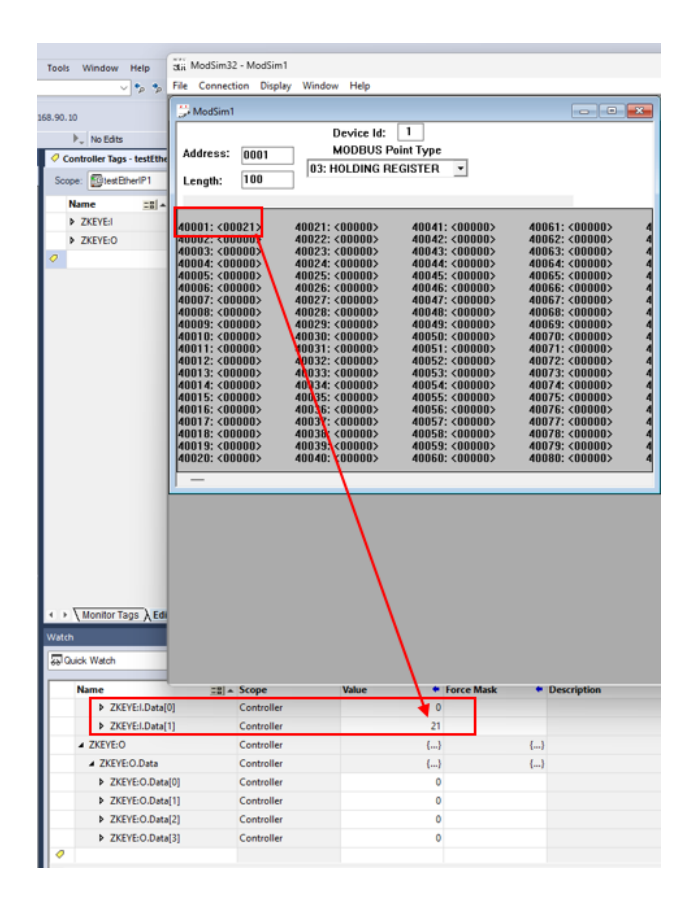

Mentre le scritture si comandano da ZKEYE:O:

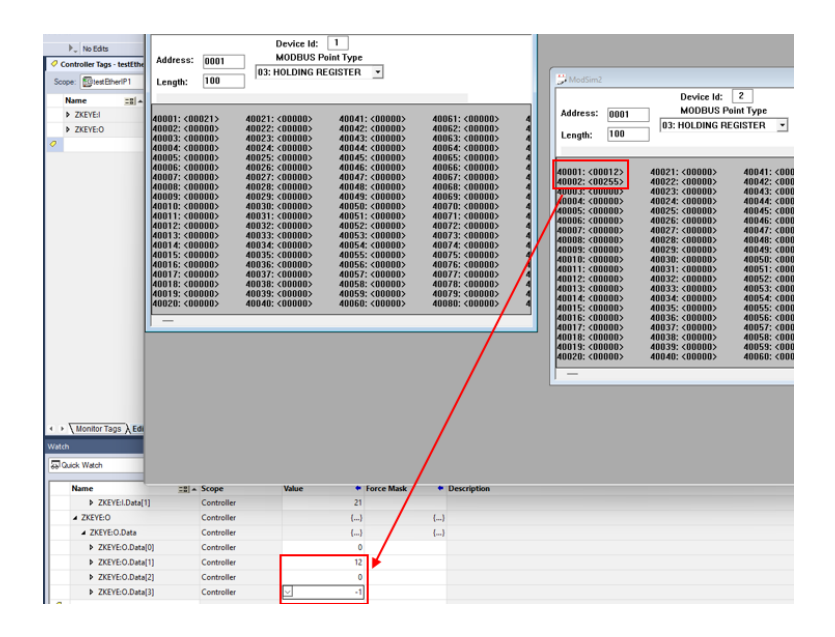

Dove -1 in complemento a 2 equivale al byte 255

ALL RIGHTS RESERVED. NO PART OF THIS PUBLICATION MAY BE REPRODUCED WITHOUT PRIOR PERMISSION.

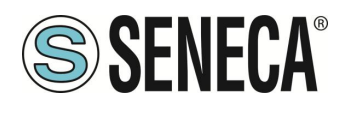

### 9. WEBSERVER DEI GATEWAY

#### 9.1. WEBSERVER DEI GATEWAY "-P"

#### 9.1.1. MODALITA' WEBSERVER E MODALITA' PROFINET

Il dispositivo normalmente si trova in modalità profinet, nella modalità profinet la configurazione del dispositivo può avvenire solo attraverso il software Easy Setup 2.

Per poter accedere al webserver interno è necessario portare il dispositivo nella modalità Webserver tramite il software Easy Setup2 o Seneca Device Discovery, è anche possibile cambiare la modalità di funzionamento tramite la pressione del pulsante seguendo la procedura.

#### 9.1.2. PROCEDURA MANUALE PER IL PASSAGGIO DALLA MODALITA' PROFINET A QUELLA WEBSERVER E VICEVESA

Per forzare la modalità webserver:

- 1) Accendere il dispositivo
- 2) Mantenere premuto il pulsante PS1 fino allo spegnimento di tutti i led
- 3) Rilasciare il pulsante
- 4) Il dispositivo si riavvia e il led "PWR" lampeggia lentamente ad indicare la modalità webserver

Per forzare la modalità Profinet:

- 1) Accendere il dispositivo
- 2) Mantenere premuto il pulsante PS1 fino allo spegnimento di tutti i led
- 3) Rilasciare il pulsante
- 4) Il dispositivo si riavvia e il led "PWR" lampeggia lentamente ad indicare la modalità Profinet.

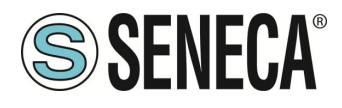

#### 9.1.3. GUIDA PASSO PASSO PER IL PRIMO ACCESSO AL WEBSERVER

#### PASSO 1: ALIMENTARE IL DISPOSITIVO E COLLEGARE LA PORTA ETHERNET, PORTARE IL DISPOSITIVO IN MODALITA' WEBSERVER (VEDI CAPITOLO 9.1.1)

#### PASSO 2 SOFTWARE SENECA DISCOVERY DEVICE

Lanciare lo SCAN, selezionare il dispositivo e premere il pulsante "Assign IP", impostare una configurazione compatibile con il proprio PC, ad esempio:

| 😂 AssignIP    |    | ×    |
|---------------|----|------|
| DHCP          |    |      |
| IP            |    |      |
| 192.168.1.101 |    |      |
| Netmask       |    |      |
| 255.255.255.0 |    |      |
| Gateway       |    |      |
| 192.168.1.1   |    |      |
|               | ОК | Stop |

Confermare con OK. Ora il dispositivo è raggiungibile via ethernet dal proprio pc.

#### PASSO 5 ACCESSO AL WEBSERVER DI CONFIGURAZIONE

Inserire le credenziali di accesso: user: admin password: admin

## **ATTENZIONE!**

#### I WEB BROWSER DI CUI È STATA TESTATA LA COMPATIBILITA' CON IL WEBSERVER DEL DISPOSITIVO SONO: MOZILLA FIREFOX E GOOGLE CHROME. NON È, QUINDI, ASSICURATO IL FUNZIONAMENTO CON ALTRI BROWSER

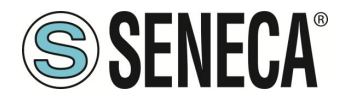

#### 9.1.4. CONFIGURAZIONE DEL DISPOSITIVO DA WEBSERVER

Per maggiori informazioni sull'accesso al webserver di un nuovo dispositivo fare riferimento al capitolo 9.1.3.

# ATTENZIONE!

I WEB BROWSER DI CUI È STATA TESTATA LA COMPATIBILITA' CON IL WEBSERVER DEL DISPOSITIVO SONO:

#### MOZILLA FIREFOX E GOOGLE CHROME.

NON È, QUINDI, ASSICURATO IL FUNZIONAMENTO CON ALTRI BROWSER

# ATTENZIONE!

DOPO IL PRIMO ACCESSO CAMBIARE USER NAME E PASSWORD AL FINE DI IMPEDIRE L'ACCESSO AL DISPOSITIVO A CHI NON È AUTORIZZATO.

ATTENZIONE!

SE I PARAMETRI DI ACCESSO AL WEBSERVER SONO STATI SMARRITI, PER ACCEDERE AL WEBSERVER, È NECESSARIO EFFETTUARE LA PROCEDURA DI RISPRISTINO ALLA CONFIGURAZIONE DI FABBRICA

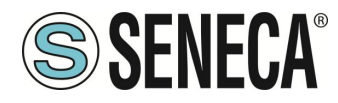

#### 9.1.5. SEZIONI DEL WEBSERVER

Il Webserver è suddiviso in pagine (sezioni) che rappresentano diverse funzioni del gateway:

#### Status

È la sezione che visualizza in tempo reale i valori dei tag configurati.

#### Setup

È la sezione che permette la configurazione di base del dispositivo.

#### Setup Modbus Commands / Tags

È la sezione che permette di aggiungere/modificare i comandi modbus o i tag (cioè le variabili) dei dispositivi Modbus connessi al gateway.

#### I/O Mapping

Nella sola modalità GATEWAY PROFINET IO / MODBUS MASTER È la sezione che permette di esportare l'attuale configurazione nel file GSDML e di rimappare i byte relativi ai dati provenienti dal protocollo Modbus.

#### Firmware Update

È la sezione che permette di aggiornare il firmware del dispositivo.

#### Database Update

È la sezione che permette di aggiornare il database dei dispositivi Modbus Seneca.

#### Serial Traffic Monitor

Permette di analizzare le trame modbus delle seriali.

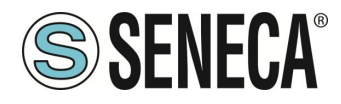

#### 9.1.6. SEZIONE "STATUS"

A seconda della modalità di funzionamento selezionata visualizza:

#### GATEWAY PROFINET IO DEVICE / MODBUS MASTER

Nella sezione status è possibile visualizzare la mappatura dei byte associati ai registri provenienti da Modbus in tempo reale.

#### GATEWAY PROFINET IO DEVICE / MODBUS SLAVE

Nella sezione status è possibile visualizzare la mappatura dei byte associati ai registri provenienti da Modbus in tempo reale.

#### 9.1.7. SEZIONE "SETUP"

#### DHCP (ETH) (default: Disabled):

Imposta il client DHCP per l'ottenimento automatico di un indirizzo IP.

#### STATIC IP (default: 192.168.90.101)

Imposta l'indirizzo statico del dispositivo. Attenzione a non inserire nella stessa rete dispositivi con lo stesso indirizzo IP.

#### STATIC IP MASK (default: 255.255.255.0)

Imposta la maschera per la rete IP.

#### STATIC GATEWAY (default: 192.168.90.1)

Imposta l'indirizzo del gateway.

#### WORKING MODE

Imposta la modalità di funzionamento.

#### TCP-IP PORT (default: 502)

Imposta la porta comunicazione per il protocollo Modbus TCP-IP client.

#### TCP-IP TIMEOUT [ms] (default 512 ms)

Imposta il tempo di attesa affinché una richiesta sia considerata in timeout.

#### PORT #1 MODBUS PROTOCOL (default RTU)

Imposta il protocollo sulla seriale tra Modbus RTU o Modbus ASCII

#### PORT #2 MODBUS PROTOCOL (default RTU)

Imposta il protocollo sulla seriale tra Modbus RTU o Modbus ASCII

ALL RIGHTS RESERVED. NO PART OF THIS PUBLICATION MAY BE REPRODUCED WITHOUT PRIOR PERMISSION.

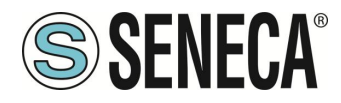

#### PORT #1 BAUDRATE (default: 38400 baud)

Seleziona la velocità di comunicazione della porta seriale COM #1

#### PORT #1 DATA BITS (default: 38400 baud)

Seleziona la velocità di comunicazione della porta seriale COM #1

#### PORT #1 PARITY (default: None)

Imposta la parità per la porta di comunicazione seriale COM #1

#### PORT #1 STOP BIT (default: 1)

Imposta il numero di bit di stop per la porta di comunicazione seriale COM #1

#### PORT #1 TIMEOUT [ms]

Imposta il tempo di attesa prima di definire il fail.

#### PORT #1 WRITING RETRIES (default: 3)

Seleziona il numero di tentavi di scrittura da effettuare su uno slave seriale prima di ritornare un errore.

#### PORT #1 MAX READ NUM

Imposta il numero massimo di registri modbus di lettura contemporanei della seriale, il firmware utilizzerà questo valore per ottimizzare le letture modbus.

#### PORT #1 MAX WRITE NUM

Imposta il numero massimo di registri modbus di scrittura contemporanei della seriale, il firmware utilizzerà questo valore per ottimizzare le scritture modbus.

#### PORT #2 BAUDRATE (default: 38400 baud) (solo per Z-KEY-P e Z-KEY-2ETH-P)

Seleziona la velocità di comunicazione della porta seriale COM #2

#### PORT #2 DATA BITS (default: 38400 baud) (solo per Z-KEY-P e Z-KEY-2ETH-P)

Seleziona la velocità di comunicazione della porta seriale COM #2

#### PORT #2 PARITY (default: None) (solo per Z-KEY-P e Z-KEY-2ETH-P)

Imposta la parità per la porta di comunicazione seriale COM #2

#### PORT #2 STOP BIT (default: 1) (solo per Z-KEY-P e Z-KEY-2ETH-P)

Imposta il numero di bit di stop per la porta di comunicazione seriale COM #2

#### PORT #2 TIMEOUT [ms] (solo per Z-KEY-P e Z-KEY-2ETH-P)

Imposta il tempo di attesa prima di definire il fail.

#### PORT #2 WRITING RETRIES (default: 3) (solo per Z-KEY-P e Z-KEY-2ETH-P)

www.seneca.it

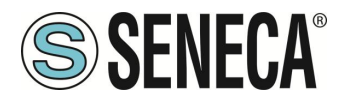

Seleziona il numero di tentavi di scrittura da effettuare su uno slave seriale prima di ritornare un errore.

#### PORT #2 MAX READ NUM (solo per Z-KEY-P e Z-KEY-2ETH-P)

Imposta il numero massimo di registri modbus di lettura contemporanei del server Modbus TCP-IP remoto, il firmware utilizzerà questo valore per ottimizzare le letture modbus.

#### PORT #2 MAX WRITE NUM (solo per Z-KEY-P e Z-KEY-2ETH-P)

Imposta il numero massimo di registri modbus di scrittura contemporanei della seriale, il firmware utilizzerà questo valore per ottimizzare le scritture modbus.

#### WEB SERVER AUTHENTICATION USER NAME (default: admin)

Imposta lo username per l'accesso al web server.

#### WEB SERVER PASSWORD (default: admin)

Imposta la password per l'accesso al web server e alla lettura/scrittura della configurazione (se abilitato)

#### WEB SERVER PORT (default: 80)

Imposta la porta di comunicazione per il web server.

#### IP CHANGE FROM DISCOVERY (default: Enabled)

Seleziona se il dispositivo accetta o no il cambio dell'indirizzo IP dal software Seneca Discovery Device.

#### PORT #1 AFTER FAIL DELAY [s]

Imposta il numero di secondi di quarantena dopo che un tag è stato dichiarato in fail (cioè questi tag non vengono più considerati) prima di essere nuovamente interrogati.

#### PORT #2 AFTER FAIL DELAY [s] (solo per Z-KEY-P e Z-KEY-2ETH-P)

Imposta il numero di secondi di quarantena dopo che un tag è stato dichiarato in fail (cioè questi tag non vengono più considerati) prima di essere nuovamente interrogati.

#### PROFINET DEVICE NAME

Imposta il nome della periferica Profinet

#### MODBUS TCP-IP CLIENT

Abilita o no il Modbus TCP-IP client

#### MODBUS TCP-IP SERVER#1...3 PORT

Imposta la porta per i max 3 server Modbus TCP-IP remoti

#### MODBUS TCP-IP SERVER#1...3 ADDRESS

Imposta l'indirizzo ip per i max 3 server Modbus TCP-IP remoti

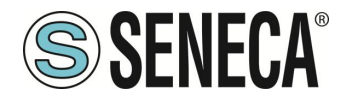

#### MODBUS TCP-IP CLIENT TIMEOUT [ms]

Imposta il timeout per i server Modbus TCP-IP remoti

#### MODBUS TCP-IP CLIENT WRITING ATTEMPTS

Seleziona il numero di tentavi di scrittura da effettuare su un server Modbus TCP-IP remoto prima di ritornare un errore ed attivare la quarantena.

#### MODBUS TCP-IP CLIENT MAX READ NUM

Imposta il numero massimo di registri modbus di lettura contemporanei del server Modbus TCP-IP remoto, il firmware utilizzerà questo valore per ottimizzare le letture modbus.

#### MODBUS TCP-IP CLIENT MAX WRITE NUM

Imposta il numero massimo di registri modbus di scrittura contemporanei del server Modbus TCP-IP remoto, il firmware utilizzerà questo valore per ottimizzare le scritture modbus.

#### SERVER AFTER FAIL DELAY

Imposta il numero di secondi di quarantena dopo che un tag è stato dichiarato in fail (cioè questi tag non vengono più considerati) prima di essere nuovamente interrogati.

Tramite il webserver è, inoltre, possibile esportare / importare una configurazione.

#### 9.1.8. SALVATAGGIO SU FILE DI UNA CONFIGURAZIONE

Una configurazione comprensiva di:

#### CONFIGURAZIONE TAG/COMANDI

Può essere salvata su file in questo modo:

Andare alla sezione Setup selezionare il file da salvare, premere il pulsante "Save config"

| Scegli file Nessun file selezionato | Load conf file |
|-------------------------------------|----------------|
| Save conf file                      |                |

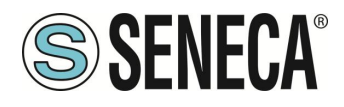

#### 9.1.9. IMPORTAZIONE DA FILE DI UNA CONFIGURAZIONE

Una configurazione comprensiva di:

#### CONFIGURAZIONE TAG/COMANDI

Può essere importata da file in questo modo:

Andare alla sezione Setup e selezionare il file da caricare, premere il pulsante "Load config"

| Scegli file | Nessun file selezionato | Load conf file |
|-------------|-------------------------|----------------|
| Save conf   | file                    |                |
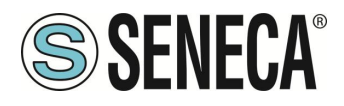

# 9.1.10. SEZIONE "COMMANDS/TAGS" (SOLO PER MODALITA' GATEWAY PROFINET IO / MODBUS MASTER)

In questa sezione è possibile aggiungere, modificare o eliminare un tag.

Tramite il pulsante ADD è possibile aggiungere un nuovo comando. Tramite il pulsante MODIFY è possibile modificare un comando esistente. Tramite il pulsante DEL è possibile eliminare un comando esistente.

#### MNEMONIC NAME

È il nome identificativo del comando

#### TARGET MODBUS DEVICE

Rappresenta il dispositivo Modbus Seneca selezionato tra quelli disponibili nel database. Nel caso di dispositivo non Seneca selezionare CUSTOM.

#### TARGET RESOURCE

Rappresenta la variabile del dispositivo Seneca che si desidera aggiungere.

#### TARGET CONNECTED TO

Seleziona la seriale da utilizzare per la comunicazione Modbus seriale per il TAG specificato.

#### TARGET MODBUS STATION ADDRESS

Seleziona l'indirizzo stazione da utilizzare per il comando.

#### TARGET MODBUS START REGISTER

Rappresenta l'indirizzo Modbus di partenza del comando (nel caso di dispositivo Seneca è compilato automaticamente).

#### TARGET MODBUS REQUEST TYPE

Rappresenta il tipo di comando Modbus da utilizzare (Holding Register, Coil etc..). Nel caso di dispositivo Seneca è compilato automaticamente.

#### TARGET MODBUS TRIGGER

Nel caso il comando sia di scrittura, permette di selezionare la tecnica di scrittura sul lato Modbus: Periodic, oppure Data change oppure entrambi.

Periodic: la scrittura viene effettuata continuamente con l'intervallo di tempo impostato

Data Change: la scrittura avviene solo se i registri del comando cambiano valore.

Periodic or data Change: unisce le due modalità precedenti.

#### TARGET MODBUS WRITE PERIODIC TIME [ms]

Rappresenta l'intervallo di tempo della lettura periodica.

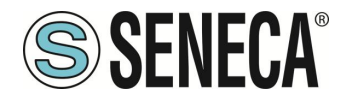

#### ENDIAN SWAP

Permette di effettuare lo swap di un registro letto da Modbus, ovvero: NONE: non effettua alcuno swap BYTE: sposta il byte alto con il byte basso (ad esempio la lettura Modbus 0xAABB sarà convertita in 0xBBAA) WORD: Nel caso di tipo di dato maggiore di un registro Modbus (ad esempio registri Floating Point a singola precisione) permette di impostare quale word (registro) utilizzare come parte più significativa, esempio: Registro 1 = 0xAABB Registro 2 = 0xCCDD diventerà un unico valore 0xAABBCCDD se il parametro è NONE, altrimenti 0xCCDDAABB se questo parametro è attivo BYTE AND WORD: come nel caso precedente ma si avrà anche lo swap dei byte, ad esempio: Registro 1 = 0xAABB Registro 2 = 0xCCDD Diventerà 0xDDCCBBAA

#### 9.1.11. SEZIONE "I/O MAPPING"

Permette di esportare il file GSDML creato (nel caso di modalità Gateway IO / Modbus Master) e di spostare il contenuto dei byte dei buffer di lettura e scrittura.

#### 9.1.12. SEZIONE "FIRMWARE UPDATE"

Al fine di migliorare, aggiungere ottimizzare le funzionalità del prodotto Seneca rilascia dei firmware aggiornati sulla sezione del dispositivo nel sito internet <u>www.seneca.it</u>

## ATTENZIONE! PER NON DANNEGGIARE IL DISPOSITIVO NON TOGLIERE ALIMENTAZIONE DURANTE L'OPERAZIONE DI AGGIORNAMENTO DEL FIRMWARE.

#### 9.1.13. SEZIONE "DATABASE UPDATE"

Seneca rilascia dei nuovi file di Database dei propri dispositivi modbus aggiornati sulla sezione del dispositivo Z-KEY-P nel sito internet <u>www.seneca.it.</u>

Per aggiornare il database è necessario selezionare il file e premere il pulsante "Update Database". Il dispositivo viene già aggiornato in fabbrica con il database più recente al momento della produzione.

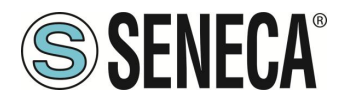

#### 9.1.14. SERIAL "SERIAL TRAFFIC MONITOR"

Permette di visualizzare i pacchetti seriali che stanno transitando. 9.2. WEBSERVER DEI GATEWAY "-E"

#### 9.2.1. GUIDA PASSO PASSO PER IL PRIMO ACCESSO AL WEBSERVER

#### PASSO 1: ALIMENTARE IL DISPOSITIVO E COLLEGARE LA PORTA ETHERNET, PORTARE IL DISPOSITIVO IN MODALITA' WEBSERVER (VEDI CAPITOLO 9.1.1)

#### PASSO 2 SOFTWARE SENECA DISCOVERY DEVICE

Lanciare lo SCAN, selezionare il dispositivo e premere il pulsante "Assign IP", impostare una configurazione compatibile con il proprio PC, ad esempio:

| 😸 AssignIP    |    | ×    |
|---------------|----|------|
| DHCP          |    |      |
| IP            |    |      |
| 192.168.1.101 |    |      |
| Netmask       |    |      |
| 255.255.255.0 |    |      |
| Gateway       |    |      |
| 192.168.1.1   |    |      |
|               | ОК | Stop |

Confermare con OK. Ora il dispositivo è raggiungibile via ethernet dal proprio pc.

#### PASSO 5 ACCESSO AL WEBSERVER DI CONFIGURAZIONE

Inserire le credenziali di accesso: user: admin password: admin

## 

#### I WEB BROWSER DI CUI È STATA TESTATA LA COMPATIBILITA' CON IL WEBSERVER DEL DISPOSITIVO SONO: MOZILLA FIREFOX E GOOGLE CHROME. NON È, QUINDI, ASSICURATO IL FUNZIONAMENTO CON ALTRI BROWSER

ALL RIGHTS RESERVED. NO PART OF THIS PUBLICATION MAY BE REPRODUCED WITHOUT PRIOR PERMISSION.

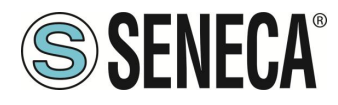

#### 9.2.2. CONFIGURAZIONE DEL DISPOSITIVO DA WEBSERVER

Per maggiori informazioni sull'accesso al webserver di un nuovo dispositivo fare riferimento al capitolo 9.1.3.

**ATTENZIONE!** 

I WEB BROWSER DI CUI È STATA TESTATA LA COMPATIBILITA' CON IL WEBSERVER DEL DISPOSITIVO SONO: MOZILLA FIREFOX E GOOGLE CHROME.

NON È, QUINDI, ASSICURATO IL FUNZIONAMENTO CON ALTRI BROWSER

ATTENZIONE!

DOPO IL PRIMO ACCESSO CAMBIARE USER NAME E PASSWORD AL FINE DI IMPEDIRE L'ACCESSO AL DISPOSITIVO A CHI NON È AUTORIZZATO.

ATTENZIONE!

SE I PARAMETRI DI ACCESSO AL WEBSERVER SONO STATI SMARRITI, PER ACCEDERE AL WEBSERVER, È NECESSARIO EFFETTUARE LA PROCEDURA DI RISPRISTINO ALLA CONFIGURAZIONE DI FABBRICA

ALL RIGHTS RESERVED. NO PART OF THIS PUBLICATION MAY BE REPRODUCED WITHOUT PRIOR PERMISSION.

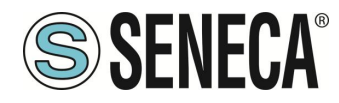

#### 9.2.3. SEZIONI DEL WEBSERVER

Il Webserver è suddiviso in pagine (sezioni) che rappresentano diverse funzioni del gateway:

#### Status

È la sezione che visualizza in tempo reale i valori dei tag configurati.

#### Setup

È la sezione che permette la configurazione di base del dispositivo.

#### Setup Modbus Commands / Tags

È la sezione che permette di aggiungere/modificare i comandi modbus o i tag (cioè le variabili) dei dispositivi Modbus connessi al gateway.

#### I/O Mapping

È la sezione che permette di esportare l'attuale configurazione nel file eds e di rimappare i byte relativi ai dati provenienti dal protocollo Modbus.

#### Firmware Update

È la sezione che permette di aggiornare il firmware del dispositivo.

#### Database Update

È la sezione che permette di aggiornare il database dei dispositivi Modbus Seneca.

#### Serial Traffic Monitor

Permette di analizzare le trame modbus delle seriali.

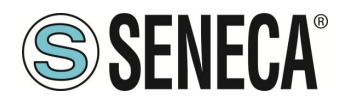

#### 9.2.4. SEZIONE "STATUS"

Nella sezione status è possibile visualizzare la mappatura dei byte associati ai registri provenienti da Modbus in tempo reale e di esportare il file EDS dall'attuale configurazione.

#### 9.2.5. SEZIONE "SETUP"

#### DHCP (ETH) (default: Disabled):

Imposta il client DHCP per l'ottenimento automatico di un indirizzo IP.

#### STATIC IP (default: 192.168.90.101)

Imposta l'indirizzo statico del dispositivo. Attenzione a non inserire nella stessa rete dispositivi con lo stesso indirizzo IP.

STATIC IP MASK (default: 255.255.255.0)

Imposta la maschera per la rete IP.

#### STATIC GATEWAY (default: 192.168.90.1)

Imposta l'indirizzo del gateway.

#### WORKING MODE

Imposta la modalità di funzionamento.

#### TCP-IP PORT (default: 502)

Imposta la porta comunicazione per il protocollo Modbus TCP-IP client.

#### TCP-IP TIMEOUT [ms] (default 512 ms)

Imposta il tempo di attesa affinché una richiesta sia considerata in timeout.

#### PORT #1 MODBUS PROTOCOL (default RTU)

Imposta il protocollo sulla seriale tra Modbus RTU o Modbus ASCII

#### PORT #2 MODBUS PROTOCOL (default RTU)

Imposta il protocollo sulla seriale tra Modbus RTU o Modbus ASCII

#### PORT #1 BAUDRATE (default: 38400 baud)

Seleziona la velocità di comunicazione della porta seriale COM #1

#### PORT #1 DATA BITS (default: 38400 baud)

Seleziona la velocità di comunicazione della porta seriale COM #1

#### PORT #1 PARITY (default: None)

ALL RIGHTS RESERVED. NO PART OF THIS PUBLICATION MAY BE REPRODUCED WITHOUT PRIOR PERMISSION.

www.seneca.it

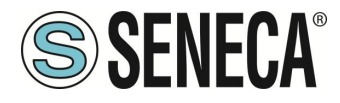

Imposta la parità per la porta di comunicazione seriale COM #1

#### PORT #1 STOP BIT (default: 1)

Imposta il numero di bit di stop per la porta di comunicazione seriale COM #1

#### PORT #1 TIMEOUT [ms]

Imposta il tempo di attesa prima di definire il fail.

#### PORT #1 WRITING RETRIES (default: 3)

Seleziona il numero di tentavi di scrittura da effettuare su uno slave seriale prima di ritornare un errore.

#### PORT #1 MAX READ NUM

Imposta il numero massimo di registri modbus di lettura contemporanei della seriale, il firmware utilizzerà questo valore per ottimizzare le letture modbus.

#### PORT #1 MAX WRITE NUM

Imposta il numero massimo di registri modbus di scrittura contemporanei della seriale, il firmware utilizzerà questo valore per ottimizzare le scritture modbus.

### PORT #2 BAUDRATE (default: 38400 baud) (solo per Z-KEY-E e Z-KEY-2ETH-E)

Seleziona la velocità di comunicazione della porta seriale COM #2

#### PORT #2 DATA BITS (default: 38400 baud) (solo per Z-KEY-E e Z-KEY-2ETH-E)

Seleziona la velocità di comunicazione della porta seriale COM #2

#### PORT #2 PARITY (default: None) (solo per Z-KEY-E e Z-KEY-2ETH-E)

Imposta la parità per la porta di comunicazione seriale COM #2

#### PORT #2 STOP BIT (default: 1) (solo per Z-KEY-E e Z-KEY-2ETH-E)

Imposta il numero di bit di stop per la porta di comunicazione seriale COM #2

#### PORT #2 TIMEOUT [ms] (solo per Z-KEY-E e Z-KEY-2ETH-E)

Imposta il tempo di attesa prima di definire il fail.

#### PORT #2 WRITING RETRIES (default: 3) (solo per Z-KEY-E e Z-KEY-2ETH-E)

Seleziona il numero di tentavi di scrittura da effettuare su uno slave seriale prima di ritornare un errore.

#### PORT #2 MAX READ NUM (solo per Z-KEY-E e Z-KEY-2ETH-E)

Imposta il numero massimo di registri modbus di lettura contemporanei del server Modbus TCP-IP remoto, il firmware utilizzerà questo valore per ottimizzare le letture modbus.

#### PORT #2 MAX WRITE NUM (solo per Z-KEY-E e Z-KEY-2ETH-E)

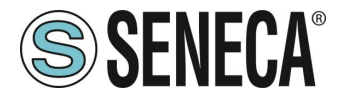

Imposta il numero massimo di registri modbus di scrittura contemporanei della seriale, il firmware utilizzerà questo valore per ottimizzare le scritture modbus.

#### WEB SERVER AUTHENTICATION USER NAME (default: admin)

Imposta lo username per l'accesso al web server.

#### WEB SERVER PASSWORD (default: admin)

Imposta la password per l'accesso al web server e alla lettura/scrittura della configurazione (se abilitato)

#### WEB SERVER PORT (default: 80)

Imposta la porta di comunicazione per il web server.

#### IP CHANGE FROM DISCOVERY (default: Enabled)

Seleziona se il dispositivo accetta o no il cambio dell'indirizzo IP dal software Seneca Discovery Device.

#### PORT #1 AFTER FAIL DELAY [s]

Imposta il numero di secondi di quarantena dopo che un tag è stato dichiarato in fail (cioè questi tag non vengono più considerati) prima di essere nuovamente interrogati.

#### PORT #2 AFTER FAIL DELAY [s] (solo per Z-KEY-E e Z-KEY-2ETH-E)

Imposta il numero di secondi di quarantena dopo che un tag è stato dichiarato in fail (cioè questi tag non vengono più considerati) prima di essere nuovamente interrogati.

#### MODBUS TCP-IP CLIENT

Abilita o no il Modbus TCP-IP client

#### MODBUS TCP-IP SERVER#1...3 PORT

Imposta la porta per i max 3 server Modbus TCP-IP remoti

#### MODBUS TCP-IP SERVER#1...3 ADDRESS

Imposta l'indirizzo ip per i max 3 server Modbus TCP-IP remoti

#### MODBUS TCP-IP CLIENT TIMEOUT [ms]

Imposta il timeout per i server Modbus TCP-IP remoti

#### MODBUS TCP-IP CLIENT WRITING ATTEMPTS

Seleziona il numero di tentavi di scrittura da effettuare su un server Modbus TCP-IP remoto prima di ritornare un errore ed attivare la quarantena.

#### MODBUS TCP-IP CLIENT MAX READ NUM

Imposta il numero massimo di registri modbus di lettura contemporanei del server Modbus TCP-IP remoto, il firmware utilizzerà questo valore per ottimizzare le letture modbus.

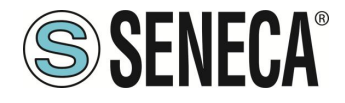

#### MODBUS TCP-IP CLIENT MAX WRITE NUM

Imposta il numero massimo di registri modbus di scrittura contemporanei del server Modbus TCP-IP remoto, il firmware utilizzerà questo valore per ottimizzare le scritture modbus.

#### SERVER AFTER FAIL DELAY

Imposta il numero di secondi di quarantena dopo che un comando modbus è stato dichiarato in fail (cioè questo comando non viene più eseguito) prima di essere nuovamente interrogati.

#### ETHERIP O->T RUN/IDLE HEADER

Questa opzione aggiunge un header di 32 bit per ogni pacchetto di classe 1 inviato dall' Osservatore al Target. Il bit 0 sta ad indicare lo stato di RUN o IDLE del dispositivo.

#### ETHERIP T->O RUN/IDLE HEADER

Questa opzione aggiunge un header di 32 bit per ogni pacchetto di classe 1 inviato dal Target verso l'Osservatore. Il bit 0 sta ad indicare lo stato di RUN o IDLE del dispositivo.

#### ETHERIP VENDOR ID

Permette di personalizzare il Vendor ID che compare nel file EDS

#### ETHERIP DEVICE TYPE

Permette di personalizzare il Device Type che compare nel file EDS

#### ETHERIP PRODUCT CODE

Permette di personalizzare il Product Code che compare nel file EDS

#### ETHERIP MAJOR REVISION

Permette di personalizzare la Major Revision che compare nel file EDS

#### ETHERIP MINOR REVISION

Permette di personalizzare la Minor Revision che compare nel file EDS

#### DIAGNOSTIC

Permette di attivare o no i 9 byte di diagnostica modbus, I Byte di diagnostica sono inseriti in coda all'area di lettura.

#### STOP MODBUS READING WHEN NO ETHERNET IP CONNECTION

Se viene persa la connessione con il PLC il dispositivo smette di interrogare i registri Modbus e quindi permette di far scattare eventuali timeout di sicurezza sulle uscite.

Tramite il webserver è, inoltre, possibile esportare / importare una configurazione.

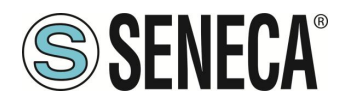

#### 9.2.6. SALVATAGGIO SU FILE DI UNA CONFIGURAZIONE

Una configurazione comprensiva di:

#### CONFIGURAZIONE TAG/COMANDI

Può essere salvata su file in questo modo:

Andare alla sezione Setup selezionare il file da salvare, premere il pulsante "Save config"

| Scegli file | Nessun file selezionato | Load conf file |
|-------------|-------------------------|----------------|
| Save conf   | file                    |                |

#### 9.2.7. IMPORTAZIONE DA FILE DI UNA CONFIGURAZIONE

Una configurazione comprensiva di:

CONFIGURAZIONE TAG/COMANDI

Può essere importata da file in questo modo:

Andare alla sezione Setup e selezionare il file da caricare, premere il pulsante "Load config"

| Scegli file | Nessun file selezionato | Load conf file |
|-------------|-------------------------|----------------|
| Save conf   | file                    |                |

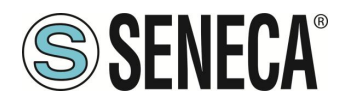

#### 9.2.8. SEZIONE "COMMANDS/TAGS"

In questa sezione è possibile aggiungere, modificare o eliminare un tag.

Tramite il pulsante ADD è possibile aggiungere un nuovo comando. Tramite il pulsante MODIFY è possibile modificare un comando esistente. Tramite il pulsante DEL è possibile eliminare un comando esistente.

#### MNEMONIC NAME

È il nome identificativo del comando

#### TARGET MODBUS DEVICE

Rappresenta il dispositivo Modbus Seneca selezionato tra quelli disponibili nel database. Nel caso di dispositivo non Seneca selezionare CUSTOM.

#### TARGET RESOURCE

Rappresenta la variabile del dispositivo Seneca che si desidera aggiungere.

#### TARGET CONNECTED TO

Seleziona la seriale da utilizzare per la comunicazione Modbus seriale per il TAG specificato.

#### TARGET MODBUS STATION ADDRESS

Seleziona l'indirizzo stazione da utilizzare per il comando.

#### TARGET MODBUS START REGISTER

Rappresenta l'indirizzo Modbus di partenza del comando (nel caso di dispositivo Seneca è compilato automaticamente).

#### TARGET MODBUS REQUEST TYPE

Rappresenta il tipo di comando Modbus da utilizzare (Holding Register, Coil etc..). Nel caso di dispositivo Seneca è compilato automaticamente.

#### TARGET MODBUS TRIGGER

Nel caso il comando sia di scrittura, permette di selezionare la tecnica di scrittura sul lato Modbus: Periodic, oppure Data change oppure entrambi.

Periodic: la scrittura viene effettuata continuamente con l'intervallo di tempo impostato

Data Change: la scrittura avviene solo se i registri del comando cambiano valore.

Periodic or data Change: unisce le due modalità precedenti.

#### TARGET MODBUS WRITE PERIODIC TIME [ms]

Rappresenta l'intervallo di tempo della lettura periodica.

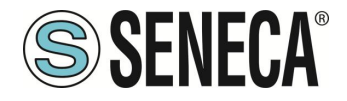

#### ENDIAN SWAP

Permette di effettuare lo swap di un registro letto da Modbus, ovvero: NONE: non effettua alcuno swap BYTE: sposta il byte alto con il byte basso (ad esempio la lettura Modbus 0xAABB sarà convertita in 0xBBAA) WORD: Nel caso di tipo di dato maggiore di un registro Modbus (ad esempio registri Floating Point a singola precisione) permette di impostare quale word (registro) utilizzare come parte più significativa, esempio: Registro 1 = 0xAABB Registro 2 = 0xCCDD diventerà un unico valore 0xAABBCCDD se il parametro è NONE, altrimenti 0xCCDDAABB se questo parametro è attivo BYTE AND WORD: come nel caso precedente ma si avrà anche lo swap dei byte, ad esempio: Registro 1 = 0xAABB Registro 2 = 0xCCDD Diventerà 0xDDCCBBAA

#### 9.2.9. SEZIONE "I/O MAPPING"

Permette di spostare il contenuto dei byte dei buffer di lettura e scrittura.

#### 9.2.10. SEZIONE "FIRMWARE UPDATE"

Al fine di migliorare, aggiungere ottimizzare le funzionalità del prodotto Seneca rilascia dei firmware aggiornati sulla sezione del dispositivo nel sito internet <u>www.seneca.it</u>

## ATTENZIONE! PER NON DANNEGGIARE IL DISPOSITIVO NON TOGLIERE ALIMENTAZIONE DURANTE L'OPERAZIONE DI AGGIORNAMENTO DEL FIRMWARE.

#### 9.2.11. SEZIONE "DATABASE UPDATE"

Seneca rilascia dei nuovi file di Database dei propri dispositivi modbus aggiornati sulla sezione del dispositivo nel sito internet <u>www.seneca.it.</u>

Per aggiornare il database è necessario selezionare il file e premere il pulsante "Update Database". Il dispositivo viene già aggiornato in fabbrica con il database più recente al momento della produzione.

#### 9.2.12. SERIAL "SERIAL TRAFFIC MONITOR"

Permette di visualizzare i pacchetti seriali che stanno transitando.

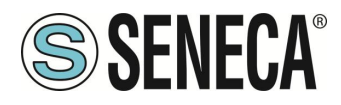

## 10. RIPRISTINO DEL DISPOSITIVO ALLA CONFIGURAZIONE DI FABBRICA

La configurazione di fabbrica elimina tutti i comandi configurati e riporta tutti i parametri a default.

Per ripristinare il dispositivo alla configurazione di fabbrica è necessario seguire la seguente procedura:

#### Z-KEY-P/E / Z-KEY-2ETH-P/E:

- 1) Togliere alimentazione al dispositivo
- 2) Portare tutti i dip switch 1 e 2 ad ON
- 3) Alimentare il dispositivo per almeno 10 secondi
- 4) Togliere alimentazione al dispositivo
- 5) Portare i dip switch 1 e 2 ad OFF
- 6) Al prossimo riavvio il dispositivo avrà caricata la configurazione di fabbrica

#### R-KEY-LT-P/E:

- 1) Togliere alimentazione al dispositivo
- 2) Portare tutti i 2 dip switch di SW2 ad ON
- 3) Alimentare il dispositivo per almeno 10 secondi
- 4) Togliere alimentazione al dispositivo
- 5) Portare i 2 dip switch di SW2 ad OFF
- 6) Al prossimo riavvio il dispositivo avrà caricata la configurazione di fabbrica

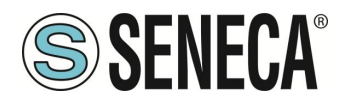

## 11. TEMPLATE EXCEL

Nel sito Seneca sono disponibili dei template Excel.

| A      | CCESS FROM MODBU    | IS SERIAL OR TCP/IP                                                 |                                |                            | TARGET                    | MODBUS CONFIGURATIO                                                                 | N                                    |             |                | Export CGI<br>file                                                                                                    |
|--------|---------------------|---------------------------------------------------------------------|--------------------------------|----------------------------|---------------------------|-------------------------------------------------------------------------------------|--------------------------------------|-------------|----------------|----------------------------------------------------------------------------------------------------|
| TAG NR | GATEWAY TAG<br>NAME | GATEWAY MODBUS<br>REGISTER ADDRESS<br>1ST REGISTER → ENTER 1<br>ETC | TARGET MODBUS<br>REGISTER TYPE | TARGET MODBUS DATA<br>TYPE | TARGET<br>CONNECTED<br>TO | TARGET MODBUS START<br>REGISTER<br>(1ST HOLDING -> ENTER<br>1<br>1ST INPUT-> 1 etc) | TARGET<br>MODBUS<br>SLAVE<br>ADDRESS | WRITE MODE  | WRITE TMO [ms] | Import CGI<br>Tie SENECA® SENECA® SENECA 2. KEY-P TAGS TEMPLATE FOR GATEWAY MODE. Export/import to/from the Webserver |
| 1      | EXAMPLE             | 1                                                                   | HOLDING REGISTER               | 16BIT UNSIGNED             | RS485 #1                  | 1                                                                                   | 1                                    | DATA CHANGE | 500            |                                                                                                    |
| 2      |                     |                                                                     |                                |                            |                           |                                                                                     |                                      |             |                |                                                                                                    |
| 3      |                     |                                                                     |                                |                            |                           |                                                                                     |                                      |             |                |                                                                                                    |
| 4      |                     |                                                                     |                                |                            |                           |                                                                                     |                                      |             |                |                                                                                                    |
| 5      |                     |                                                                     |                                |                            |                           |                                                                                     |                                      |             |                |                                                                                                    |
| 6      |                     |                                                                     |                                |                            |                           |                                                                                     |                                      |             |                |                                                                                                    |
| 7      |                     |                                                                     |                                |                            |                           |                                                                                     |                                      |             |                |                                                                                                    |

Questi permettono di aggiungere velocemente TAG su un foglio Excel e di importarli nelle pagine web dei dispositivi. È anche possibile esportare i TAG da pagina web al foglio excel.

## 12. PROTOCOLLI MODBUS DI COMUNICAZIONE SUPPORTATI

I protocolli di comunicazione Modbus supportati sono:

- Modbus RTU/ASCII master (dalle porte seriali #1 e #2)
- Modbus RTU/ASCII slave (dalle porte seriali #1 e #2)
- Modbus TCP-IP Client (dalla porta Ethernet) massimo 3 Server Modbus TCP-IP remoti

Per ulteriori informazioni su questi protocolli, consultare il sito Web: <u>http://www.modbus.org/specs.php</u>.

(function 5)

#### 12.1. CODICI FUNZIONE MODBUS SUPPORTATI

Sono supportate le seguenti funzioni Modbus:

- Read Coils (function 1)
- Read Discrete Inputs (function 2)
- Read Holding Registers (function 3)
- Read Input Registers (function 4)
- Write Single Coil
- Write Single Register (function 6)
- Write multiple Coils (function 15)
- Write Multiple Registers (function 16)

### ATTENZIONE!

Tutte le variabili a 32 bit sono contenute in 2 registri Modbus consecutivi Tutte le variabili a 64 bit sono contenute in 4 registri Modbus consecutivi

ALL RIGHTS RESERVED. NO PART OF THIS PUBLICATION MAY BE REPRODUCED WITHOUT PRIOR PERMISSION.

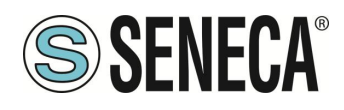

## 13. DIAGNOSTICA MODBUS

La gestione della diagnostica tiene conto del timeout o delle eccezioni alle richieste Modbus. Per la diagnostica sono messi a disposizione 9 Byte:

GLOBAL DIAGNOSTIC READ BYTE (1 byte) PORT#1 DIAGNOSTIC MODBUS DEVICE ADDRESS (4 byte) PORT#2 DIAGNOSTIC MODBUS DEVICE ADDRESS (4 byte)

## ATTENZIONE! I Byte di diagnostica sono inseriti in coda all'area di lettura configurata

In particolare i bit hanno il seguente significato:

Se BYTE[0] vale 0 -> Nessun Errore Se BYTE[0] vale 1 -> Almeno un dispositivo è in errore

Gli altri Byte indicano quale station address sulle seriali è in fail per la porta seriale 1 o 2:

Nel BYTE[1], BYTE [2], BYTE [3], BYTE [4] Sono indicati i primi 4 indirizzi Modbus dei dispositivi in fail nella porta modbus 1 dall'indirizzo più basso al più alto

Nel BYTE[5], BYTE [6], BYTE [7], BYTE [8] Sono indicati i primi 4 indirizzi Modbus dei dispositivi in fail nella porta modbus 2 dall'indirizzo più basso al più alto

Ad esempio se alla porta seriale #1 sono collegati i dispositivi con station address: 1, 8, 15, 24 e lo station 15 e 24 sono in errore varrà:

BYTE[0] -> 1 BYTE[1] -> 15 BYTE[2] -> 24 BYTE[3] -> 0 BYTE[4] -> 0 ossibile esportare i TAG dalla pagina web del dispositivo e importarli nella pagina excel.

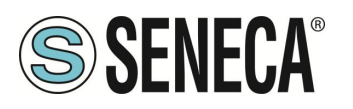

## 14. INFORMAZIONI SUI REGISTRI MODBUS

Nel seguente capitolo vengono usate le seguenti abbreviazioni:

| MS              | Most Significant                                                              |  |  |  |  |  |  |  |  |  |  |  |  |
|-----------------|-------------------------------------------------------------------------------|--|--|--|--|--|--|--|--|--|--|--|--|
| LS              | Least Significant                                                             |  |  |  |  |  |  |  |  |  |  |  |  |
| MSBIT           | Vlost Significant Bit                                                         |  |  |  |  |  |  |  |  |  |  |  |  |
| LSBIT           | ∟east Significant Bit                                                         |  |  |  |  |  |  |  |  |  |  |  |  |
| MMSW            | Most" Most Significant Word (16bit )                                          |  |  |  |  |  |  |  |  |  |  |  |  |
| MSW             | Most Significant Word (16bit )                                                |  |  |  |  |  |  |  |  |  |  |  |  |
| LSW             | east Significant Word (16bit)                                                 |  |  |  |  |  |  |  |  |  |  |  |  |
| LLSW            | "Least" Least Significant Word (16bit)                                        |  |  |  |  |  |  |  |  |  |  |  |  |
| RO              | Read Only                                                                     |  |  |  |  |  |  |  |  |  |  |  |  |
| D\\/*           | Read-Write: REGISTRI CONTENUTI IN MEMORIA FLASH: SCRIVIBILI AL MASSIMO        |  |  |  |  |  |  |  |  |  |  |  |  |
|                 | CIRCA 10000 VOLTE                                                             |  |  |  |  |  |  |  |  |  |  |  |  |
| P\//**          | Read-Write: REGISTRI SCRIVIBILI SOLO DOPO LA SCRITTURA DEL COMANDO            |  |  |  |  |  |  |  |  |  |  |  |  |
| 1.1.1.1         | "ENABLE WRITE CUSTOM ENERGIES=49616"                                          |  |  |  |  |  |  |  |  |  |  |  |  |
| UNSIGNED 16 BIT | Registro intero senza segno che può assumere valori da 0 a 65535              |  |  |  |  |  |  |  |  |  |  |  |  |
| SIGNED 16 BIT   | Registro intero con segno che può assumere valori da -32768 a +32767          |  |  |  |  |  |  |  |  |  |  |  |  |
| UNSIGNED 32 BIT | Registro intero senza segno che può assumere valori da 0 a 4294967296         |  |  |  |  |  |  |  |  |  |  |  |  |
| SIGNED 32 BIT   | Registro intero con segno che può assumere valori da -2147483648 a 2147483647 |  |  |  |  |  |  |  |  |  |  |  |  |
|                 | Registro intero senza segno che può assumere valori da 0 a                    |  |  |  |  |  |  |  |  |  |  |  |  |
|                 | 18.446.744.073.709.551.615                                                    |  |  |  |  |  |  |  |  |  |  |  |  |
| SIGNED 64 BIT   | Registro intero con segno che può assumere valori da -2^63 a 2^63-1           |  |  |  |  |  |  |  |  |  |  |  |  |
| EL OAT 32 BIT   | Registro a virgola mobile a 32 bit, a precisione singola (IEEE 754)           |  |  |  |  |  |  |  |  |  |  |  |  |
|                 | https://en.wikipedia.org/wiki/IEEE_754                                        |  |  |  |  |  |  |  |  |  |  |  |  |
| BIT             | Registro booleano, che può assumere i valori 0 (false) o 1 (true)             |  |  |  |  |  |  |  |  |  |  |  |  |

#### 14.1. NUMERAZIONE DEGLI INDIRIZZI MODBUS "O BASED" O "1 BASED"

I registri Holding Register secondo lo standard ModBUS sono indirizzabili da 0 a 65535, esistono 2 diverse convenzioni per la numerazione degli indirizzi: la "0 BASED" e la "1 BASED". Per maggiore chiarezza Seneca riporta le proprie tabelle dei registri in entrambe le convenzioni.

# ATTENZIONE!

LEGGERE ATTENTAMENTE LA DOCUMENTAZIONE DEL DISPOSITIVO MASTER MODBUS AL FINE DI CAPIRE QUALE DELLE DUE CONVENZIONI IL COSTRUTTORE HA DECISO DI UTILIZZARE.

SENECA, PER I SUOI PRODOTTI, UTILIZZA LA CONVENZIONE "1 BASED"

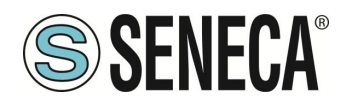

#### 14.2. NUMERAZIONE DEGLI INDIRIZZI MODBUS CON CONVENZIONE "O BASED"

La numerazione è del tipo:

| INDIRIZZO MODBUS HOLDING<br>REGISTER (OFFSET) | SIGNIFICATO      |
|-----------------------------------------------|------------------|
| 0                                             | PRIMO REGISTRO   |
| 1                                             | SECONDO REGISTRO |
| 2                                             | TERZO REGISTRO   |
| 3                                             | QUARTO REGISTRO  |
| 4                                             | QUINTO REGISTRO  |

Per cui il primo registro si trova all'indirizzo 0.

Nelle tabelle che seguono questa convenzione è indicata con "OFFSET INDIRIZZO".

#### 14.3. NUMERAZIONE DEGLI INDIRIZZI MODBUS CON CONVENZIONE "1 BASED" (STANDARD)

La numerazione è quella stabilita dal consorzio Modbus ed è del tipo:

| INDIRIZZO MODBUS HOLDING<br>REGISTER 4x | SIGNIFICATO      |
|-----------------------------------------|------------------|
| 40001                                   | PRIMO REGISTRO   |
| 40002                                   | SECONDO REGISTRO |
| 40003                                   | TERZO REGISTRO   |
| 40004                                   | QUARTO REGISTRO  |
| 40005                                   | QUINTO REGISTRO  |

Questa convenzione può essere indicata con "**INDIRIZZO 4x**" poiché viene aggiunto un 40000 all'indirizzo in modo che il primo registro ModBUS sia 40001.

È anche possibile una ulteriore convenzione dove viene omesso il numero 4 davanti all'indirizzo del registro:

| INDIRIZZO MODBUS HOLDING<br>SENZA 4x | SIGNIFICATO      |
|--------------------------------------|------------------|
| 1                                    | PRIMO REGISTRO   |
| 2                                    | SECONDO REGISTRO |
| 3                                    | TERZO REGISTRO   |
| 4                                    | QUARTO REGISTRO  |
| 5                                    | QUINTO REGISTRO  |

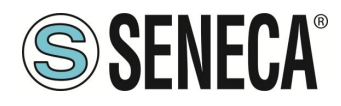

#### 14.4. CONVENZIONE DEI BIT ALL'INTERNO DI UN REGISTRO MODBUS HOLDING REGISTER

Un registro ModBUS Holding Register è composto da 16 bit con la seguente convenzione:

| BIT | BIT | BIT | BIT | BIT | BIT | BIT | BIT | BIT | BIT | BIT | BIT | BIT | BIT | BIT | BIT |
|-----|-----|-----|-----|-----|-----|-----|-----|-----|-----|-----|-----|-----|-----|-----|-----|
| 15  | 14  | 13  | 12  | 11  | 10  | 9   | 8   | 7   | 6   | 5   | 4   | 3   | 2   | 1   | 0   |

Ad esempio, se il valore del registro in decimale è 12300 il valore 12300 in esadecimale vale: 0x300C

l'esadecimale 0x300C in valore binario vale: 11 0000 0000 1100

Quindi, usando la convenzione di cui sopra otteniamo:

| BIT | BIT | BIT | BIT | BIT | BIT | BIT | BIT | BIT | BIT | BIT | BIT | BIT | BIT | BIT | BIT |
|-----|-----|-----|-----|-----|-----|-----|-----|-----|-----|-----|-----|-----|-----|-----|-----|
| 15  | 14  | 13  | 12  | 11  | 10  | 9   | 8   | 7   | 6   | 5   | 4   | 3   | 2   | 1   | 0   |
| 0   | 0   | 1   | 1   | 0   | 0   | 0   | 0   | 0   | 0   | 0   | 0   | 1   | 1   | 0   | 0   |

#### 14.5. CONVENZIONE DEI BYTE MSB E LSB ALL'INTERNO DI UN REGISTRO MODBUS HOLDING REGISTER

Un registro ModBUS Holding Register è composto da 16 bit con la seguente convenzione:

| BIT | BIT | BIT | BIT | BIT | BIT | BIT | BIT | BIT | BIT | BIT | BIT | BIT | BIT | BIT | BIT |
|-----|-----|-----|-----|-----|-----|-----|-----|-----|-----|-----|-----|-----|-----|-----|-----|
| 15  | 14  | 13  | 12  | 11  | 10  | 9   | 8   | 7   | 6   | 5   | 4   | 3   | 2   | 1   | 0   |

Si definisce Byte LSB (Least Significant Byte) gli 8 bit che vanno da Bit 0 a Bit 7 compresi, si definisce Byte MSB (Most Significant Byte) gli 8 bit che vanno da Bit 8 a Bit 15 compresi:

| BIT      | BIT | BIT | BIT | BIT | BIT | BIT | BIT | BIT | BIT | BIT | BIT  | BIT | BIT | BIT | BIT |
|----------|-----|-----|-----|-----|-----|-----|-----|-----|-----|-----|------|-----|-----|-----|-----|
| 15       | 14  | 13  | 12  | 11  | 10  | 9   | 8   | 7   | 6   | 5   | 4    | 3   | 2   | 1   | 0   |
| BYTE MSB |     |     |     |     |     |     |     |     |     |     | BYTE | LSB |     |     |     |

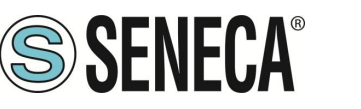

#### 14.6. RAPPRESENTAZIONE DI UN VALORE A 32 BIT IN DUE REGISTRI MODBUS HOLDING REGISTER CONSECUTIVI

La rappresentazione di un valore a 32 bit nei registri Holding Register in ModBUS è fatta utilizzando 2 registri consecutivi Holding Register (un registro Holding Register è da 16 bit). Per ottenere il valore a 32 bit è necessario leggere quindi due registri consecutivi:

Ad esempio se il registro 40064 contiene i 16 bit più significativi (MSW) mentre il registro 40065 i 16 bit meno significativi (LSW) il valore a 32 bit si ottiene componendo i 2 registri:

| BIT                         | BIT | BIT | BIT | BIT | BIT | BIT | BIT | BIT | BIT | BIT | BIT | BIT | BIT | BIT | BIT |
|-----------------------------|-----|-----|-----|-----|-----|-----|-----|-----|-----|-----|-----|-----|-----|-----|-----|
| 15                          | 14  | 13  | 12  | 11  | 10  | 9   | 8   | 7   | 6   | 5   | 4   | 3   | 2   | 1   | 0   |
| 40064 MOST SIGNIFICANT WORD |     |     |     |     |     |     |     |     |     |     |     |     |     |     |     |

| BIT                          | BIT | BIT | BIT | BIT | BIT | BIT | BIT | BIT | BIT | BIT | BIT | BIT | BIT | BIT | BIT |
|------------------------------|-----|-----|-----|-----|-----|-----|-----|-----|-----|-----|-----|-----|-----|-----|-----|
| 15                           | 14  | 13  | 12  | 11  | 10  | 9   | 8   | 7   | 6   | 5   | 4   | 3   | 2   | 1   | 0   |
| 40065 LEAST SIGNIFICANT WORD |     |     |     |     |     |     |     |     |     |     |     |     |     |     |     |

 $Value_{32bit} = Register_{LSW} + (Register_{MSW} * 65536)$ 

Nei registri di lettura è possibile scambiare il word più significativo con quello meno significativo quindi è possibile ottenere il 40064 come LSW e il 40065 come MSW.

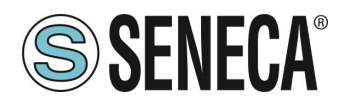

#### 14.7. TIPI DI DATO FLOATING POINT A 32 BIT (IEEE 754)

Lo standard IEEE 754 (<u>https://en.wikipedia.org/wiki/IEEE\_754</u>) definisce il formato per la rappresentazione dei numeri in virgola mobile.

Come già detto poiché si tratta di un tipo dati a 32 bit la sua rappresentazione occupa due registri holding register da 16 bit.

Per ottenere una conversione binaria / esadecimale di un valore Floating point si può fare riferimento ad un convertitore online a questo indirizzo:

#### http://www.h-schmidt.net/FloatConverter/IEEE754.html

| IEEE 754 Converter (JavaScript), V0.22 |          |                           |            |                         |    |  |  |  |  |  |  |  |
|----------------------------------------|----------|---------------------------|------------|-------------------------|----|--|--|--|--|--|--|--|
|                                        | Sign     | Exponent                  |            | Mantissa                |    |  |  |  |  |  |  |  |
| Value:                                 | +1       | 21                        |            | 1.2699999809265137      |    |  |  |  |  |  |  |  |
| Encoded as:                            | 0        | 128                       |            | 2264924                 |    |  |  |  |  |  |  |  |
| Binary:                                |          |                           |            |                         |    |  |  |  |  |  |  |  |
|                                        | You er   | ntered                    | 2.54       |                         |    |  |  |  |  |  |  |  |
|                                        | Value    | actually stored in float: | 2.53999996 | 6185302734375           | +1 |  |  |  |  |  |  |  |
|                                        | Error of | due to conversion:        | -3.8146972 | 65625E-8                | 1  |  |  |  |  |  |  |  |
|                                        | Binary   | Representation            | 01000000   | 01000101000111101011100 |    |  |  |  |  |  |  |  |
|                                        | Hexad    | lecimal Representation    | 0x40228f5c | :                       |    |  |  |  |  |  |  |  |
|                                        |          |                           |            |                         |    |  |  |  |  |  |  |  |

Utilizzando l'ultima rappresentazione il valore 2.54 è rappresentato a 32 bit come:

#### 0x4022 8F5C

Poiché abbiamo a disposizione registri a 16 bit il valore va diviso in MSW e LSW:

0x4022 (16418 decimale) sono i 16 bit più significativi (MSW) mentre 0x8F5C (36700 decimale) sono i 16 bit meno significativi (LSW).